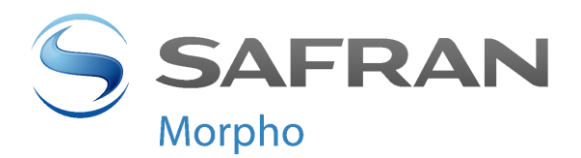

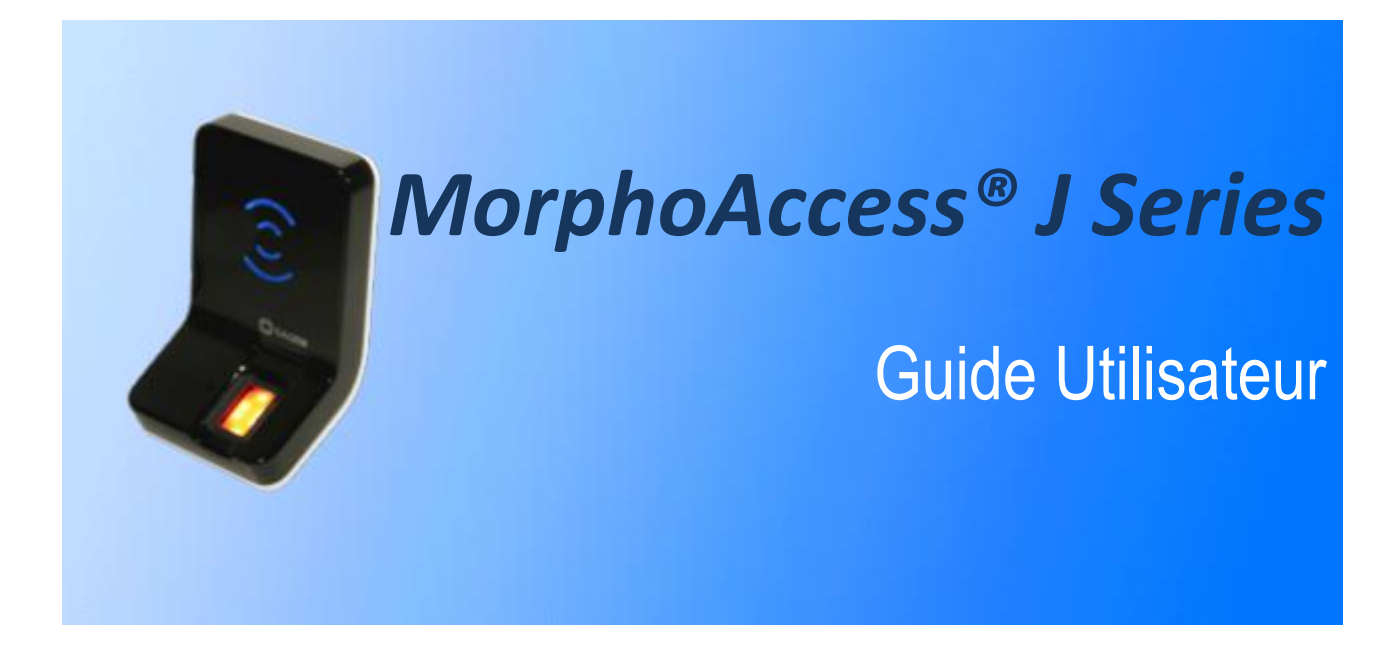

Copyright© 2012 Morpho Osny, France

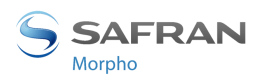

Avertissement

# Avertissement

Copyright© 2012 Morpho. Tous droits réservés.

Les informations contenues dans le présent document sont susceptibles d'être modifiées sans préavis et ne représentent pas un engagement de la part de Morpho. Il est interdit de reproduire ou de transmettre tout ou partie du présent document sous quelque forme que ce soit ou par tout moyen, électronique ou mécanique, notamment la photocopie ou l'enregistrement, à toute fin sans l'autorisation express écrite de Morpho.

Cette légende s'applique à toutes les pages du présent document.

Le présent manuel fait référence à des noms et des produits qui sont des marques commerciales de leurs propriétaires respectifs.

Réalisé en France.

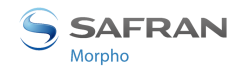

# Historique de révision

Le tableau ci-dessous contient l'historique des modifications apportées au présent document.

| Version | Date          | Description                                                                                                    |
|---------|---------------|----------------------------------------------------------------------------------------------------|
| 01      | Mai 2010      | Création du document                                                                                                    |
| 02      | Novembre 2010 | Changement de nom et de logo société.<br>Nouveau découpage des chapitres<br>Nouvelle description pour tous les chapitres |
| 03      | Février 2012  | Ajout du support des cartes DESFire® EV1 AES<br>Ajout du support de 65000 transactions                                   |

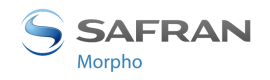

<Sommaire

# Sommaire

| Avertissement                                                                                                    | 2                                                        |
|----------------------------------------------------------------------------------------------------|----------------------------------------------------------|
| Historique de révision                                                                                                    | 3                                                        |
| Sommaire                                                                                                    | 4                                                        |
| Liste des illustrations                                                                                                    | 7                                                        |
| Section 1: Introduction                                                                                                    | 8                                                        |
| Terminal MorphoAccess <sup>®</sup> J Series                                                                                                    | 9                                                        |
| Champ d'application du document                                                                                                    | 10                                                       |
| Consignes de sécurité                                                                                                    | 11                                                       |
| Section 2 : Présentation du terminal MorphoAccess® J Series                                                                                                    | 13                                                       |
| Description des interfaces                                                                                                    | 14                                                       |
| Utilisation des ports USB                                                                                                    |                                                          |
| Section 3 Connexion du MorphoAccess <sup>®</sup> à un PC                                                                                                    | 20                                                       |
| Généralités                                                                                                    | 21                                                       |
| Connexion Ethernet en Point à Point                                                                                                    | 22                                                       |
| Connexion Ethernet à travers un routeur Ethernet                                                                                                    | 23                                                       |
|                                                                                                    |                                                          |
| Connexion à travers un réseau local                                                                                                    | 24                                                       |
| Connexion à travers un réseau local<br>Modification paramètres réseau avec clé mémoire USB                                                                                                    | 24<br>26                                                 |
| Connexion à travers un réseau local<br>Modification paramètres réseau avec clé mémoire USB<br>Configuration du réseau Wi-Fi™                                                                                                    | 24<br>26<br>                                             |
| Connexion à travers un réseau local<br>Modification paramètres réseau avec clé mémoire USB<br>Configuration du réseau Wi-Fi™<br>Section 4 : Configuration du terminal MorphoAccess®                                                                                                    | 24<br>26<br>28<br>29                                     |
| Connexion à travers un réseau local<br>Modification paramètres réseau avec clé mémoire USB<br>Configuration du réseau Wi-Fi™<br>Section 4 : Configuration du terminal MorphoAccess®<br>Paramètres de configuration du MorphoAccess®                                                                                                    | 24<br>                                                   |
| Connexion à travers un réseau local<br>Modification paramètres réseau avec clé mémoire USB<br>Configuration du réseau Wi-Fi™<br>Section 4 : Configuration du terminal MorphoAccess®<br>Paramètres de configuration du MorphoAccess®<br>Configuration d'un terminal MorphoAccess® connecté                                                                                                    |                                                          |
| Connexion à travers un réseau local<br>Modification paramètres réseau avec clé mémoire USB<br>Configuration du réseau Wi-Fi™<br>Section 4 : Configuration du terminal MorphoAccess®<br>Paramètres de configuration du MorphoAccess®<br>Configuration d'un terminal MorphoAccess® connecté<br>Mise à niveau du logiciel embarqué                                                                                                    |                                                          |
| Connexion à travers un réseau local<br>Modification paramètres réseau avec clé mémoire USB<br>Configuration du réseau Wi-Fi™<br>Section 4 : Configuration du terminal MorphoAccess®<br>Paramètres de configuration du MorphoAccess®<br>Configuration d'un terminal MorphoAccess® connecté<br>Mise à niveau du logiciel embarqué<br>Gestion de la base du terminal MorphoAccess®                                                                                                    |                                                          |
| Connexion à travers un réseau local<br>Modification paramètres réseau avec clé mémoire USB<br>Configuration du réseau Wi-Fi™<br>Section 4 : Configuration du terminal MorphoAccess®<br>Paramètres de configuration du MorphoAccess®<br>Configuration d'un terminal MorphoAccess® connecté<br>Mise à niveau du logiciel embarqué<br>Gestion de la base du terminal MorphoAccess®                                                                                                    |                                                          |
| Connexion à travers un réseau local<br>Modification paramètres réseau avec clé mémoire USB<br>Configuration du réseau Wi-Fi™<br>Section 4 : Configuration du terminal MorphoAccess®<br>Paramètres de configuration du MorphoAccess®<br>Configuration d'un terminal MorphoAccess® connecté<br>Mise à niveau du logiciel embarqué<br>Gestion de la base du terminal MorphoAccess®<br>Gestion de la base du terminal MorphoAccess®<br>Section 5 : Contrôle d'Accès                                                                                          | 24<br>26<br>28<br>29<br>30<br>31<br>33<br>34<br>35<br>37 |
| Connexion à travers un réseau local<br>Modification paramètres réseau avec clé mémoire USB<br>Configuration du réseau Wi-Fi™<br>Section 4 : Configuration du terminal MorphoAccess®<br>Paramètres de configuration du MorphoAccess®<br>Configuration d'un terminal MorphoAccess® connecté<br>Mise à niveau du logiciel embarqué<br>Gestion de la base du terminal MorphoAccess®<br>Gestion de la base du terminal MorphoAccess®<br>Section 5 : Contrôle d'Accès<br>Présentation du contrôle d'accès                                                      |                                                          |
| Connexion à travers un réseau local<br>Modification paramètres réseau avec clé mémoire USB<br>Configuration du réseau Wi-Fi™<br>Section 4 : Configuration du terminal MorphoAccess®<br>Paramètres de configuration du MorphoAccess®<br>Configuration d'un terminal MorphoAccess® connecté<br>Mise à niveau du logiciel embarqué<br>Gestion de la base du terminal MorphoAccess®<br>Gestion de la base du terminal MorphoAccess®<br>Section 5 : Contrôle d'Accès<br>Présentation du contrôle d'accès<br>Modes de fonctionnement du terminal MorphoAccess® |                                                          |
| Connexion à travers un réseau local<br>Modification paramètres réseau avec clé mémoire USB<br>Configuration du réseau Wi-Fi™<br>Section 4 : Configuration du terminal MorphoAccess®<br>Paramètres de configuration du MorphoAccess®<br>Configuration d'un terminal MorphoAccess® connecté<br>Mise à niveau du logiciel embarqué<br>Gestion de la base du terminal MorphoAccess®<br>Gestion de la base du terminal MorphoAccess®<br>Section 5 : Contrôle d'Accès<br>Présentation du contrôle d'accès<br>Modes de fonctionnement du terminal MorphoAccess® |                                                          |
| Connexion à travers un réseau local<br>Modification paramètres réseau avec clé mémoire USB<br>Configuration du réseau Wi-Fi™<br>Section 4 : Configuration du terminal MorphoAccess®<br>Paramètres de configuration du MorphoAccess®<br>Configuration d'un terminal MorphoAccess® connecté<br>Mise à niveau du logiciel embarqué<br>Gestion de la base du terminal MorphoAccess®<br>Gestion de la base du terminal MorphoAccess®<br>Section 5 : Contrôle d'Accès<br>Présentation du contrôle d'accès<br>Résultat du contrôle d'accès par Identification   |                                                          |

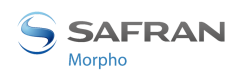

| Section 7 : Contrôle d'accès par Authentification                                         | 48 |
|-------------------------------------------------------------------------------------------|----|
| Principes de l'authentification                                                           |    |
| Contrôle biométrique et données biométriques sur carte utilisateur                        | 54 |
| Contrôle biométrique, et données biométriques dans la base du terminal                    | 56 |
| Pas de contrôle biométrique, pas de contrôle sur l'identifiant de l'utilisateur           |    |
| Pas de contrôle biométrique, identifiant de l'utilisateur dans la base                    | 60 |
| Processus d'authentification défini par la carte                                          | 62 |
| Formats supportés pour l'identifiant utilisateur                                          | 64 |
| Section 8 : Mode Multi-facteurs                                                           | 71 |
| Description du mode Multi-facteurs                                                        | 72 |
| Section 9 : Mode Proxy (mode esclave)                                                     | 74 |
| Présentation du mode Proxy (ou esclave)                                                   | 75 |
| Section 10 : Personnalisation du Terminal MorphoAccess®                                   | 78 |
| Nombre d'essais de comparaison biométrique                                                | 79 |
| Configuration du seuil de comparaison                                                     |    |
| Détecteurs anti-intrusion et anti-arrachement                                             | 82 |
| Section 11 : Compatibilité avec un système de contrôle d'accès                            | 85 |
| Activation du relais interne sur accès autorisé                                           |    |
| Activation externe du relais                                                              |    |
| Journalisation des demandes d'accès (log)                                                 |    |
| Envoi du message résultat de contrôle d'accès                                             | 91 |
| Fonctionnalité LED IN                                                                     | 95 |
| Accès suivant la plage horaire (Time Mask)                                                |    |
| Section 12 : Interface sonore et lumineuse du terminal MorphoAccess <sup>®</sup> J Series |    |
| IHM Lumineuse et sonore                                                                   |    |
| L'utilisateur est reconnu et l'accès est autorisé                                         |    |
| Section 13: Accessoires, licences logicielles et applications PC                          |    |
| Accessoires et licences logicielles compatibles                                           |    |
| Applications PC compatibles                                                               |    |
| Annexe 1 : Règles de positionnement du doigt                                              |    |
| Recommandations sur la pose de doigt                                                      |    |
| Annexe 2 : Bibliographie                                                                  |    |
| Documents relatifs au terminal MorphoAccess <sup>®</sup>                                  |    |

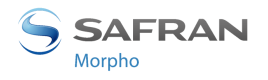

#### MorphoAccess® J Series - Guide Utilisateur

<Sommaire

| Annex | e 3: Support | 114 |
|-------|--------------|-----|
| Dép   | annage       | 115 |
| Con   | tacts        | 116 |

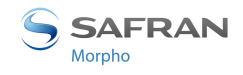

# Liste des illustrations

| Figure 1 - Vue avant du Mornho Accass® L Sorias                                                                  | 11  |
|----------------------------------------------------------------------------------------------------|-----|
| Figure 1: Vue availt du MorphoAccess <sup>®</sup> J Series (horpiors et connectours)                             | .14 |
| Figure 2 : Vue arriere du MorphoAccess <sup>®</sup> J Series (borniers et connecteurs)                           | .15 |
| Figure 3 : Face avant du MorphoAccess° J Series sans la vitre amovible                                           | .10 |
| Figure 4 : Port USB frontal du Terminal MorphoAccess® J Series avec une cle memoire USB                          | .18 |
| Figure 5 : Port USB arriere du terminal MorphoAccess <sup>®</sup> J Series avec un adaptateur Wi-Fi <sup>™</sup> | .19 |
| Figure 6 : Connexion Ethernet directe en point à point                                                           | .22 |
| Figure 7 : Connexion à travers un routeur Ethernet                                                               | .23 |
| Figure 8 : Connexion à travers un réseau local (LAN)                                                             | .24 |
| Figure 9 : Fenêtre principale de l'application USB Network Configuration Tool                                    | .26 |
| Figure 10 : Enregistrer les données sur une clé mémoire USB                                                      | .27 |
| Figure 11 : Application du fichier de configuration au terminal                                                  | 27  |
| Figure 12 : Configuration d'un terminal MorphoAccess® par un système hôte                                        | .31 |
| Figure 13 : Fenêtre de configuration de l'outil Morpho Bio Toolbox                                               | 32  |
| Figure 14 : Architecture typique d'un système de contrôle d'accès                                                | .38 |
| Figure 15: Synthèse des modes de reconnaissance                                                                  | .41 |
| Figure 16 : Accès autorisé                                                                                       | .43 |
| Figure 17 : Accès interdit                                                                                       | .43 |
| Figure 18 : Mode Identification                                                                                  | .47 |
| Figure 19 : L'utilisateur déclenche l'authentification par présentation de sa carte                              | .49 |
| Figure 20 : Mode authentification avec données biométriques sur la carte                                         | .55 |
| Figure 21 : Mode authentification avec données biométriques dans la base                                         | 57  |
| Figure 22: Authentification sans contrôle biométrique, et sur l'identifiant utilisateur                          | 59  |
| Figure 23: Authentification sans contrôle biométrique, et sur l'identifiant utilisateur                          | 61  |
| Figure 24 : Processus d'authentification défini par la carte                                                     | 63  |
| Figure 25 : Utilisation d'une trame Wiegand comme User ID                                                        | 70  |
| Figure 26 : Mode Multi-facteurs (identification et authentification)                                             | 72  |
| Figure 27 : Mode Proxy (esclave)                                                                                 | 75  |
| Figure 28 : Exemple d'utilisation du mode Proxy, pour un processus d'identification distant                      | 76  |
| Figure 29: Interrupteurs anti-intrusion                                                                          | 82  |
| Figure 30 : Interrupteurs anti-arrachement                                                                       | 82  |
| Figure 31 : Utilisation du relais interne du terminal MorphoAccess <sup>®</sup>                                  | 86  |
| Figure 32: Relais interne activé par signal LED 1                                                                | 88  |
| Figure 33: Envoi de résultat de contrôle d'accès à un système distant                                            | 91  |
| Figure 34 : Fonctionnalité LED IN                                                                                | 95  |

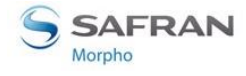

# **Section 1: Introduction**

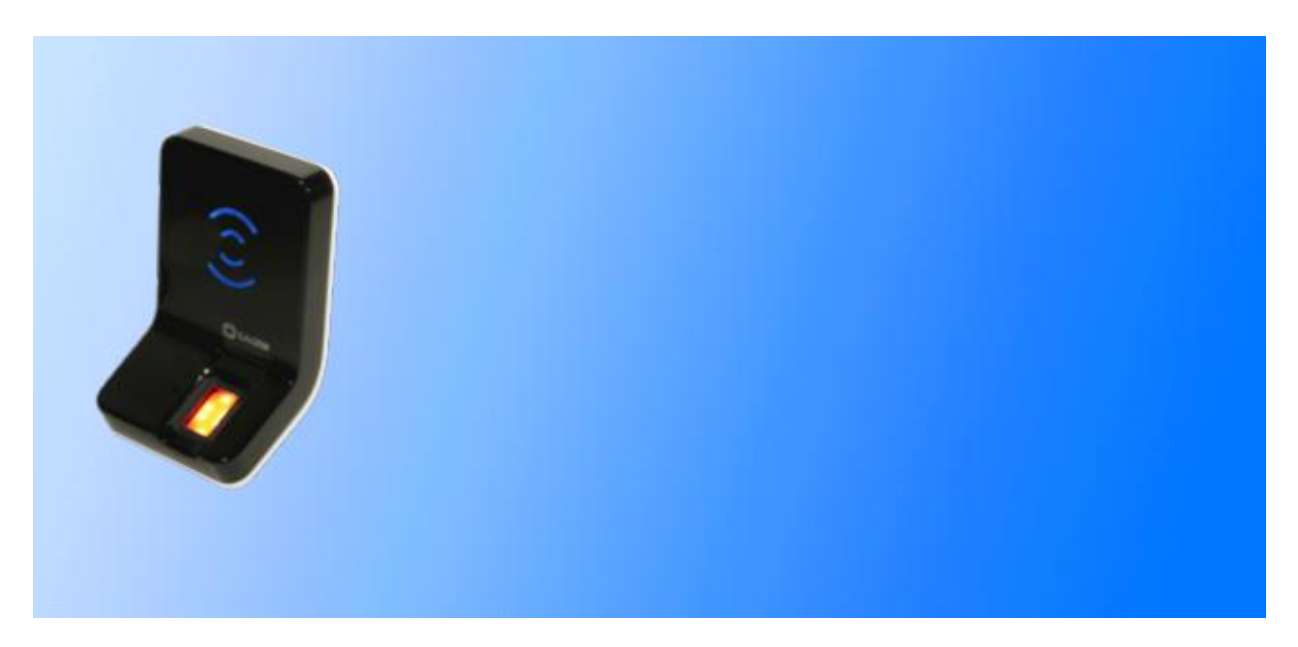

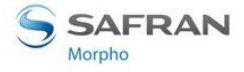

# **Terminal MorphoAccess® J Series**

Nous vous félicitons d'avoir choisi le terminal de reconnaissance d'empreinte digitale automatique MorphoAccess® J Series.

Le MorphoAccess® J Series offre une solution innovante et efficace aux applications de contrôle d'accès par la vérification et/ou l'identification des empreintes digitales.

Parmi la grande variété de technologies biométriques, l'utilisation d'empreintes digitales présente des avantages significatifs : chaque empreinte constitue une signature physique inaltérable qui se développe avant la naissance et qui est préservée jusqu'à la mort. Contrairement à l'ADN, une empreinte digitale est propre à chaque individu même pour de vrais jumeaux.

Le MorphoAccess® J Series intègre les algorithmes de traitement d'image et de comparaison de caractéristiques développés par Morpho. Cette technologie est basée sur les leçons tirées d'une expérience de 25 ans dans le domaine de l'identification biométrique et de la création de millions de fichiers d'identification d'empreintes digitales.

Conçu pour les applications de contrôle d'accès physique, le MorphoAccess® J Series se présente sous une forme compacte et attrayante tout en étant très fiable et sûr. Ces terminaux de dernière génération sont à la fois robustes et faciles à utiliser pour de nombreuses applications, y compris pour la sécurité des bureaux, des sièges sociaux et des bâtiments administratifs, de même que pour la protection des points d'accès extérieurs.

Afin de garantir l'utilisation la plus efficace de votre terminal MorphoAccess® J Series, nous vous recommandons de lire entièrement ce Guide d'Utilisation.

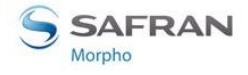

# **Champ d'application du document**

Ce guide porte sur l'utilisation du terminal MorphoAccess® J Series, qui est composé de la liste de produits suivante :

|      |                        |                      | Biométrie | Lecteur de cartes à puce sans contact |          |
|------|------------------------|----------------------|-----------|---------------------------------------|----------|
|      |                        |                      |           | MIFARE®                               | DESFire® |
|      | Mombo Access I Series  | MorphoAccess® J-Bio  | Oui       | Non                                   | Non      |
| INIC | MorphoAccess® J Series | MorphoAccess® J-Dual | Oui       | Oui                                   | Oui      |

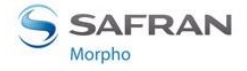

# **Consignes de sécurité**

L'installation de ce produit doit être réalisée par un technicien qualifié et être conforme à toutes les réglementations locales.

Il est fortement recommandé d'utiliser une alimentation électrique de classe II de 12 V  $\pm 5$  % et 0,5 A minimum (1 A avec l'option Wi-Fi<sup>TM</sup>) conformément aux règles du type très basse tension de sécurité (TBTS). Le câble d'alimentation électrique 12 V n'excédera pas 3 mètres.

Ce produit est destiné à être installé sur une alimentation électrique conforme à la norme EN60950, conformément aux exigences NEC Classe 2 ; ou alimenté par un bloc d'alimentation externe listé EN60950 et marqué Classe 2, Limited Power source, ou LPS (source de puissance limitée) et de charge nominale 12 VCC, 0,5 A minimum (1 A avec l'option Wi-Fi<sup>TM</sup>).

En cas de raccordement de bâtiment à bâtiment, il est recommandé de raccorder le 0 V à la terre. Le câble de terre doit être raccordé à la borne 0 V GND.

Veuillez noter que tous les branchements du terminal MorphoAccess® J Series décrits ci-après sont de type TBTS (très basse tension de sécurité).

#### **Informations pour l'Europe**

Morpho déclare par la présente que le terminal MorphoAccess® J Series a été testé et jugé conforme aux normes citées ci-après : EN302 291-2

V.1.1.1 (07-2005), la recommandation 1999/519/CE avec les normes EN 50364 ; EN 301 489-3 V.1.4.1 (02) et la Directive sur les basses tensions 2006/ 95/CE : CEI60950-1:2005 2ème édition.

#### **Informations pour les États-Unis**

Ce dispositif est conforme à la partie 15 des Règles FCC. Le fonctionnement est soumis aux deux conditions suivantes : (1) ce dispositif ne peut pas provoquer d'interférences nuisibles et (2) ce dispositif doit accepter toutes les interférences reçues, y compris les interférences provoquant un fonctionnement involontaire.

Les changements ou les modifications qui n'ont pas été formellement approuvés par la partie responsable de la conformité pourraient annuler l'autorité de l'utilisateur quant au fonctionnement de l'équipement.

Partie responsable : Morpho, Le Ponant de Paris, 27, rue Leblanc F 75512 PARIS CEDEX 15 FRANCE.

NOTE Cet équipement a été testé et jugé conforme aux limites pour un dispositif numérique de Classe B, conformément à la partie 15 des Règles FCC. Ces limites sont conçues pour fournir une protection appropriée contre les interférences nuisibles au sein d'une installation résidentielle. Cet équipement génère, utilise et peut émettre une puissance de fréquence radio et, s'il n'est pas installé et utilisé conformément aux instructions, il peut provoquer des interférences nuisibles aux communications radio. Cependant, il n'y a aucune garantie qu'aucune interférence ne se produira dans une installation particulière. Si cet équipement provoque des interférences nuisibles lors de la réception de la télévision ou de la radio, ce que l'on peut déterminer en mettant l'équipement hors tension ou sous tension, l'utilisateur est encouragé à essayer de corriger l'interférence en suivant une ou plusieurs des mesures suivantes :

- réorienter ou déplacer l'antenne de réception,
- augmenter la distance entre l'équipement et le récepteur,
- brancher l'équipement à l'intérieur d'une sortie sur un circuit différent de celui sur lequel le récepteur est branché,
- consulter le fournisseur ou un technicien radio / télévision expérimenté pour toute aide.

Les câbles blindés doivent être utilisés avec cette unité afin d'assurer la conformité aux limites de la classe B FCC.

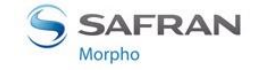

# Section 2 : Présentation du terminal MorphoAccess® J Series

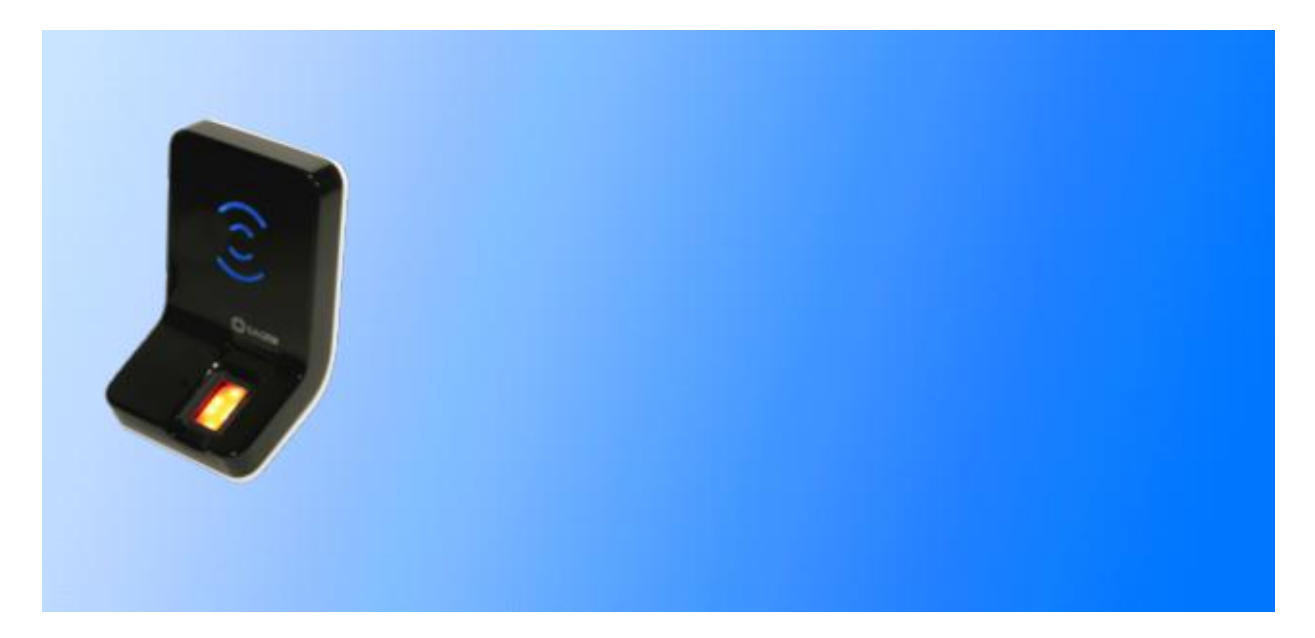

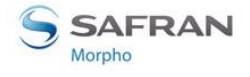

### **Description des interfaces**

#### Introduction

Le document <u>Guide d'Installation du MorphoAccess® J Series</u> décrit précisément chaque interface et la procédure de connexion.

Tous les branchements du terminal MorphoAccess® J Series décrits ci-après sont de type TBTS (très basse tension de sécurité).

#### **Interface utilisateur (voir figure 1)**

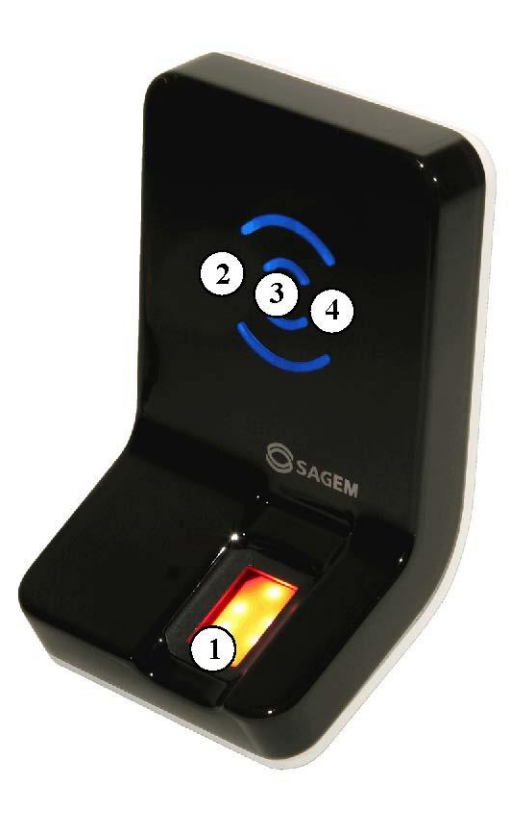

Figure 1 : Vue avant du MorphoAccess® J Series

Les terminaux MorphoAccess® J Series proposent une interface homme-machine simple et ergonomique, dédiée au contrôle d'accès basé sur la reconnaissance d'empreinte digitale :

- (1) un capteur optique de haute qualité pour capturer les empreintes digitales,
- (2) un voyant LED multicolore,
- (3) un buzzer à tons multiples,
- (4) un lecteur de cartes à puce sans contact en option (MIFARE® et DESFire®)

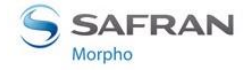

#### **Interface d'alimentation (voir figure 2)**

Le terminal peut être alimenté de deux manières différentes :

- Soit par les bornes d'alimentation +12V VCC/GND (2 fils) : repère (11)
- Soit par l'interface POE (Power Over Ethernet) : soit par le connecteur RJ45 (9) ou par les bornes (12)

#### Alimentation POE

Le terminal MorphoAccess® J Series peut être alimenté, via l'interface Ethernet, en utilisant le mode POE.

- Lorsque le raccordement au réseau est fait par le connecteur RJ45 (9), le terminal accepte aussi bien une alimentation POE sur les broches de données que sur les broches libres.
- Par contre, lorsque le raccordement au réseau est fait par le bornier Ethernet (12), seule l'alimentation POE sur les bornes de données est possible.

Merci de contacter l'administrateur du réseau pour savoir quel mode d'alimentation POE est disponible.

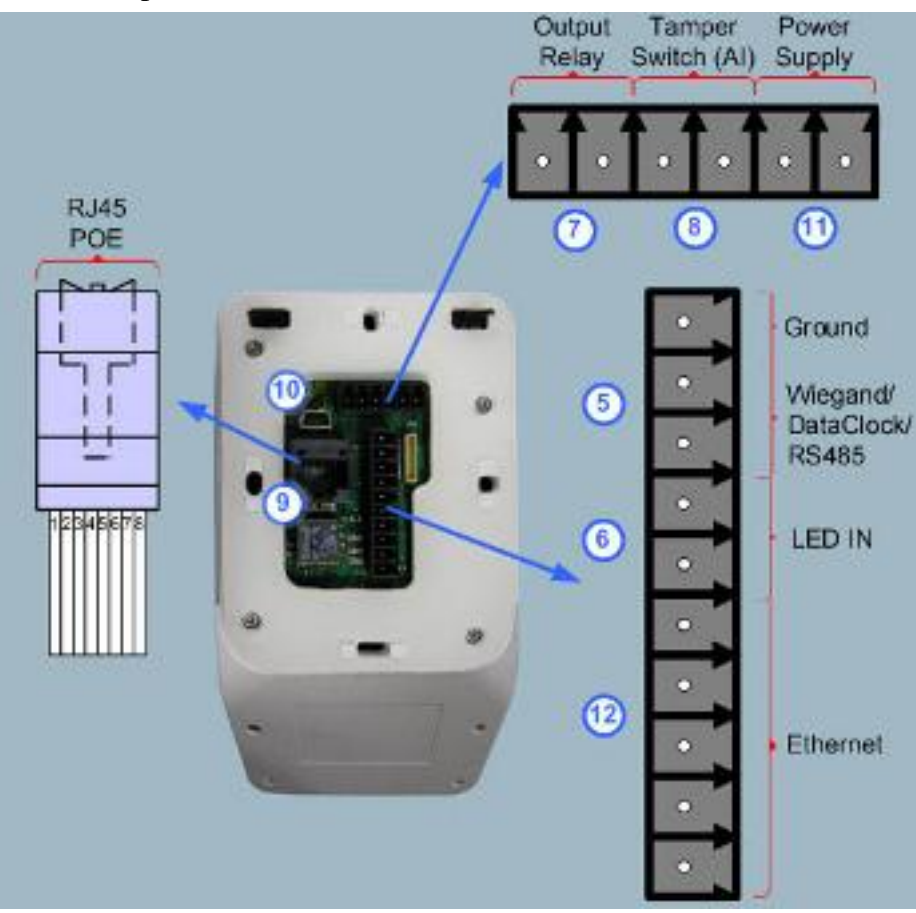

Figure 2 : Vue arrière du MorphoAccess® J Series (borniers et connecteurs)

#### Bouton de réinitialisation (voir figure 3)

(14) Un bouton de réinitialisation qui permet d'effectuer une brève coupure d'alimentation et donc de forcer un redémarrage complet du terminal (matériel et logiciel).

Ce bouton de réinitialisation se situe sous la face avant amovible, à gauche du voyant lumineux (voir figure 3).

#### **Interface d'administration (voir figures 2 et 3)**

Le terminal dispose de plusieurs ports destinés à son administration :

- (9) Un connecteur Ethernet RJ45 (LAN 10/100 Mbit/s, protocole TCP ou SSL)
- (12) Un bornier Ethernet pour 5 fils (LAN 10/100 Mbit/s, protocole TCP ou SSL)
- (10) un port USB, à l'arrière du terminal, pour connecter l'adaptateur USB Wi-Fi™
- (13) un port USB, à l'avant du terminal, destiné au branchement d'une clé mémoire USB, pour effectuer des modifications ponctuelles et limitées. Ce port USB est situé sous la face avant fumée amovible.

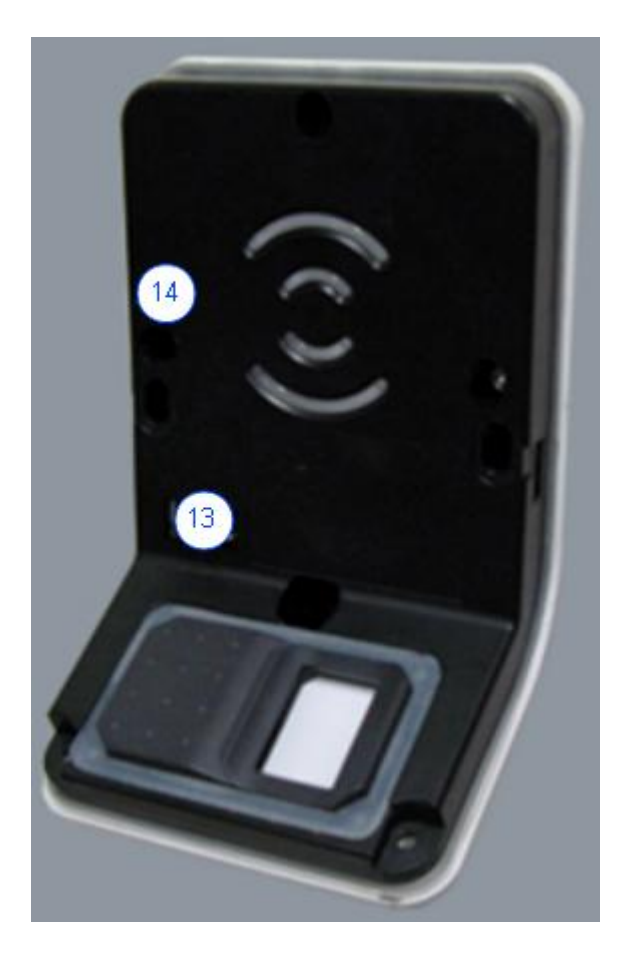

Figure 3 : Face avant du MorphoAccess® J Series sans la vitre amovible

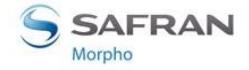

#### Interface systèmes de contrôle d'accès (voir figure 2)

Le terminal propose plusieurs interfaces qui facilitent son intégration dans un système de contrôle d'accès global.

#### Envoi message de fin de contrôle local

Le terminal peut envoyer un message à un système distant lorsqu'il a terminé ses propres contrôles. Ce message peut être utilisé pour effectuer un simple archivage, ou pour déclencher un processus plus complexe comme effectuer des contrôles de droit d'accès supplémentaires.

Cette fonction est décrite dans la section Envoi du message résultat de contrôle d'accès

Pour cette fonction, le terminal peut utiliser :

- Une liaison Ethernet, soit par le connecteur RJ45 (9) ou par le bornier (12), en utilisant le protocole UDP ou TCP ou SSL
- Une liaison Wi-Fi<sup>™</sup>, en branchant un adaptateur USB Wi-Fi<sup>™</sup> sur le port USB arrière (10), en utilisant le protocole UDP ou TCP ou SSL
- Le port série (5), en utilisant le protocole Wiegand, DataClock, ou RS485

Il n'est pas possible d'utiliser à la fois la liaison Ethernet et la liaison Wi-Fi<sup>TM</sup>. Par contre, il est possible d'utiliser la liaison série en même temps que la liaison Ethernet ou la liaison Wi-Fi<sup>TM</sup>.

Cette fonction est compatible avec l'administration par lien Ethernet ou Wi-Fi™.

#### Signaux entrants et contacts de relais

Le terminal MorphoAccess® J Series propose les interfaces suivantes :

- (6) deux entrées LED IN (une pour l'accès autorisé, l'autre pour l'accès refusé), pour utilisation dans un système de contrôle d'accès. Cette fonction est décrite dans la section Fonctionnalité LED IN
- (7) un contact de relais pour commander directement un dispositif physique tel qu'une gâche électrique de porte. Cette fonction est décrite dans la section <u>Activation du relais interne</u>.
- (8) un contact de relais reportant l'état des détecteurs anti-arrachement et antiintrusion. Cette fonction est décrite dans la section <u>Détecteurs anti-intrusion et antiarrachement</u>.

# **Utilisation des ports USB**

#### Branchement d'une clé mémoire USB

Le port USB à l'avant du terminal est dédié à la connexion d'une clé mémoire USB, pour la configuration du terminal à l'aide de scripts de commande.

Cette fonction est décrite dans la section <u>Initialisation paramètres réseau avec clé</u> <u>mémoire USB</u>, et dans les documents suivants :

- <u>MorphoAccess® USB Network Tool User Guide</u>
- <u>MorphoAccess® USB encoder User Guide</u>

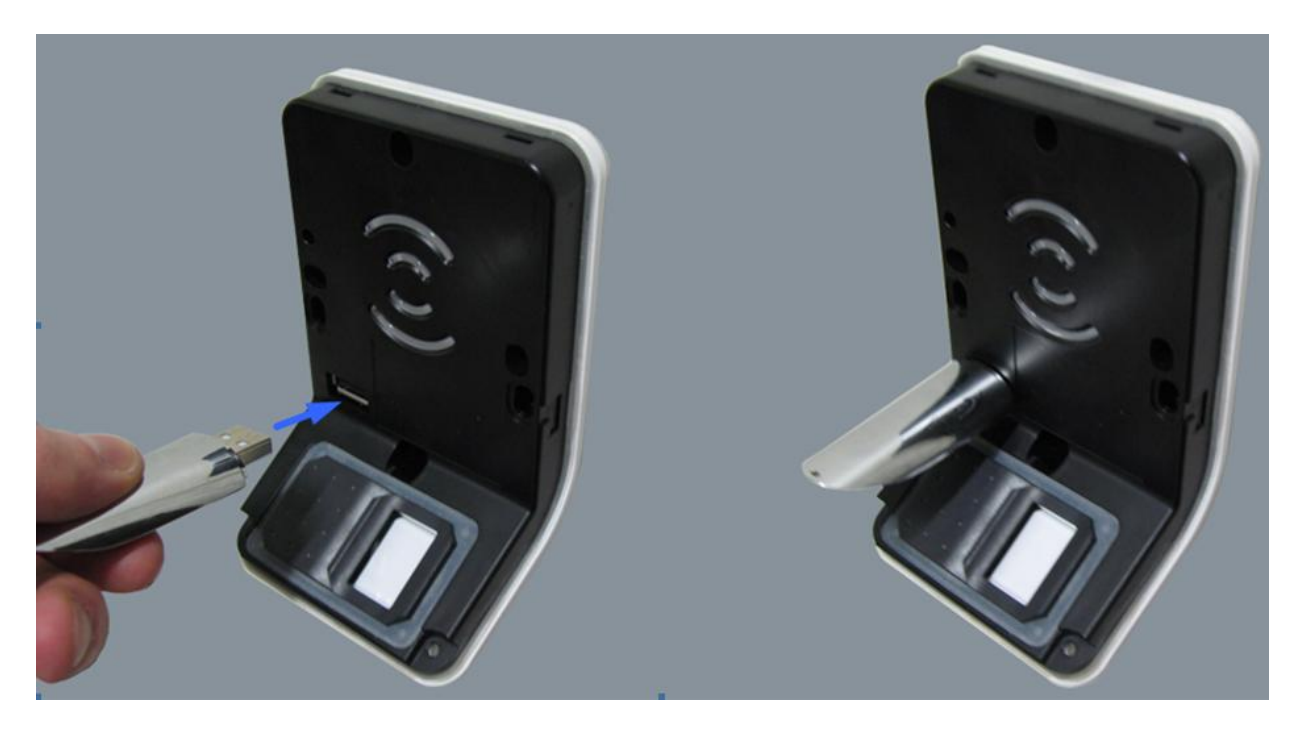

Figure 4 : Port USB frontal du Terminal MorphoAccess® J Series avec une clé mémoire USB

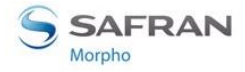

#### Branchement d'un adaptateur USB Wi-Fi™

Le port USB à l'arrière du terminal est dédié à la connexion d'un adaptateur Wi-Fi™ USB.

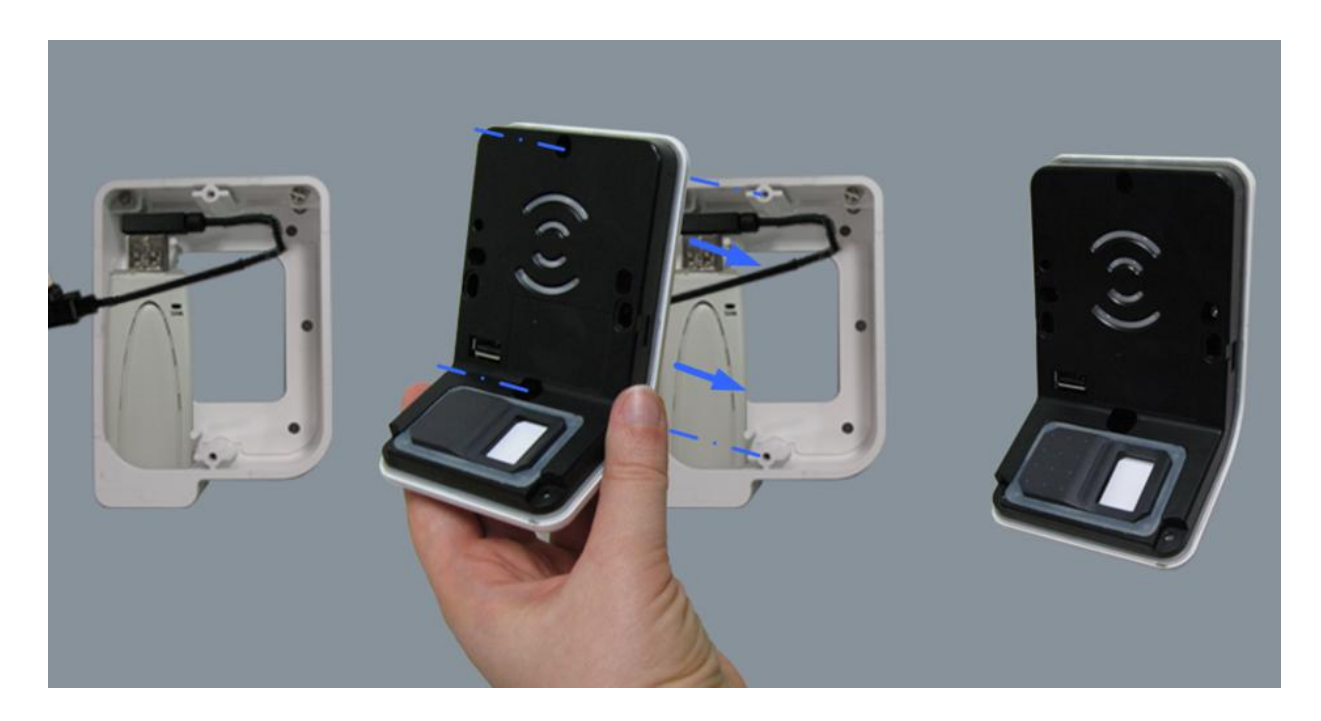

Figure 5 : Port USB arrière du terminal MorphoAccess® J Series avec un adaptateur Wi-Fi™

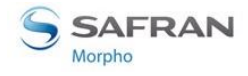

# Section 3 Connexion du MorphoAccess® à un PC

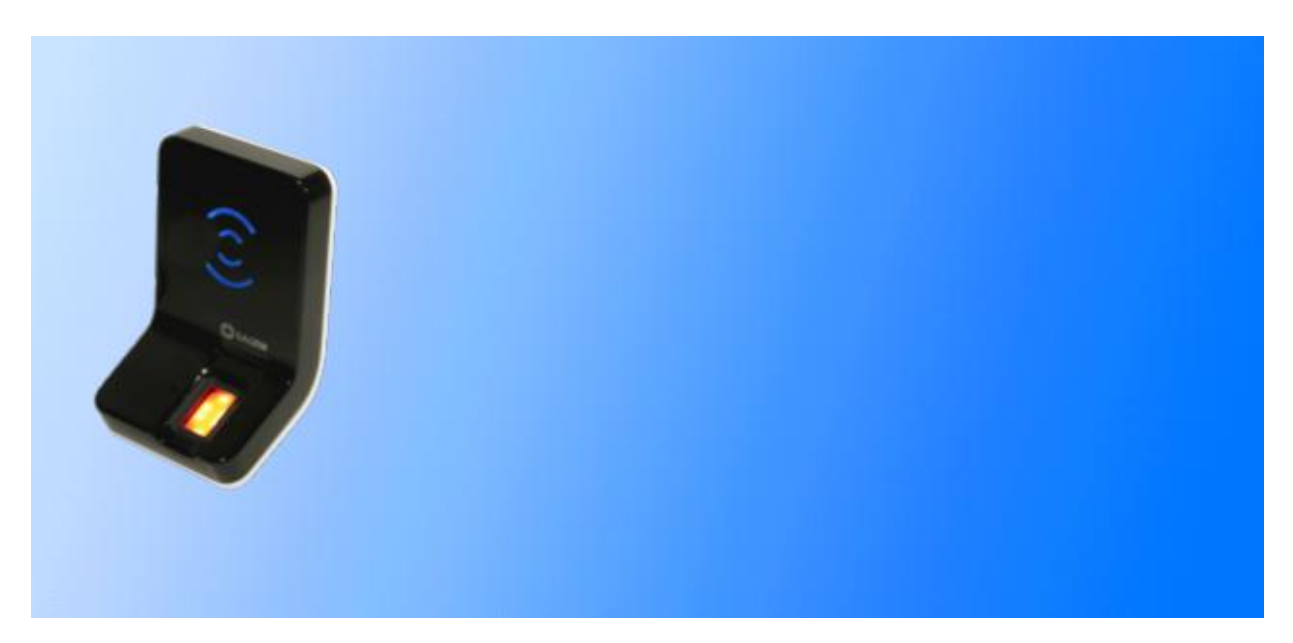

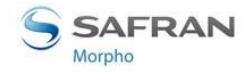

# Généralités

#### Pourquoi connecter un MorphoAccess® a PC?

Le terminal MorphoAccess® J Series est conçu pour fonctionner de manière autonome, c'est-à-dire sans être connecté à un système maître. Mais il est parfois nécessaire de le connecter à un PC pour effectuer des tâches comme :

- la configuration du terminal
- la maintenance du terminal : mise à jour du logiciel embarqué, installation d'une licence
- la gestion de la base : ajout d'un utilisateur, suppression d'un utilisateur
- la gestion du fichier journal : lecture et effacement
- configurer la liaison Wi-Fi<sup>™</sup> avant utilisation

#### Méthode de connexion

Le terminal MorphoAccess® peut être connecté à un PC, par un câble Ethernet soit directement, soit à travers un réseau local. Le réseau local pouvant être constitué d'un unique routeur Ethernet.

Une fois connecté physiquement, le terminal MorphoAccess® peut être configuré depuis un PC avec une application comme Morpho Bio Toolbox ou <u>MATM</u>.

Un injecteur de courant POE (Power Over Ethernet) est nécessaire si le terminal MorphoAccess® J Series n'est pas alimenté par les bornes 12VDC/GND.

#### Initialisation des paramètres réseau

| Affectation adresse IP | Donnée                      | Valeur usine                        |
|------------------------|-----------------------------|-------------------------------------|
| Fixe (par défaut)      | Adresse IP du terminal      | 134.1.32.214                        |
|                        | Adresse IP de la passerelle | 134.1.6.20                          |
|                        | Masque de sous-réseau       | 255.255.240.0                       |
| Dynamique (DHCP)       | Nom d'hôte (host name)      | MA <numéro de="" série=""></numéro> |

Les paramètres de connexion du terminal MorphoAccess® sont les suivants :

S'il n'est pas possible d'utiliser les paramètres réseau par défaut du terminal, alors il faut les changer. Pour cela le moyen le plus rapide est d'utiliser une clé mémoire USB. La procédure est décrite dans le paragraphe <u>Initialisation paramètres réseau avec clé</u> <u>mémoire USB</u>.

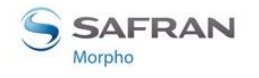

## **Connexion Ethernet en Point à Point**

Un terminal MorphoAccess® peut être connecté directement à un PC par un simple câble Ethernet.

Ceci, avec les restrictions suivantes :

- Si le port Ethernet du PC ne supporte pas la fonction Auto-MDIX, alors il faudra utiliser impérativement un câble Ethernet croisé. S'il n'y a pas de câble croisé disponible, il est possible d'utiliser un routeur Ethernet (voir section suivante)
- Si le PC à utiliser est connecté sur un réseau local, il faudra, soit le débrancher, soit l'équiper d'une deuxième carte d'interface réseau qui sera dédiée à la connexion du terminal. Et il sera peut être nécessaire de modifier les paramètres réseau : veuillez contacter votre administrateur réseau, pour définir la meilleure solution.

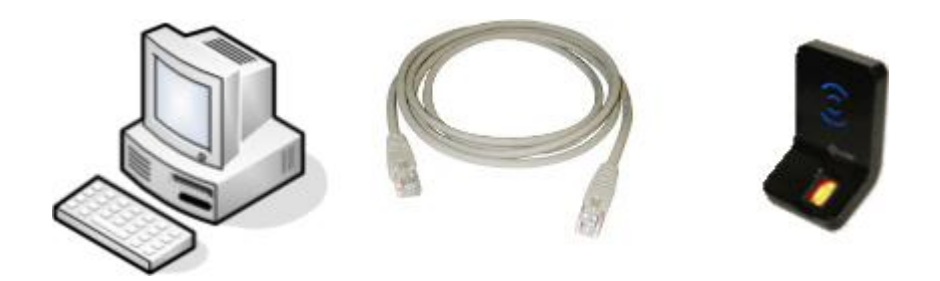

Figure 6 : Connexion Ethernet directe en point à point

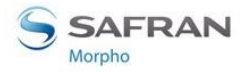

#### **Connexion Ethernet à travers un routeur Ethernet**

Un terminal MorphoAccess® peut être connecté à un PC par l'intermédiaire d'un routeur Ethernet (switch). Cette solution s'impose lorsqu'il n'y a pas de câble croisé Ethernet disponible. Mais il faut cette fois deux câbles Ethernet droits et un routeur.

ATTENTION: un HUB Ethernet ne permet pas la connexion entre deux de ses ports. Il est vraiment indispensable d'utiliser un routeur Ethernet (switch).

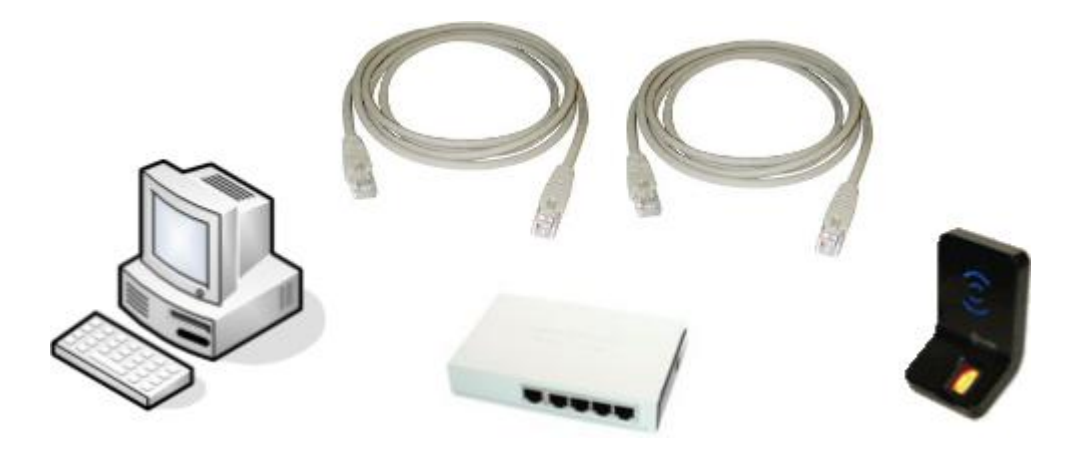

Figure 7 : Connexion à travers un routeur Ethernet

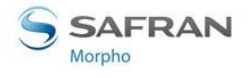

### **Connexion à travers un réseau local**

#### **Description**

Le terminal MorphoAccess® peut être connecté à un PC à travers un réseau local.

Le PC désigne le terminal MorphoAccess® auquel il veut se connecter, par son adresse IP, ou par on nom d'hôte (lorsqu'il est possible de la déclarer dans le serveur DNS du réseau). L'adresse IP du terminal est soit fixe, soit attribuée dynamiquement par le serveur DHCP du réseau.

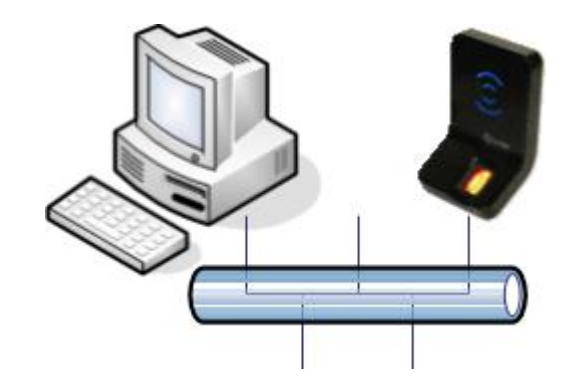

Figure 8 : Connexion à travers un réseau local (LAN)

Il est fortement recommandé de connecter le terminal MorphoAccess® à un réseau dédié pour réduire le risque d'accès frauduleux à la configuration du terminal. Merci de contacter l'administrateur du réseau pour plus d'information à propos de la stratégie de sécurité du réseau local.

Avant de connecter le terminal MorphoAccess® à un réseau local, il faut d'abord lui indiquer la valeur des paramètres réseau à utiliser. Ces valeurs sont à fournir et/ou approuver par l'administrateur du réseau.

#### **Réseau local avec serveur DNS**

Lorsque le réseau local comprend un serveur DNS, il possible de désigner le terminal MorphoAccess® par son nom d'hôte à la place de son adresse IP.

Mais pour cela, il faut impérativement déclarer le nom d'hôte du terminal MorphoAccess® dans la base du serveur DNS. Sinon toute demande de connexion avec le nom d'hôte échouera systématiquement. Merci de contacter l'administrateur du réseau pour réaliser cette opération dans le serveur DNS.

La possibilité de demander une connexion en utilisant un nom d'hôte est particulièrement intéressante lorsque le mode DHCP est activé. En effet, dans ce cas, l'adresse IP du terminal MorphoAccess® est susceptible de changer à chaque mise sous tension.

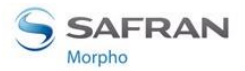

Section 3 Connexion du MorphoAccess® à un PC

#### **Réseau local sans serveur DNS**

Cette section concerne le cas d'un réseau local sans serveur DNS, mais également le cas d'un réseau local avec un serveur DNS sans possibilité d'ajouter le nom du terminal.

Dans ce cas, l'établissement d'une session TCP par le PC en spécifiant le nom du terminal ne pourra pas aboutir. Il n'y a pas d'autre possibilité que d'utiliser l'adresse IP du terminal.

Pour une utilisation normale (hors maintenance ponctuelle), il est donc déconseillé d'activer le mode DHCP dans le terminal. En effet quand ce mode est actif, l'adresse IP du terminal peut changer à chaque mise sous tension.

#### Adresse IP fixe (DHCP inactif)

C'est le moyen le plus simple de connecter un terminal MorphoAccess® à un réseau local : l'adresse IP du terminal reste la même, y compris après un redémarrage. Le PC utilisé à juste besoin de connaitre l'adresse IP du terminal pour s'y connecter.

L'adresse IP du terminal MorphoAccess® doit être réservée dans le routeur par l'administrateur réseau. C'est également, l'administrateur réseau qui doit fournir et/ou approuver la valeur des paramètres réseau du terminal. C'est-à-dire :

- L'adresse IP du terminal MorphoAccess®,
- L'adresse IP de la passerelle du sous réseau,
- La valeur du masque du sous-réseau

Attention : si le terminal MorphoAccess® utilise une adresse IP déjà utilisée dans le réseau, la connexion à ce terminal sera instable.

#### Adresse IP dynamique (DHCP actif)

Lorsque le mode DHCP est activé dans le terminal, à chaque démarrage le terminal demande une adresse IP au routeur du réseau. Cette adresse n'est pas obligatoirement la même à chaque fois.

Merci de contacter votre administrateur réseau pour savoir si le mode DHCP est supporté par le réseau.

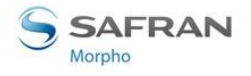

### Modification paramètres réseau avec clé mémoire USB

Les paramètres de connexion au réseau peuvent être initialisés (et changés), en utilisant une clé mémoire USB. Le terminal n'a pas besoin d'être connecté au PC. Cette opération nécessite une application PC dédiée: <u>USB Network Configuration Tool</u> et une clé mémoire USB standard (formatée en FAT16, et d'une capacité maximale de 1 Go).

Cette méthode est utile pour les terminaux MorphoAccess® sans clavier et sans écran. Mais elle fonctionne aussi avec les terminaux MorphoAccess® dotés d'un clavier et d'un écran.

La méthode est détaillée dans les paragraphes ci-dessous, et dans le document <u>USB</u> <u>Network Tool User Guide</u>.

#### Etape 1 : fabrication du fichier de commande sur la clé mémoire USB

Lancer l'application <u>USB Network Configuration Tool</u> sur un PC : la fenêtre ci-dessous est affichée sur l'écran du PC.

| USB Tool                                                                                  | × |
|-------------------------------------------------------------------------------------------|---|
| This tool allows:<br>- setting your MA1XX or MA5XX TCP/IP parameters,<br>using a USB key. |   |
| TCP configuration                                                                         |   |
| O DHCP with default parameters                                                            |   |
| Host Name MA120_D                                                                         |   |
| TCP parameters                                                                            |   |
| IP 10 . 126 . 46 . 21                                                                     |   |
| Mask 255 . 255 . 254 . 0                                                                  |   |
| Gateway 10 . 126 . 46 . 254                                                               |   |
| Terminal Serial Number 0000000000                                                         |   |
|                                                                                           |   |
| Exit Write File                                                                           |   |

#### Figure 9 : Fenêtre principale de l'application USB Network Configuration Tool

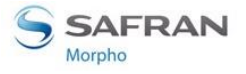

Si ce n'est pas déjà fait insérer la clé mémoire USB dans un port USB libre.

En premier lieu, choisir si le mode DHCP doit être activé (adresse IP dynamique) ou non (adresse IP fixe).

- Si le mode DHCP doit être activé, indiquer le nom d'hôte du terminal, choisi en accord avec l'administrateur du réseau local.
- Si le mode DHCP ne doit pas être activé, indiquer la valeur des paramètres cidessous, telle qu'elles ont été communiqués par l'administrateur du réseau.

Le numéro de série n'est utile que lorsque le protocole SSL est activé sur le terminal.

Quand tous les champs on été remplis avec les données approuvées par l'administrateur du réseau, cliquer sur le bouton « *Write File* ». Sélectionner ensuite le répertoire racine de la clé mémoire USB.

Après validation du répertoire, l'application génère un fichier de commande et un fichier d'adresse.

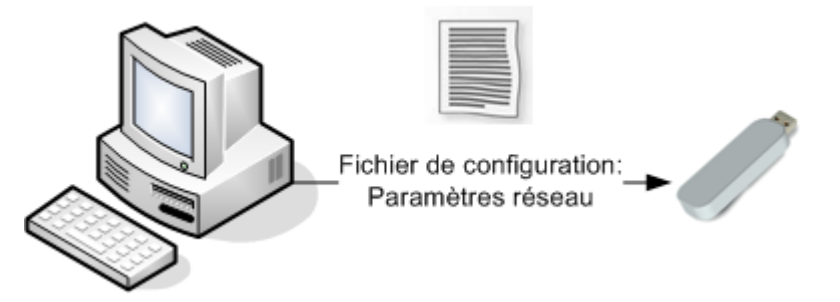

Figure 10 : Enregistrer les données sur une clé mémoire USB

#### Etape 2: appliquer les changements au terminal

Retirer la face avant fumée du terminal MorphoAccess® J Series, pour libérer l'accès au port USB frontal du terminal.

Après s'être assuré que le terminal est bien sous tension, insérer la clé mémoire USB, utilisée lors de l'étape précédente, dans le port USB frontal du terminal.

Le terminal exécute alors un processus de plusieurs secondes, dont la progression est indiquée par des signaux sonores et lumineux, et qui se termine par la demande de retrait de la clé mémoire USB. Après le retrait celle-ci, le terminal redémarre pour appliquer les nouvelles valeurs de paramètre.

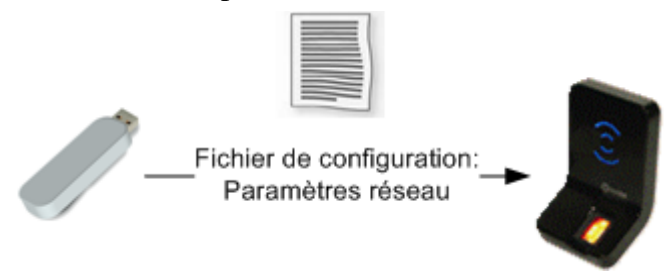

Figure 11 : Application du fichier de configuration au terminal

Le terminal est alors prêt à être connecté au réseau.

# Configuration du réseau Wi-Fi™

#### **Pré-requis**

La connexion Wi-Fi<sup>TM</sup> est disponible dans les conditions obligatoires suivantes :

- une clé Wi-Fi<sup>™</sup> Morpho est branchée sur le port USB à l'arrière du terminal. La procédure d'installation est décrite dans le document <u>Guide d'installation du</u> <u>MorphoAccess® J Series</u>,
- une licence Wi-Fi<sup>™</sup> (dédiée à ce terminal) est chargée dans le terminal (cf. paragraphe « <u>Téléchargement d'une licence</u> »),
- le terminal n'est pas connecté à un réseau avec un câble Ethernet : la connexion Wi-Fi<sup>TM</sup> et la connexion par câble Ethernet sont exclusives l'une de l'autre.

Redémarrer le terminal en appuyant sur le bouton de réinitialisation, après le téléchargement de la licence Wi-Fi<sup>TM</sup> et l'installation de la clé Wi-Fi<sup>TM</sup> (consulter le paragraphe <u>Interface d'alimentation</u>, pour plus d'informations sur le bouton de réinitialisation).

NOTE : La clé Wi-Fi<sup>™</sup> et la licence peuvent être toutes deux commandées sous la référence « PACK MA WI-FI ».

#### Configuration

La configuration du terminal pour la connexion à un réseau Wi-Fi<sup>TM</sup> est décrite dans le chapitre 15 du document <u>MorphoAccess® Enrolment station User Guide</u>.

#### **Résolution de problème**

Si le terminal est configuré pour utiliser la connexion Wi-Fi<sup>TM</sup> avec la clé Wi-Fi<sup>TM</sup> branchée et qu'aucune licence Wi-Fi<sup>TM</sup> n'est présente, le terminal émet une lumière clignotante rouge d'une seconde et une tonalité basse et brève.

Pour résoudre ce problème, débrancher la clé Wi-Fi<sup>™</sup> et redémarrer le terminal. Pour redémarrer le terminal, utiliser le bouton de réinitialisation situé sur la face avant du terminal (voir section <u>Interface d'alimentation</u>, pour plus d'informations sur le bouton de réinitialisation).

Les paramètres Wi-Fi<sup>TM</sup> sont décrits dans le paragraphe correspondant du document <u>MorphoAccess® Parameters Guide</u>.

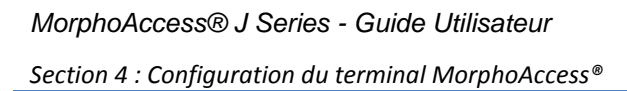

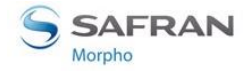

# Section 4 : Configuration du terminal MorphoAccess®

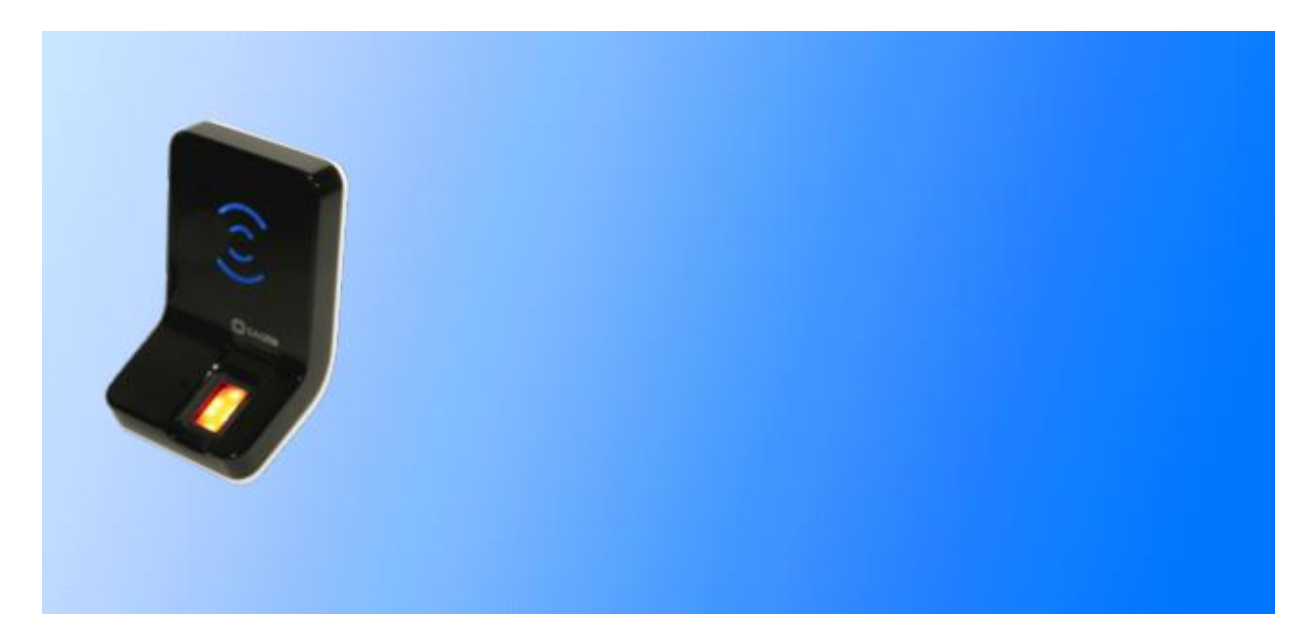

# Paramètres de configuration du MorphoAccess®

#### **Présentation**

Le nom et la valeur des paramètres d'un terminal MorphoAccess® (également appelés « clés de configuration ») sont répartis dans plusieurs fichiers, eux-mêmes découpés en sections, afin de les regrouper par affinité.

Par exemple, un fichier nommé « app.cfg » contient tous les paramètres définissant les principaux réglages de l'application (de contrôle d'accès), et la section « bio ctrl » regroupe les réglages du contrôle biométrique.

Le nom complet de la clé de configuration comprend le nom du fichier et le nom de la section, soit : « nom de fichier/nom de section/nom de clé ». Exemple : « app/bio ctrl/nb attemps »

Toutes les clés de configuration sont décrites dans le document <u>MorphoAccess®</u> <u>Parameters Guide</u>.

#### Modification de la valeur d'un paramètre

Un paramètre de configuration peut être modifié de deux manières :

- via une connexion Ethernet ou Wi-Fi<sup>™</sup>, avec une application client fonctionnant sur le système hôte, comme Morpho Bio Tool Box ou <u>MATM</u>
- via une clé mémoire USB contenant un script préparé sur un PC (pour plus d'informations, consulter le document <u>MorphoAccess® USB Key Encoder User</u> <u>Guide</u>).

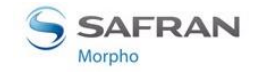

# **Configuration d'un terminal MorphoAccess® connecté**

#### Introduction

Un terminal MorphoAccess® peut être administré par un PC si celui-ci est connecté au terminal, en utilisant une application comme: <u>MEMS</u>, Morpho Bio Tool Box, <u>MATM</u>, ou MorphoEnroll.

Les opérations pouvant être réalisées à distance sont principalement :

- Ajout d'un utilisateur (création d'un enregistrement biométrique),
- Suppression d'un utilisateur (d'un enregistrement biométrique),
- Lecture d'une clé de configuration,
- Modification de la valeur d'une clé de configuration,
- Lecture du journal des demandes d'accès (fichier Log),
- Renouvellement des clés d'authentification des cartes sans contact
- Mise à jour du micro logiciel.
- Ajout d'une licence

Le terminal MorphoAccess® agit en tant que serveur TCP/IP dans l'attente d'une commande émise par l'application PC, qui elle, agit comme un client TCP/IP.

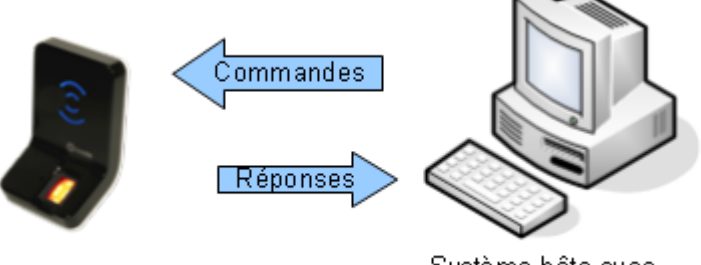

Système hôte avec application de configuration

#### Figure 12 : Configuration d'un terminal MorphoAccess<sup>®</sup> par un système hôte

Les commandes acceptées par le terminal MorphoAccess® sont décrites dans le document <u>MorphoAccess® Host System Interface Specifications</u>.

#### Réglage de la date et de l'heure

La date et l'heure du terminal peuvent être initialisées par un système hôte distant à l'aide d'une application telle que l'outil « Morpho Bio Toolbox » (onglet « Configuration », bouton « Régler la date et l'heure ») décrit ci-dessous.

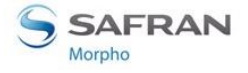

#### **Application PC « Morpho Bio Toolbox »**

L'application « *Morpho Bio Toolbox* » peut être utilisée pour lire et modifier la valeur de tous les paramètres de configuration du terminal MorphoAccess®.

Figure 13 : Fenêtre de configuration de l'outil Morpho Bio Toolbox

Pour plus d'informations sur cette application, veuillez consulter le guide d'utilisation disponible dans le menu « Aide » de l'application Morpho Bio Toolbox.

#### **Application PC MATM**

MATM est une autre application PC qui permet la lecture et la modification des paramètres de configuration du terminal MorphoAccess®.

En plus par rapport à Morpho Bio Toolbox, cette application permet d'effectuer la configuration du terminal en Wi-Fi<sup>TM</sup>, et l'activation du protocole SSL.

La procédure de modification d'une clé de configuration avec MATM est décrite dans le document <u>MorphoAccess® Terminal Management User Guide</u>.

#### **Sécurisation SSL**

La liaison TCP utilisée pour gérer le terminal, peut être sécurisée à l'aide du protocole SSL. Pour plus de détails, consulter le document <u>SSL Solution for MorphoAccess®</u>.

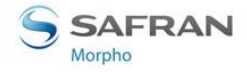

# Mise à niveau du logiciel embarqué

Quand c'est nécessaire, il est possible de mettre à niveau le micro logiciel d'un terminal MorphoAccess® depuis un PC, en utilisant une connexion IP (Ethernet ou Wi-Fi<sup>TM</sup>), ou bien une clé mémoire USB.

La dernière version du micro logiciel disponible pour le terminal MorphoAccess® peut être obtenue sur un CD/ROM auprès du <u>service après vente</u>, ou bien téléchargé depuis le site Web de Morpho dédié au terminaux biométriques.

http://www.biometric-terminals.com/

Un identifiant (login) et un mot de passe (password) sont nécessaires : ils peuvent être obtenus en contactant l'assistance à l'adresse ci-dessous.

hotline.biometrics@t.my-technicalsupport.com

Pour plus d'informations sur les procédures de mise à jour du logiciel embarqué, veuillez consulter le document <u>MorphoAccess® Firmware Upgrade Guide</u>.

# Gestion de la base du terminal MorphoAccess®

#### Généralités

La gestion de la base interne du terminal MorphoAccess® peut être effectuée à distance par une station d'enrôlement. Celle-ci est généralement composée d'un PC et d'une application comme MorphoEnroll, <u>MEMS</u>, ou une application développée avec la librairie ActivMaci.

L'architecture de l'application d'une application comme <u>MEMS</u> permet de gérer la base de plusieurs terminaux MorphoAccess® avec une seule station d'enrôlement.

Alors que l'application MorphoEnroll est destinée à gérer un seul terminal MorphoAccess®.

La mise à jour de la base (ajout/suppression d'utilisateur) peut se faire par l'intermédiaire d'une clé USB, comme décrit dans le document <u>MorphoAccess® USB</u> encoder User Guide.

#### Ajout d'un utilisateur à la base

L'ajout d'un utilisateur à la base revient à ajouter un enregistrement avec les données biométriques de deux des doigts de l'utilisateur, et un identifiant unique.

L'application MEMS ajoute l'utilisateur à sa propre base, avant de mettre à jour la base des différents terminaux MorphoAccess® gérés par elle.

L'application MorphoEnroll effectue directement l'enrôlement de l'utilisateur sur le terminal MorphoAccess® : cette application ne gère pas de base sur le PC.

#### Suppression d'un utilisateur de la base

La suppression d'un utilisateur revient à effacer l'enregistrement de la base du terminal MorphoAccess®.

L'application MEMS peut supprimer un utilisateur d'un terminal MorphoAccess® sans le retirer de sa propre base. Mais lorsque l'enregistrement est supprimé de la base de MEMS, il est automatiquement supprimé de toutes les bases des terminaux MorphoAccess® gérés.

L'application MorphoEnroll supprime directement l'utilisateur dans le terminal MorphoAccess® : cette application ne gère pas de base sur le PC.

#### Taille de la base

La base du terminal MorphoAccess® J Series peut stocker 500 utilisateurs et 3.000 utilisateurs avec une licence MA 3K USERS. Pour chaque utilisateur, le terminal conserve les données biométriques de deux doigts.

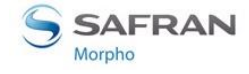

## **Gestion des licences du terminal MorphoAccess**®

#### **Définition d'une licence**

L'installation d'une licence débloque une fonctionnalité supplémentaire du terminal.

Le terminal MorphoAccess® J Series peut recevoir les licences suivantes :

- MA 3K USERS,
- MA\_WIFI.

La fonction de chacune de ces licences est détaillée dans les paragraphes suivants.

#### Licence MA 3K USERS

Par défaut, la capacité maximale de la base d'un MorphoAccess® J Series, est de 500 utilisateurs (soit 500 enregistrements, avec les données de deux doigts chacun).

La licence MA 3K USERS permet d'étendre la capacité maximale de la base à 3.000 utilisateurs (soit 3.000 enregistrements, avec deux empreintes digitales chacun).

Attention : l'extension de la capacité de la base n'est pas dynamique. L'installation de la licence autorise la création d'une base de plus grande capacité, mais elle ne modifie pas la capacité maximale de la base existante. Celle-ci doit donc être effacée, puis recrée (avec la nouvelle taille) pour que l'extension de capacité soit effective.

#### Licence MA\_WIFI

La licence MA\_WIFI débloque l'utilisation d'une liaison Wi-Fi<sup>TM</sup> (WLAN) en remplacement de la liaison Ethernet.

**Attention** : La licence seule ne suffit pas, un adaptateur Wi-Fi<sup>™</sup> USB compatible avec le terminal MorphoAccess® est nécessaire.

#### **Installer une licence**

Pour obtenir une licence, veuillez contacter notre service assistance.

La licence est fournie dans un ficher dédié à un seul terminal. Chaque fichier de licence est généré pour un numéro de série unique, et celui-ci est vérifié par l'outil d'installation de licence, lors de l'ajout de la licence au terminal.

Une liaison Ethernet (ou Wi-Fi<sup>TM</sup>), est nécessaire pour cette opération.

Pour plus d'information sur l'outil de gestion de licences (outil PC *Licence Manager*), merci de consulter le document <u>MorphoAccess® Terminal Licence Management</u>.

#### Vérifier les licences présentes

Il est possible de connaitre les licences présentes dans un terminal en utilisant l'outil de gestion de licences (outil PC *Licence Manager*).

Une liaison Ethernet (ou Wi-Fi<sup>TM</sup>), est nécessaire pour cette opération.

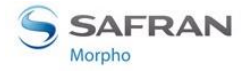

MorphoAccess® J Series - Guide Utilisateur

Section 4 : Configuration du terminal MorphoAccess®

Pour plus d'information sur l'outil de gestion de licences (outil PC *Licence Manager*), merci de consulter le document <u>MorphoAccess® Terminal Licence Management</u>.
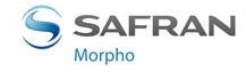

# Section 5 : Contrôle d'Accès

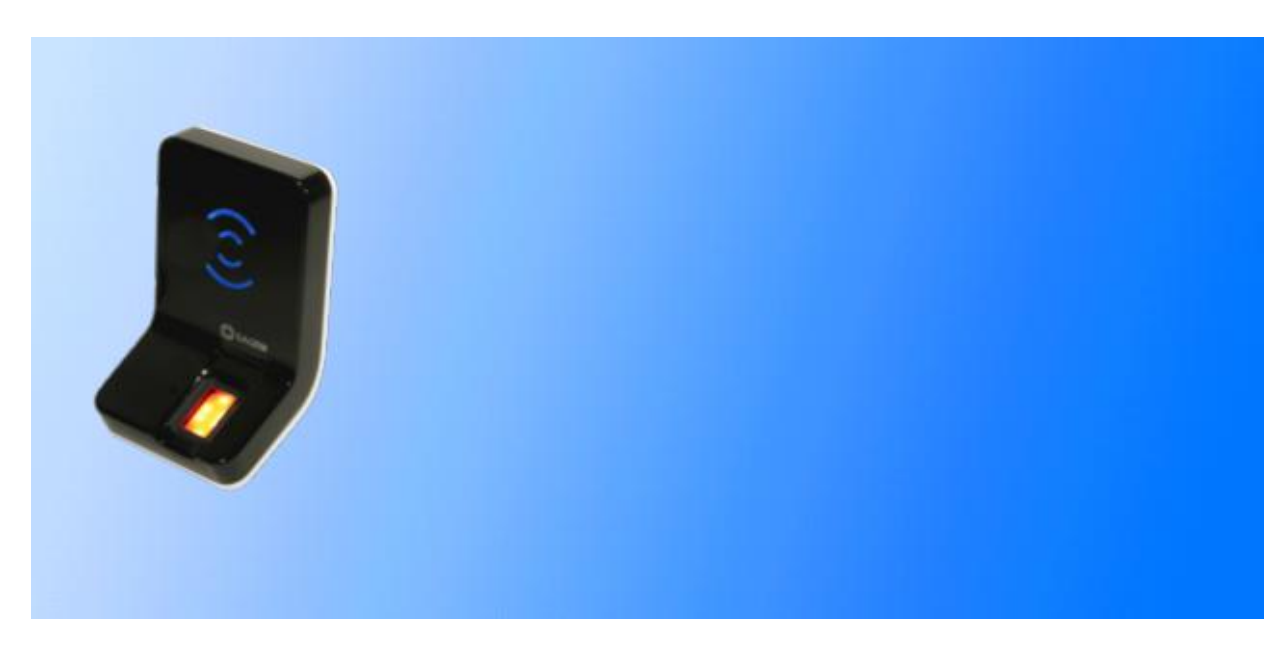

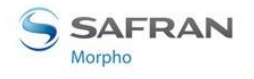

# Présentation du contrôle d'accès

## Système de contrôle d'accès type

L'architecture d'un système de contrôle d'accès typique comprend :

- un terminal (MorphoAccess®) par zone à protéger
- une station d'enrôlement (PC avec application MEMS), pour ajouter les utilisateurs, et mettre à jour les bases de tous les terminaux MorphoAccess®
- un contrôleur d'accès central, qui effectue les contrôles complémentaires, et qui émet la commande physique autorisant l'accès (ouverture de porte)

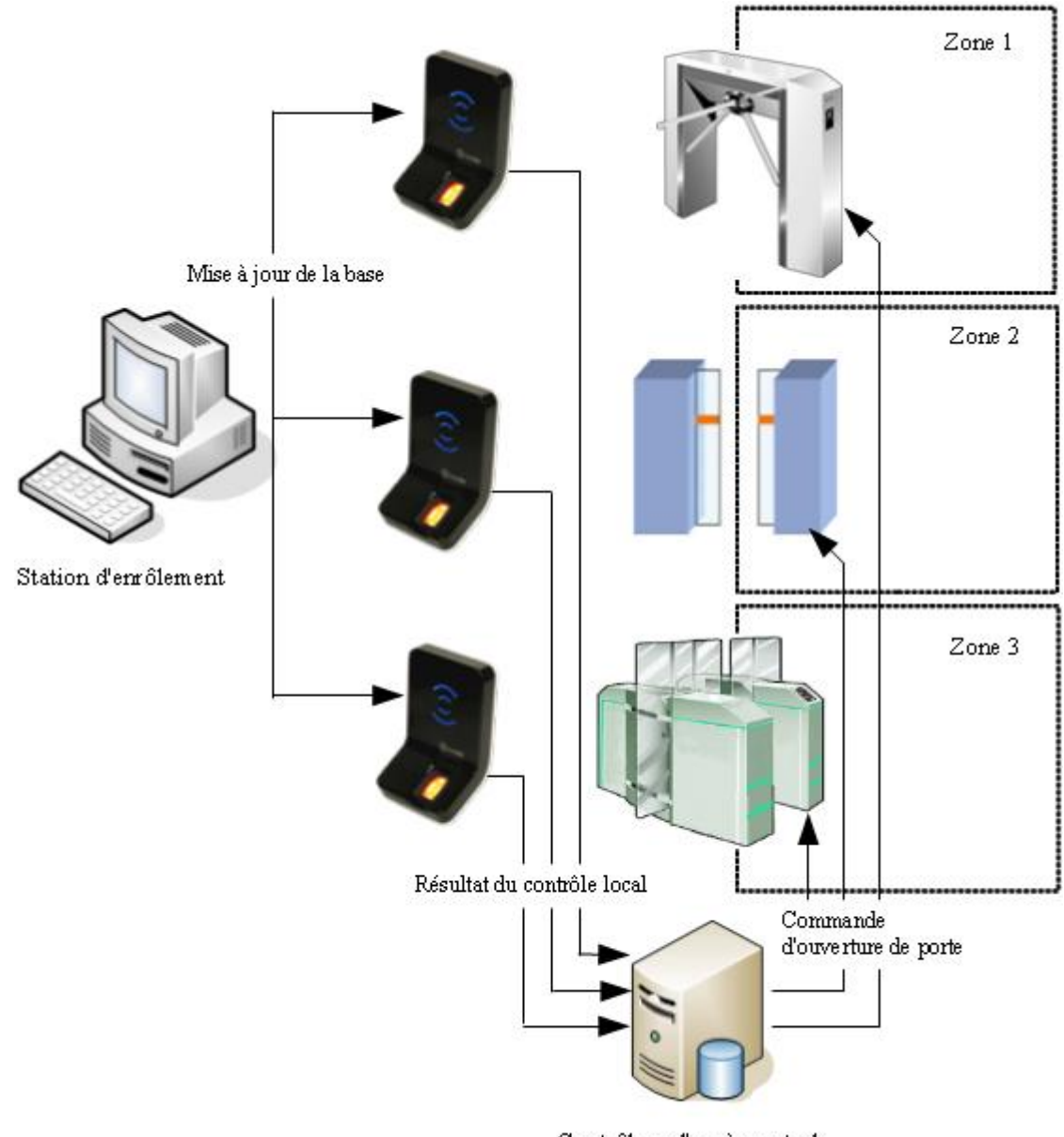

Contrôleur d'accès central

#### Figure 14 : Architecture typique d'un système de contrôle d'accès

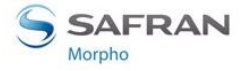

## Fonctionnement d'un système de contrôle d'accès typique

- 1. Tout utilisateur autorisé doit être enregistré dans la station d'enrôlement. C'est-àdire que pour chaque utilisateur, un enregistrement comprenant un identifiant unique et les données biométriques de deux de ses doigts, est créé.
- 2. Lorsque c'est nécessaire, la station d'enrôlement met à jour la base interne de tous les terminaux MorphoAccess® : ajout de nouveaux utilisateurs, suppression d'anciens utilisateurs.
- 3. Quand un utilisateur demande l'accès à une zone protégée, le terminal effectue une vérification des droits d'accès (avec contrôle biométrique).
- 4. Si le résultat de la vérification est positive (accès autorisé), un message est envoyé au contrôleur d'accès central pour que celui-ci effectue ses propres vérifications.
- 5. Si l'utilisateur est autorisé à accéder à la zone protégée, le contrôleur d'accès central retourne un message « accès autorisé » au terminal, et une commande au contrôleur de porte.

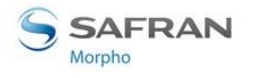

# Modes de fonctionnement du terminal MorphoAccess®

#### Mode autonome ou mode esclave

Le terminal propose deux modes de fonctionnement mutuellement exclusifs :

- un mode autonome, où le terminal exécute un programme de contrôle d'accès qui peut prendre la décision d'accès seul, ou avec l'autorisation d'un contrôleur d'accès central. Ce mode est détaillé dans la section ci-dessous.
- un mode Proxy (esclave), où un système distant exécute une application de contrôle d'accès qui utilise les fonctions de haut niveau du terminal. Ce mode est détaillé dans la section <u>9 : Mode Proxy (mode esclave)</u>.

#### Mode autonome : Identification et/ou authentification

Le mode autonome du terminal MorphoAccess® comprend deux processus distincts, qui peuvent être utilisés séparément ou ensemble :

- Un processus « identification », qui est lancé par la détection d'un doigt sur le capteur biométrique. Ce mode est décrit dans la <u>Section 6 : Contrôle d'accès par Identification</u>
- Un mode « authentification », qui est lancé par la détection d'une carte utilisateur. L'étape suivante étant le placement d'un doigt sur le capteur biométrique. Ce mode présente plusieurs variantes suivant l'emplacement des données biométriques et le niveau de sécurité souhaité. Ce mode est décrit dans la <u>Section 7 : Contrôle d'accès</u> <u>par authentification</u>.

L'identification et l'authentification peuvent être activées simultanément, comme décrit dans la <u>Section 8 : Mode Multi-facteurs</u>).

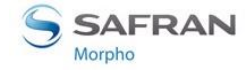

### Comment choisir le processus de contrôle d'accès

Le schéma ci-dessous indique les différents processus disponibles, ainsi que les clés de configuration correspondantes.

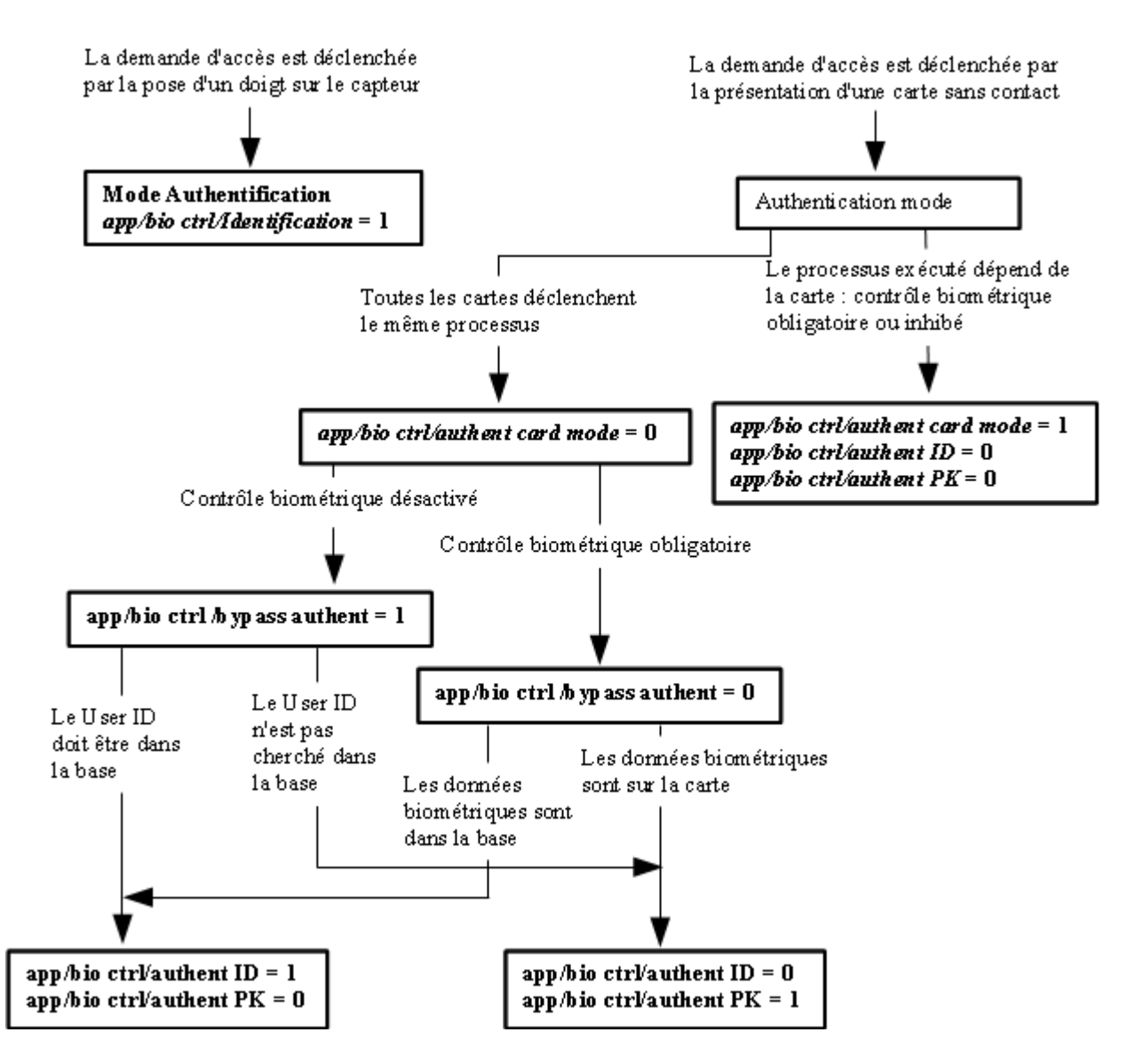

Figure 15: Synthèse des modes de reconnaissance

L'identification et l'authentification peuvent être activées simultanément, comme décrit dans la <u>Section 8 : Mode Multi-facteurs</u>).

# Résultat du contrôle d'accès

# Information de l'utilisateur

Le terminal MorphoAccess® communique le résultat de la vérification des droits d'accès par un signal lumineux et sonore. Ces signaux sont décrits dans la <u>Section 12 :</u> <u>Interface homme-machine MorphoAccess® J Series</u>.

Par exemple :

- Lorsque l'accès est autorisé, le terminal émet un flash vert, et un bip aigu.
- Lorsque l'accès est refusé, le terminal émet un flash rouge, et un bip grave.

#### Information pour l'administrateur

Le terminal MorphoAccess® crée un enregistrement pour chaque demande d'accès, dans un fichier journal interne. Cet enregistrement contient la date et l'heure, l'identifiant de l'utilisateur (si disponible) et le résultat donné à la demande d'accès. Cette fonction est décrite dans la section Journalisation des demandes d'accès (log).

### Intégration dans un système de contrôle d'accès

A la fin du contrôle local de droits d'accès, le terminal MorphoAccess® terminal peut:

- Envoyer à un système distant, un message contenant les données relatives à la demande d'accès. Cette fonction est détaillée dans la section <u>Envoi du message</u> résultat de contrôle d'accès.
- attendre (ou non) la réponse du système distant, après l'envoi du message, avant de donner la réponse finale au demandeur d'accès. Cette fonction est détaillée dans la section Fonctionnalité LED IN.
- Activer son relais interne (uniquement si l'accès est autorisé). Cette fonction est détaillée dans la section <u>Activation du relais interne</u>.

Le format des messages (contenant l'identifiant de l'utilisateur) envoyés au système distant sont décrits dans le document <u>MorphoAccess® Remote Messages Specification</u>.

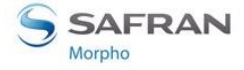

# Accès autorisé

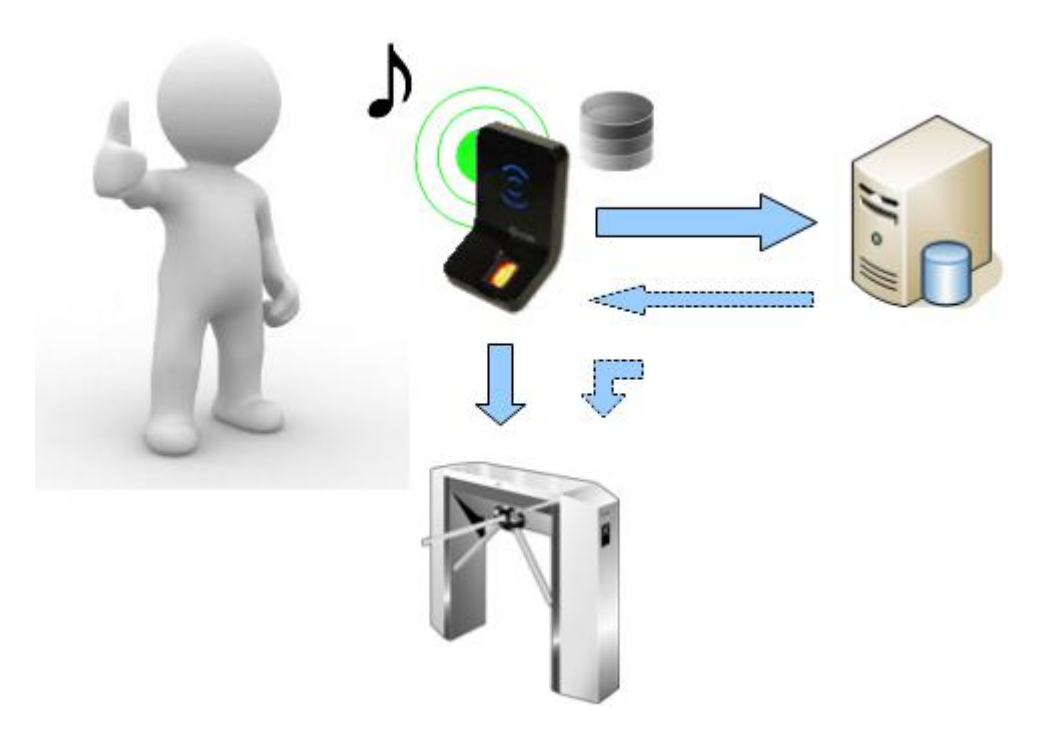

Figure 16 : Accès autorisé

Accès refusé

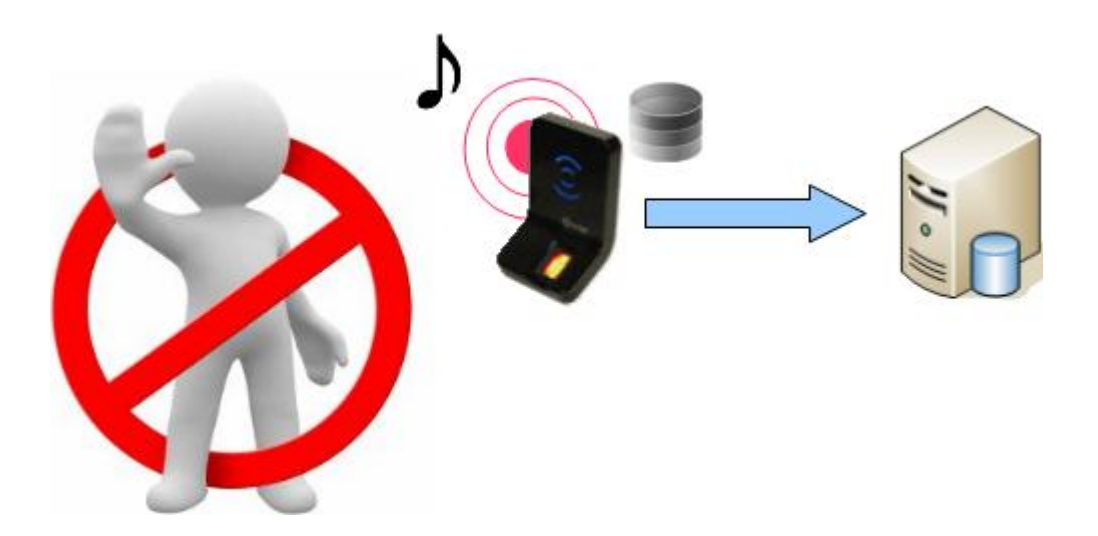

Figure 17 : Accès interdit

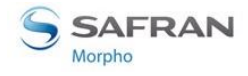

# Section 6 : Contrôle d'accès par Identification

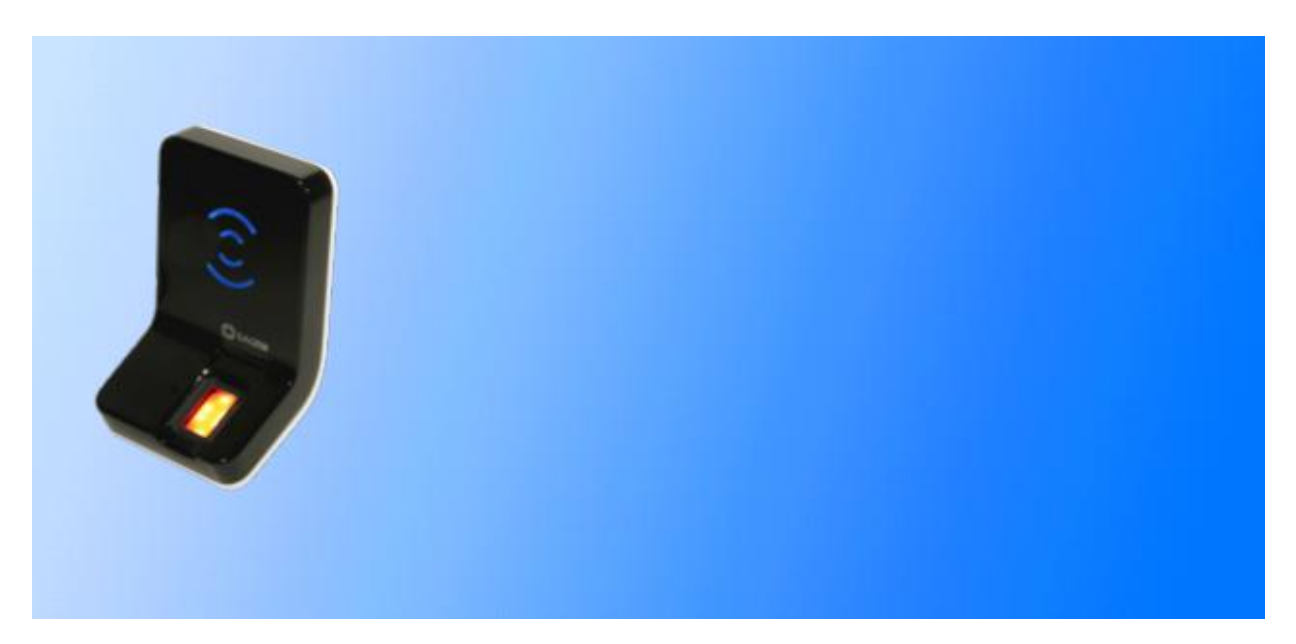

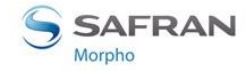

# **Description du mode Identification**

## **Processus d'identification**

Le processus d'identification consiste à trouver l'identité d'une personne inconnue, en comparant une donnée personnelle avec une base contenant le même type de donnée pour des personnes connues. A la fin du processus, la personne est soit identifiée (identité connue), soit toujours inconnue.

# Identification appliquée au contrôle d'accès

Le processus d'identification du terminal MorphoAccess® fonctionne par comparaison des données biométriques du doigt posé sur le capteur, avec les données biométriques de tous les doigts enregistrés dans la base interne.

Cela signifie que les données biométriques des personnes dont l'accès est autorisé doivent être enregistrées dans la base du terminal avant que celle-ci demande l'accès au terminal. Ces données biométriques sont acquises sur un système d'enrôlement qui utilise un capteur biométrique de même nature.

Le processus de contrôle de droits d'accès par identification est déclenché par la pose d'un doigt sur le capteur biométrique.

Lors de cette demande d'accès, l'utilisateur est inconnu, et le terminal recherche son identité. Si elle est trouvée, l'accès est autorisé, par contre s'il reste inconnu, l'accès est refusé.

### Résultat du contrôle d'accès

Le résultat du contrôle d'accès est indiqué à l'utilisateur par un signal visuel et sonore émis par le terminal lui-même. Ces signaux sont décrits dans la section <u>Résultat de la demande d'accès</u>.

### Données personnelles requises dans la base interne

Ce mode nécessite que tous les utilisateurs autorisés soient enregistrés dans la base interne du terminal. Cela signifie qu'il doit y avoir un enregistrement par utilisateur, avec chacun un identifiant unique et les données biométriques de deux des doigts de l'utilisateur.

La gestion de la base interne est décrite dans la section <u>Gestion de la base du terminal</u> <u>MorphoAccess®</u>.

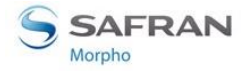

#### Compatibilité avec un système de contrôle d'accès global

Quand le mode Identification est activé, le terminal MorphoAccess® offre les fonctions optionnelles suivantes :

- Activation du relais interne sur accès autorisé, comme décrit dans la section <u>Activation du relais interne</u>
- Activation externe du relais interne, comme décrit dans la section <u>Activation</u> <u>externe du relais</u>
- Envoi d'un message de résultat du contrôle local, à un système distant, comme décrit dans la section <u>Envoi du message résultat de contrôle d'accès</u>.
- Attente de la réponse du système distant avant d'autoriser l'accès, comme décrit dans la section <u>Fonctionnalité LED IN</u>

#### Clé d'activation

L'activation du mode identification est conditionnée à une seule clé de configuration.

| Activation du mode identification |           |  |
|-----------------------------------|-----------|--|
| app/bio ctrl/identification =1    | Activé    |  |
| app/bio ctrl/identification = 0   | Désactivé |  |

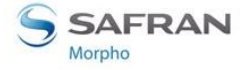

#### Interface utilisateur

Dans ce mode, le terminal MorphoAccess® est en attente de la présence d'un doigt sur le capteur. Cet état est signalé à l'utilisateur par un signal spécifique comme indiqué dans la section <u>Etat du terminal</u>.

Pour demander l'accès, l'utilisateur pose un doigt sur le capteur biométrique, ce qui déclenche le processus d'identification.

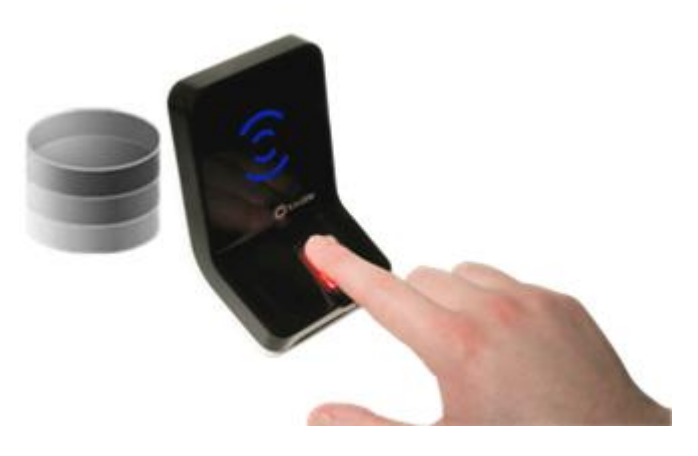

Figure 18 : Mode Identification

Les données biométriques du doigt posé sont capturées, puis comparées avec toutes les données biométriques enregistrées dans la base.

- Si une correspondance est trouvée, alors l'utilisateur est identifié (le terminal dispose de son identifiant), et l'accès est autorisé.
- Si aucune correspondance n'est trouvée, alors l'utilisateur reste inconnu (pas d'identifiant utilisateur), et l'accès est refusé.

Le résultat de l'identification est communiqué à l'utilisateur par un signal spécifique, comme indiqué dans la section <u>Etat du terminal</u>.

A la fin du processus d'identification, quelque soit le résultat (utilisateur identifié ou toujours inconnu), le terminal se remet automatiquement en attente de pose de doigt sur le capteur.

S'il n'y a pas d'utilisateur enregistré dans la base, le processus d'identification est indisponible. Aucun utilisateur ne pourra obtenir l'accès. Cet état est indiqué à l'utilisateur, comme spécifié dans la section <u>Etat du terminal</u>.

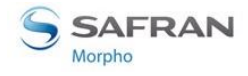

# Section 7 : Contrôle d'accès par Authentification

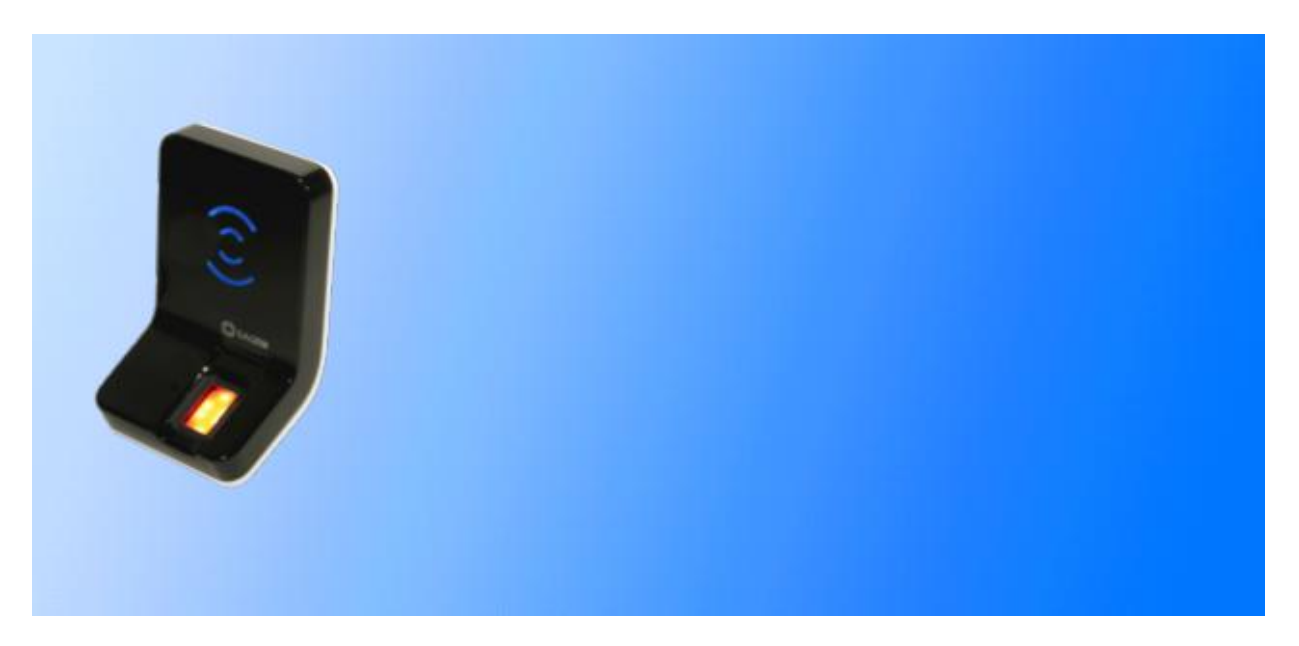

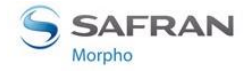

# **Principes de l'authentification**

## Introduction

Le terminal MorphoAccess® J Series propose un mode authentification conçu pour fonctionner avec des cartes à puce sans contact, utilisées comme cartes personnelles.

Cette section se rapporte donc uniquement aux terminaux MorphoAccess® équipés d'un lecteur de cartes à puce sans contact (voir section <u>Champ d'application du</u> <u>document</u>).

Dans l'ensemble du document le terme « carte » est utilisé à la place de « carte à puce sans contact ».

## **Processus d'authentification**

Contrairement au mode « identification », l'identité de l'utilisateur doit être connue pour que le processus d'authentification puisse être exécuté.

En effet, l'authentification est un processus de vérification d'identité : l'utilisateur décline sont identité, et le terminal la vérifie on utilisant les contrôles requis.

Ce mode ne compare pas les données de l'utilisateur à celles d'autres utilisateurs : il compare les données fournies par l'utilisateur avec celle fournies pendant la phase d'enrôlement.

# Authentification appliqué au contrôle d'accès

Pour décliner son identité, l'utilisateur présente sa carte d'identification personnelle qui contient son identifiant. Cette action déclenche le processus d'authentification.

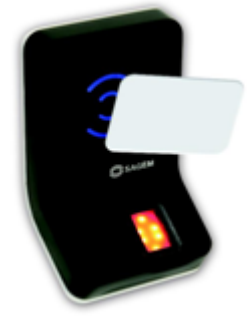

Figure 19 : L'utilisateur déclenche l'authentification par présentation de sa carte

La carte de l'utilisateur contient impérativement l'identifiant de l'utilisateur, mais peut contenir aussi des données biométriques.

Le terminal effectue les vérifications d'identité prévues en utilisant les données lues sur la carte, et éventuellement des données enregistrées dans sa base interne.

Lorsqu'il a lieu, le contrôle biométrique consiste à comparer les données biométriques du doigt posé sur le capteur avec les données biométriques de deux des doigts de

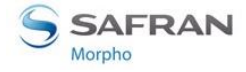

l'utilisateur utilisées comme référence. Ces données de référence sont acquises lors de l'enrôlement de l'utilisateur.

Si une correspondance est trouvée le contrôle biométrique est positif : l'identité de l'utilisateur est confirmée. Sinon, en l'absence de correspondance le contrôle biométrique est négatif : l'identité de l'utilisateur n'est pas confirmée.

L'accès est autorisé uniquement lorsque l'utilisateur est authentifié (identité vérifiée).

Le terminal MorphoAccess® autorise l'activation simultanée du mode Identification et d'un mode authentification, comme indiqué dans la section <u>Section 8 : Mode Multi-facteurs</u>.

#### Carte à puce sans contact

Le terminal ignore les cartes qui sont encodées avec des clés d'authentification « carteterminal » inconnues. Seules les demandes d'accès faites avec des cartes encodées avec les mêmes clés d'authentification « carte-terminal » que celle du terminal, seront prisent en comptes.

Le terminal refuse les cartes utilisateurs qui ne contiennent pas les données indispensables au processus d'authentification sélectionné.

Tous les modes d'authentification nécessite la présence de l'identifiant de l'utilisateur. Les autres données et leur format dépend du processus d'authentification sélectionné.

Les données non obligatoires trouvées sur la carte sont ignorées.

Les données et leur format sur la carte de l'utilisateur, sont décrits dans le document <u>MorphoAccess® Contactless Card Specifications</u>.

### Variantes du processus d'Authentification

Le terminal MorphoAccess® propose plusieurs processus d'authentification, suivant l'emplacement des données biométriques de l'utilisateur, et le niveau de contrôle requis.

Les données biométriques de référence de l'utilisateur sont :

- soit uniquement enregistrées sur sa carte personnelle, comme décrit dans la section Contrôle biométrique et données biométriques sur carte utilisateur
- soit enregistrées dans la base locale du terminal, comme décrit dans la section <u>Contrôle biométrique, et données biométriques dans la base du terminal</u>

De plus, le contrôle biométrique peut être omis comme indiqué dans les sections suivantes :

- Désactivation manuelle du contrôle biométrique
- Désactivation automatique du contrôle biométrique

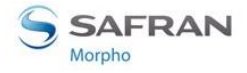

### Désactivation manuelle du contrôle biométrique

Par défaut, le contrôle biométrique est obligatoire, mais il peut être désactivé par l'administrateur du terminal. Dans ce cas :

- le terminal ne demande pas à l'utilisateur de poser un doigt sur le capteur.
- l'accès est autorisé sans contrôle biométrique.

Suivant le processus d'authentification choisi :

- Le terminal ne fait aucune vérification sur la valeur de l'identifiant de l'utilisateur, comme indiqué dans la section <u>Pas de contrôle biométrique, pas de contrôle sur</u> <u>l'identifiant de l'utilisateur</u>
- Le terminal vérifie la présence de l'identifiant de l'utilisateur dans la base du terminal, comme indiqué dans la section <u>Pas de contrôle biométrique, identifiant de l'utilisateur dans la base</u>

## Désactivation automatique du contrôle biométrique

Le terminal MorphoAccess® propose un mode d'authentification qui dépend du contenu de la carte de l'utilisateur.

Sur la carte de l'utilisateur, le terminal cherche une donnée qui lui indique si la contrôle biométrique est obligatoire ou inhibé.

Ce mode d'authentification est décrit dans la section <u>Processus d'authentification</u> <u>défini par la carte</u>.

### Résultat du contrôle d'accès

Le résultat du contrôle d'accès est indiqué à l'utilisateur par un signal visuel et sonore émis par le terminal lui-même. Ces signaux sont décrits dans la section <u>Section 12</u> : <u>Interface homme-machine MorphoAccess® J Series</u>.

### Compatibilité avec un système de contrôle d'accès global

Quand le mode authentification est activé, le terminal MorphoAccess® offre les fonctions optionnelles suivantes :

- Activation du relais interne sur accès autorisé, comme décrit dans la section Activation du relais interne
- Activation externe du relais interne, comme décrit dans la section <u>Activation</u> <u>externe du relais</u>
- Envoi d'un message de résultat du contrôle local, à un système distant, comme décrit dans la section <u>Envoi du message résultat de contrôle d'accès</u>.
- Attente de la réponse du système distant avant d'autoriser l'accès, comme décrit dans la section <u>Fonctionnalité LED IN</u>

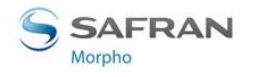

## Choix du type de carte utilisateur : MIFARE® et/ou DESFire®

#### *Type de carte sans contact*

Les terminaux MorphoAccess<sup>®</sup> J-Dual étant équipés d'un lecteur de carte sans contact compatible MIFARE® et DESFire®, il est possible de spécifier le type de carte que ce terminal peut lire :

- Soit uniquement des cartes MIFARE®
- Soit uniquement des cartes DESFire® chiffrement 3DES
- Soit uniquement des cartes DESFire® chiffrement AES
- Soit des cartes MIFARE® et des cartes DESFire® 3DES
- Soit des cartes MIFARE® et des cartes DESFire® AES
- Soit des cartes MIFARE® et des cartes DESFire® 3DES et des cartes DESFire® AES

Les terminaux MorphoAccess® J-Dual sont capable de lire indifféremment des cartes DESFire® ou DESFire® EV1.

Le chiffrement AES n'est supporté que par les cartes DESFire® EV1.

Le chiffrement 3DES utilisé pour la communication avec les cartes DESFire® EV1 est le même que celui utilisé pour les cartes DESFire® (i.e. il s'agit du mode de compatibilité des cartes DESFire® EV1).

#### Clé de configuration

Le choix du type de carte supporté, par l'application de contrôle d'accès, se fait avec la clé de configuration spécifique suivante :

| Type de carte sans contact acceptées |                                                                    |
|--------------------------------------|--------------------------------------------------------------------|
| app/contactless/enabled profiles = 0 | Carte MIFARE® uniquement (User ID au format binaire ou TLV)        |
| app/contactless/enabled profiles = 1 | Carte DESFire® 3DES uniquement (données au format TLV uniquement)  |
| app/contactless/enabled profiles = 2 | Cartes MIFARE® uniquement (données au format TLV uniquement)       |
| app/contactless/enabled profiles = 3 | Cartes MIFARE® et DESFire® 3DES (données au format TLV uniquement) |
| app/contactless/enabled profiles = 8 | Cartes DESFire® AES uniquement (données au format TLV uniquement)  |
| app/contactless/enabled profiles = 9 | Cartes DESFire® AES et 3DES (données au format TLV uniquement)     |

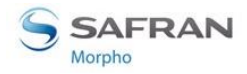

Section 7 : Contrôle d'accès par Authentification

•

| app/contactless/enabled profiles = 10 | Cartes MIFARE® et DESFire® AES (données au format TLV uniquement)            |
|---------------------------------------|------------------------------------------------------------------------------|
| app/contactless/enabled profiles = 11 | Cartes MIFARE® et DESFire® AES et 3DES<br>(données au format TLV uniquement) |

Compatibilité avec les modes « authentification »

L'utilisation d'un identifiant binaire n'est possible qu'avec des cartes MIFARE®, et lorsque la valeur de la clé de configuration « *app/contactless/enabled profiles* » est égale à 0 (zéro).

Les autres valeurs de cette clé de configuration imposent l'emploi de données enregistrées au format TLV, comme indiqué dans le document <u>MorphoAccess®</u> <u>Contactless Card Specifications</u>.

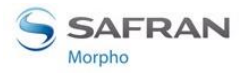

# Contrôle biométrique et données biométriques sur carte utilisateur

## Description

Dans ce mode, la carte de chaque utilisateur contient son identifiant personnel et les données biométriques de deux de ses doigts. Le terminal compare les données biométriques du doigt placé sur le capteur, avec celles des deux doigts de référence lues sur la carte de l'utilisateur. L'accès est autorisé, si une correspondance est trouvée, sinon l'accès est refusé.

Ce mode d'authentification n'utilise pas la base interne du terminal.

Si nécessaire, le contrôle biométrique peut être désactivé. Cette possibilité est décrite dans la section <u>Pas de contrôle biométrique, pas de contrôle sur l'identifiant de l'utilisateur</u>.

### Données personnelles requises dans le terminal

Ce mode d'authentification n'utilise pas la base interne du terminal MorphoAccess®. Aucune donnée personnelle n'est enregistrée dans le terminal.

### Données personnelles requises sur la carte de l'utilisateur

Pour être compatible avec ce mode d'authentification, la carte de l'utilisateur doit impérativement contenir :

- l'identifiant de l'utilisateur (User ID)
- les données biométriques de deux doigts de référence de l'utilisateur.

Toutes les autres données sont ignorées.

Les données enregistrées sur la carte doit impérativement respecter le format TLV.

Le format des données sur la carte est décrit dans le document <u>MorphoAccess®</u> <u>Contactless Card Specifications</u>.

### **Clé d'Activation**

Ce mode est activé par une seule clé de configuration.

| Mode    | Authentification   | avec    | contrôle   | biométrique, | données | biométriques |
|---------|--------------------|---------|------------|--------------|---------|--------------|
| enregis | trées sur la carte | de l'ut | ilisateur. |              |         |              |

| app/bio ctrl/authent PK contactless = 1 | Activé    |
|-----------------------------------------|-----------|
| app/bio ctrl/authent PK contactless = 0 | Désactivé |

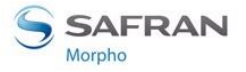

#### Interface utilisateur

Le processus d'authentification commence lorsque l'utilisateur présente sa carte devant le terminal. Si elle est compatible (clés d'authentification et données indispensables présentes sur la carte), le terminal invite d'utilisateur à poser son doigt sur le capteur pour le contrôle biométrique.

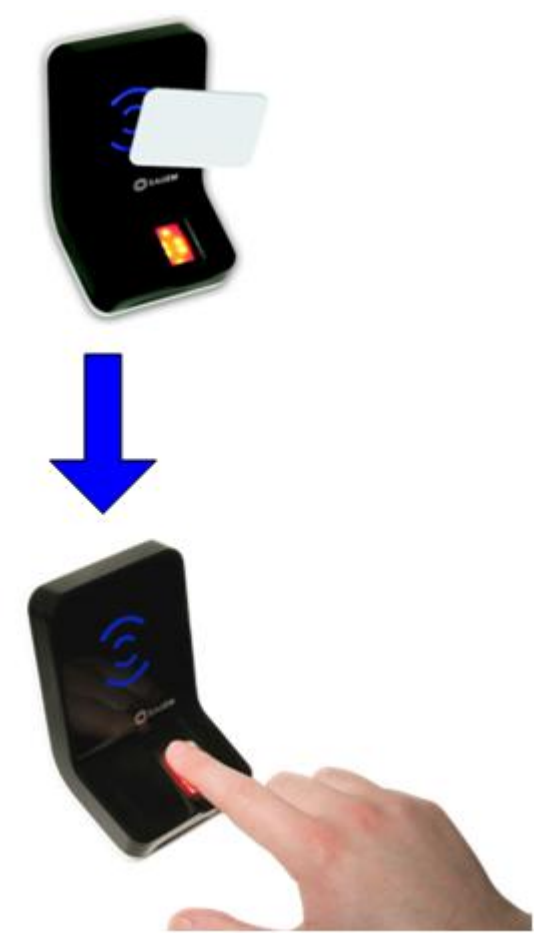

Figure 20 : Mode authentification avec données biométriques sur la carte

Le terminal compare alors les données biométriques du doigt sur le capteur avec les données biométriques de référence lues dans la carte de l'utilisateur.

L'authentification est positive (identité confirmée) si une correspondance est trouvées avec l'un des doigts de référence. Sinon, en l'absence de correspondance, l'authentification est négative (identité non confirmée).

Le résultat de la comparaison est signalé à l'utilisateur, par un signal sonore et lumineux, comme indiqué dans la section <u>Résultat de la demande d'accès</u>.

Une fois le processus d'authentification terminé (quelque soit le résultat), le terminal retourne automatiquement en attente de la présentation d'une carte utilisateur.

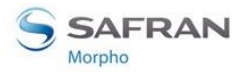

# Contrôle biométrique, et données biométriques dans la base du terminal

## **Description**

Dans ce mode, seul l'identifiant de l'utilisateur (User ID) est lu sur la carte personnelle de l'utilisateur. Les données biométriques de deux des doigts de l'utilisateur sont enregistrés dans la base sous le même identifiant que celui de la carte.

Le terminal compare les données biométriques du doigt placé sur le capteur avec les données biométriques trouvées dans la base. Si une correspondance est trouvée, l'accès est autorisé, sinon (pas de correspondance), l'accès est refusé.

#### Données personnelles requises dans le terminal

Ce mode nécessite l'utilisation de la base interne du terminal, et la présence d'un enregistrement pour chaque utilisateur autorisé. Chaque enregistrement contient :

- le même identifiant que celui de la carte personnelle de l'utilisateur.
- les données biométriques de deux des doigts de l'utilisateur.

Si le terminal ne trouve aucun enregistrement avec le même identifiant que celui lu dans la carte, alors l'accès est refusé.

La taille et la gestion de la base interne est décrite dans la section <u>Gestion de la base du</u> <u>terminal MorphoAccess</u>.

#### Données personnelles requises sur la carte

Seul l'identifiant de l'utilisateur est requis sur la carte. Les autres données sont ignorées.

Le terminal peut lire l'identifiant de l'utilisateur dans une <u>structure TLV</u>, ou bien directement lu à un endroit donné de la carte (<u>identifiant binaire</u>).

Le format TLV est décrit dans le document <u>MorphoAccess® Contactless Card</u> <u>Specifications</u>.

#### Clé d'activation

L'activation de ce mode est contrôlée par une seule clé de configuration.

| Authentification avec données biométriques dans la base interne |  |  |  |
|-----------------------------------------------------------------|--|--|--|
| app/bio ctrl/authent ID contactless = 0 Désactivé               |  |  |  |
| app/bio ctrl/authent ID contactless = 1 Activé                  |  |  |  |

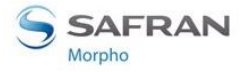

#### **Interface utilisateur**

Le processus d'authentification commence lorsque l'utilisateur présente sa carte devant le terminal. Si l'identifiant utilisateur lu sur la carte est trouvé dans la base interne du terminal, alors le terminal demande à l'utilisateur de placer un doigt sur le capteur, pour effectuer le contrôle biométrique.

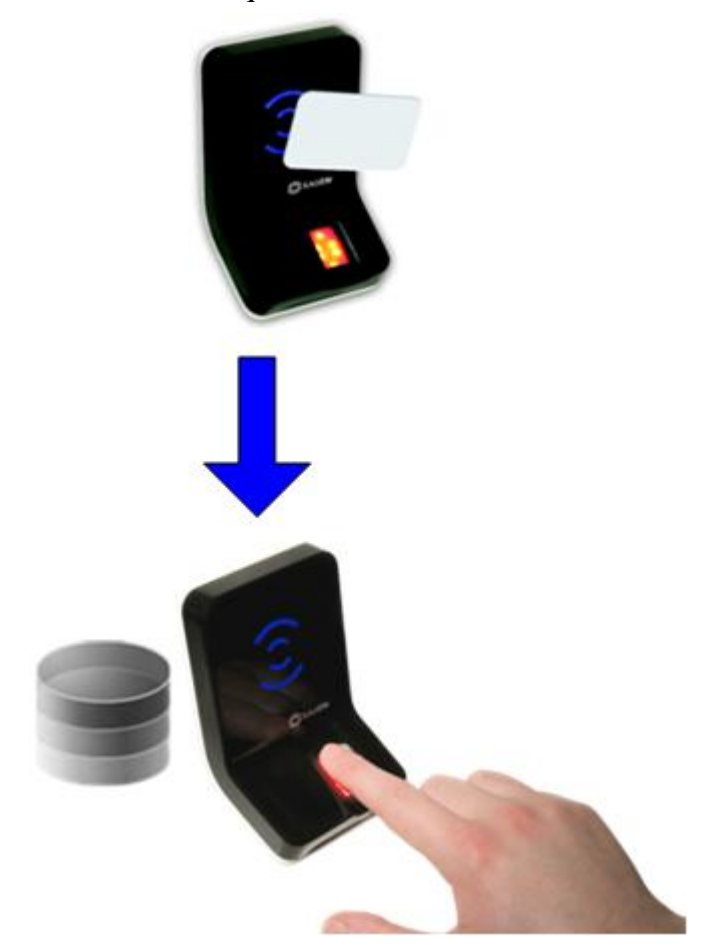

Figure 21 : Mode authentification avec données biométriques dans la base

Le terminal compare alors les données biométriques du doigt sur le capteur avec les données biométriques de référence trouvées dans la base.

L'authentification est positive (identité confirmée) si une correspondance est trouvée avec l'un des doigts de référence. Sinon, en l'absence de correspondance, l'authentification est négative (identité non confirmée).

Le résultat de la comparaison est signalé à l'utilisateur, par un signal sonore et lumineux, comme indiqué dans la section <u>Résultat de la demande d'accès</u>.

Une fois le processus d'authentification terminé (quelque soit le résultat), le terminal retourne automatiquement en attente de la présentation d'une carte utilisateur.

S'il n'y a pas d'utilisateur enregistré dans la base, ce processus d'authentification est indisponible. Aucun utilisateur ne pourra obtenir l'accès par ce moyen. Cet état est indiqué à l'utilisateur, comme spécifié dans la section <u>Etat du terminal</u>.

# Pas de contrôle biométrique, pas de contrôle sur l'identifiant de l'utilisateur

## Description

Ce mode d'authentification est la version du mode « <u>Contrôle biométrique et données</u> <u>biométriques sur carte utilisateur</u> » lorsque le contrôle biométrique est désactivé.

Seul l'identifiant de l'utilisateur (User ID) est lu sur la carte personnelle de l'utilisateur. Aucun autre contrôle n'est effectué : pas de recherche de l'identifiant utilisateur dans la base, pas de contrôle biométriques.

Le terminal MorphoAccess® fonctionne comme un simple lecteur de carte sans contact.

L'accès est autorisé, simplement si la carte est encodée avec les mêmes clés que le terminal, et que le terminal peut y lire un identifiant utilisateur. Dans le cas contraire la carte est ignorée, donc l'accès est refusé.

#### Données personnelles requises dans le terminal

Ce mode d'authentification n'utilise pas la base du terminal. Aucune donnée personnelle n'est requise.

#### Données personnelles requises sur la carte de l'utilisateur

Pour être compatible avec ce mode d'authentification, la carte de l'utilisateur doit contenir un identifiant utilisateur (User ID). Celui-ci peut être enregistré au <u>format</u> <u>TLV</u>, ou être une <u>donnée binaire</u> à lire sur la carte.

Toutes les autres données sont ignorées.

Le format TLV est décrit dans le document <u>MorphoAccess® Contactless Card</u> <u>Specifications</u>.

Le terminal MorphoAccess® n'effectue aucun contrôle sur la valeur de l'identifiant de l'utilisateur.

### Clé d'activation

Ce mode d'authentification est activé par deux clés de configuration.

| Authentification sans contrôle biométriq<br>l'utilisateur. | ue et sans contrôle sur l'identifiant de |
|------------------------------------------------------------|------------------------------------------|
| app/bio ctrl/authent PK contactless = 1                    | Enabled                                  |
| app/bio ctrl/bypass authentication = 1                     | Enabled                                  |

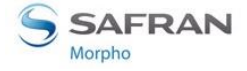

### **Interface Utilisateur**

Le processus d'authentification démarre lorsque l'utilisateur présente sa carte devant le terminal.

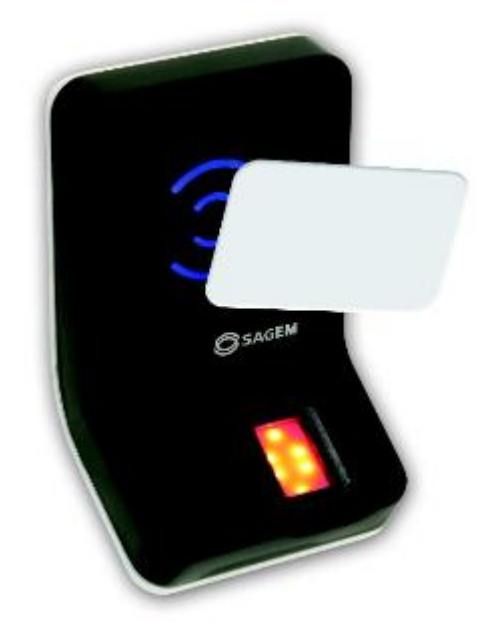

Figure 22: Authentification sans contrôle biométrique, et sur l'identifiant utilisateur

Si l'identifiant de l'utilisateur peut être lu sur la carte, l'accès est autorisé, sinon l'accès est refusé.

Le résultat de la comparaison est signalé à l'utilisateur, par un signal sonore et lumineux, comme indiqué dans la section <u>Résultat de la demande d'accès</u>.

Une fois le processus d'authentification terminé (quelque soit le résultat), le terminal retourne automatiquement en attente de la présentation d'une carte utilisateur.

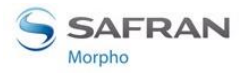

# Pas de contrôle biométrique, identifiant de l'utilisateur dans la base

## **Description**

Ce mode d'authentification est la version du mode « <u>Contrôle biométrique, et données</u> <u>biométriques dans la base du terminal</u> » lorsque le contrôle biométrique est désactivé.

Seul l'identifiant de l'utilisateur (User ID) est lu sur la carte personnelle de l'utilisateur. Le terminal le recherche dans la base, mais n'effectue pas de contrôle biométriques.

L'accès est autorisé si l'identifiant de l'utilisateur, lu sur la carte, est trouvé dans la base. Dans le cas contraire, l'accès est refusé.

### Données personnelles requises dans le terminal

Ce mode nécessite l'utilisation de la base interne du terminal, et la présence d'un enregistrement pour chaque utilisateur autorisé. Chaque enregistrement contient :

- le même identifiant que celui de la carte personnelle de l'utilisateur.
- les données biométriques de deux des doigts de l'utilisateur.

Si le terminal ne trouve aucun enregistrement avec le même identifiant que celui lu dans la carte, alors l'accès est refusé.

La taille et la gestion de la base interne est décrite dans la section <u>Gestion de la base du</u> <u>terminal MorphoAccess®</u>.

### Données personnelles requises sur la carte de l'utilisateur

Pour être compatible avec ce mode d'authentification, la carte de l'utilisateur doit contenir un identifiant utilisateur (User ID). Celui-ci peut être enregistré au <u>format</u> <u>TLV</u>, ou être une <u>donnée binaire</u> à lire sur la carte.

Toutes les autres données sont ignorées.

Le format TLV est décrit dans le document <u>MorphoAccess® Contactless Card</u> <u>Specifications</u>.

### Clé d'activation

Ce mode d'authentification est activé par deux clés de configuration.

| Authentification sans contrôle biométrique, mais l'identifiant de l'utilisateur doit être dans la base |         |  |  |
|----------------------------------------------------------------------------------------------------|---------|--|--|
| app/bio ctrl/authent ID contactless = 1                                                                | Enabled |  |  |
| app/bio ctrl/bypass authentication = 1                                                                 | Enabled |  |  |

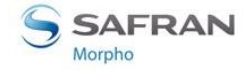

### **Interface utilisateur**

Le processus d'authentification démarre lorsque l'utilisateur présente sa carte devant le terminal.

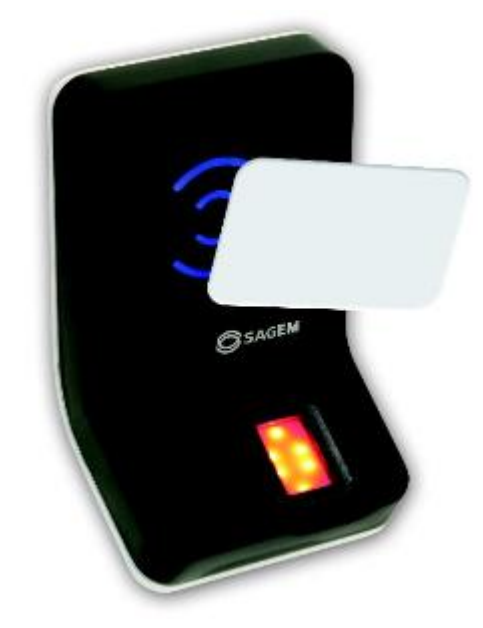

Figure 23: Authentification sans contrôle biométrique, et sur l'identifiant utilisateur

L'identifiant de l'utilisateur lu sur la carte est recherché dans la base.

Le processus d'authentification est positif (identité confirmée) si l'identifiant utilisateur lu sur la carte est trouvé dans la base du terminal, sinon il est négatif (identité non confirmée).

Le résultat de la comparaison est signalé à l'utilisateur, par un signal sonore et lumineux, comme indiqué dans la section <u>Résultat de la demande d'accès</u>.

Une fois le processus d'authentification terminé (quelque soit le résultat), le terminal retourne automatiquement en attente de la présentation d'une carte utilisateur.

# Processus d'authentification défini par la carte

## **Description**

Lorsque ce mode est activé, un champ spécifique de la carte de l'utilisateur spécifie le type de contrôle à effectuer. Ainsi, le même terminal MorphoAccess® J Series peut exécuter un processus différent suivant la carte présentée :

- Soit contrôle biométrique est effectué avec les données biométriques de référence trouvées sur la carte de l'utilisateur
- Soit le contrôle biométrique est inhibé et seul la présence de l'identifiant de l'utilisateur est vérifié.

Une carte qui inhibe le contrôle biométrique est utile dans le cas où la capture des données biométriques n'est pas nécessaire (par exemple pour un « visiteur » de courte durée) ou impossible (physiquement ou légalement). Ces cartes peuvent être réalisées à l'avance et être utilisées pour différents visiteurs.

La base interne du terminal n'est pas utilisée.

### Données personnelles requises dans la base du terminal

Ce mode d'authentification n'utilise pas la base interne du terminal MorphoAccess®. Aucune donnée personnelle n'est enregistrée dans le terminal.

#### Données requises sur carte de l'utilisateur

Pour être compatible avec ce mode d'authentification, la carte doit contenir les données suivantes : l'identifiant de l'utilisateur et l'indicateur de processus.

Si le contrôle biométrique est obligatoire, la carte doit impérativement contenir les données biométriques de deux des doigts de l'utilisateur.

Toute autre donnée présente est ignorée.

Toutes ces données doivent être enregistrées au format TLV.

Le format des données sur la carte est décrit dans le document <u>MorphoAccess®</u> <u>Contactless Card Specifications</u>.

### Clé d'activation

Ce mode est activé par une seule clé de configuration.

| Mode authentification défini par la carte de l'utilisateur |        |  |
|------------------------------------------------------------|--------|--|
| app/bio ctrl/authent card mode =1 Désactivé                |        |  |
| app/bio ctrl/authent card mode = 0                         | Activé |  |

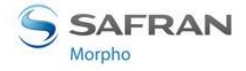

## **Interface utilisateur**

#### **Démarrage**

Le processus d'authentification commence lorsque l'utilisateur présente sa carte devant le terminal MorphoAccess®.

Le terminal cherche sur la carte de l'utilisateur, la donnée qui lui indique si le contrôle biométrique est obligatoire ou désactivé. S'il est présent, le terminal exécute le processus demandé.

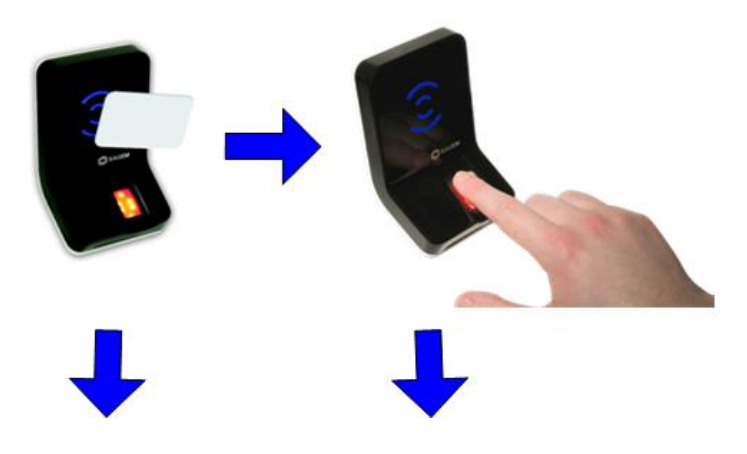

Figure 24 : Processus d'authentification défini par la carte

Le résultat de la comparaison est signalé à l'utilisateur, par un signal sonore et lumineux, comme indiqué dans la section <u>Résultat de la demande d'accès</u>.

Une fois le processus d'authentification terminé (quelque soit le résultat), le terminal retourne automatiquement en attente de la présentation d'une carte utilisateur.

#### Contrôle biométrique obligatoire

Le terminal demande à l'utilisateur de poser un doigt sur le capteur. Puis il effectue une comparaison biométrique entre le doigt présenté sur le capteur et les données biométriques de référence lues sur la carte de l'utilisateur.

Le processus exécuté est identique à celui décrit dans la section <u>Contrôle biométrique</u>, <u>et données biométriques dans la base du terminal</u>.

#### Contrôle biométrique inhibé

Le résultat de la vérification est immédiatement positif de la seule présence de l'identifiant utilisateur (s'il est bien dans le format autorisé).

Le terminal ne demande pas à l'utilisateur de poser le doigt sur le capteur biométrique, et n'effectue aucune comparaison biométrique.

Le processus exécuté est identique à celui décrit dans la section <u>Pas de contrôle</u> biométrique, pas de contrôle sur l'identifiant de l'utilisateur.

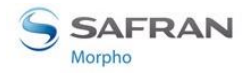

# Formats supportés pour l'identifiant utilisateur

## **Format TLV**

L'identifiant de l'utilisateur est enregistré en ASCII dans une structure TLV.

| L'identifiant de l'utilisateur est écrit au format TLV          |  |  |  |
|-----------------------------------------------------------------|--|--|--|
| app/contactless/data format = 0 Structure TLV                   |  |  |  |
| app/contactless/data length= 0.0 Détection automatique de taill |  |  |  |
| app/contactless/data offset= 0.0 Détection automatique du début |  |  |  |

C'est ce format qui est utilisé par l'application MEMS, et par l'application d'enrôlement local des terminaux MorphoAccess® de la série 500.

Le format des données enregistrées sur la carte sans contact de l'utilisateur est décrit dans le document : <u>MorphoAccess® Contactless Card Specification</u>.

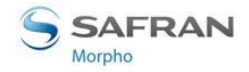

# ISO14443 type A UID

#### **Description**

Le terminal MorphoAccess® est capable d'utiliser le Card UID type A de la norme ISO 14443, comme identifiant utilisateur.

Le Card UID est une caractéristique propre à chaque carte MIFARE® et à chaque carte DESFire®.

Le Card UID peut être acquis dans les deux sens (Most Significant Byte ou Less Significant Byte.

#### *Compatibilité avec le type de carte*

Ce format ne peut être utilisé que lorsque le mode est « Carte MIFARE® uniquement, identifiant binaire autorisé".

| Type de carte sans contact autorisé  |                |                  |             |
|--------------------------------------|----------------|------------------|-------------|
| app/contactless/enabled profiles = 0 | MIFARE®        | uniquement,      | identifiant |
|                                      | utilisateur en | binaire autorise | é.          |

Lorsque la clé est à 0, le terminal est capable de lire le Card UID des cartes MIFARE® et des cartes DESFire®.

#### Clés de configuration

A configuration key specifies on which kind of identifier the access rights are assigned. To use Card UID, the CARDDATA tag must be removed, and the CARDSN:STD or the CARDSN:REV must be added.

| app/ bio ctrl/AC_ID |                                                                                                    |
|---------------------|----------------------------------------------------------------------------------------------------|
| CARDDATA            | Structure TLV: doit être retiré                                                                                 |
| CARDSN:STD          | ISO14443 type A UID, sens MSB.<br>Un Card UID égal à 0xFEA7B152<br>produit un identifiant égal à<br>4272402770  |
| CARDSN:REV          | ISO14443 type A UID, sens LSB.<br>Un Card UID égal à 0xFEA7B152<br>produit un identifiant égal à<br>1387374590. |

Une autre clé de configuration spécifie le quel type d'identifiant déclenche le processus de contrôle d'accès.

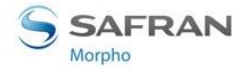

Section 7 : Contrôle d'accès par Authentification

| Donnée utilisée pour commencer le contrôle d'accès |                                               |  |  |  |  |  |  |  |
|----------------------------------------------------|-----------------------------------------------|--|--|--|--|--|--|--|
| app/contactless/ event on = 1                      | ISO 14443 type A Card UID (Unique IDentifier) |  |  |  |  |  |  |  |

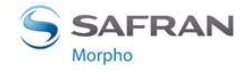

# Valeur binaire

#### **Description**

Le terminal MorphoAccess® peut utiliser comme identifiant utilisateur, une valeur binaire, lue sur la carte à un endroit précis.

Il est possible d'utiliser le numéro de série de la carte, comme indiqué dans le paragraphe <u>Exemple - numéro de série de carte MIFARE® (format Big Endian).</u>

Le terminal MorphoAccess® peut lire une valeur binaire non cadrée sur des octets entiers. Ceci est utile pour lire un identifiant utilisateur inclus dans une trame Wiegand enregistrée sur la carte de l'utilisateur. Ce cas est décrit dans le paragraphe <u>Exemple :</u> <u>Identifiant de 32 bits dans une trame Wiegand.</u>

Aucune structure TLV n'est requise dans la carte, ainsi le terminal MorphoAccess® peut s'adapter à des cartes encodées par d'autres systèmes.

#### Compatibilité avec les types de carte

Ce format ne peut être utilisé qu'avec le mode par défaut «cartes MIFARE® uniquement ».

| Sélection du type de carte           |                                                                                  |
|--------------------------------------|----------------------------------------------------------------------------------|
| app/contactless/enabled profiles = 0 | Carte MIFARE® uniquement, et identifiant utilisateur au format binaire autorisé. |

#### Clés de configuration

La donnée binaire à lire est définie par :

- Par le premier block contenant la donnée
- L'adresse relative du premier octet et du premier bit de la donnée, à l'intérieur du secteur. Cette valeur ne doit pas dépasser 15 octets. Le terminal est capable de lire une donnée qui ne commence pas sur un octet complet.
- La longueur en octets et en bits additionnels de la donnée, celle-ci ne doit pas dépasser 8 octets. Le terminal est capable de lire une donnée dont la longueur n'est pas un multiple de 8 bits.
- La direction de lecture : MSB or LSB

| Identifiant utilisateur à lire au format binaire |       |                                           |  |  |  |  |  |  |
|--------------------------------------------------|-------|-------------------------------------------|--|--|--|--|--|--|
| app/contactless/dataformat = 1                   |       | Format binaire                            |  |  |  |  |  |  |
| app/contactless/B                                |       | [1-215] Premier block à lire sur la carte |  |  |  |  |  |  |
| app/contactless/data length [r                   | ombre | e La taille maximale de l'identifiant     |  |  |  |  |  |  |

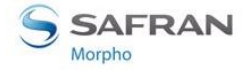

Section 7 : Contrôle d'accès par Authentification

| d'octets].[bits supplémentaires]                                      | utilisateur est limitées à 8 octets (soit 8.0).                                                                                                    |
|-----------------------------------------------------------------------|----------------------------------------------------------------------------------------------------|
| app/contactless/data offset [nombre d'octets].[ bits supplémentaires] | Emplacement relatif (par rapport au début du bloc) du 1 <sup>er</sup> octet et du 1 <sup>er</sup> bit de la donnée : 15 octets maximum (soit 15.0) |
| app/contactless/data type                                             | Méthode de lecture des octets :<br>0.1 (données binaire, MSB first)<br>0.0 (données binaire, LSB first)                                            |

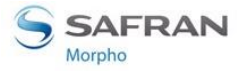

#### **Exemple : numéro de série de carte MIFARE**®

Dans cet exemple, le terminal est configuré pour lire les 4 premiers octets, dans le sens MSB, du 1<sup>er</sup> bloc d'une carte MIFARE®. C'est là que se trouve le numéro de série de la carte.

Si les octets lus sont F4 E1 65 34, alors l'identifiant de utilisateur est « 4108412212 » (ASCII).

| Activation of identification mode |                                         |  |  |  |  |  |  |  |
|-----------------------------------|-----------------------------------------|--|--|--|--|--|--|--|
| app/contactless/data format= 1    | Format binaire                          |  |  |  |  |  |  |  |
| app/contactless/data type= 0.1    | Format binaire à lire dans le sens MSB. |  |  |  |  |  |  |  |
| app/contactless/data length = 4.0 | Taille = 4 octets                       |  |  |  |  |  |  |  |
| app/contactless/data offset= 0.0  | Premier octet du bloc                   |  |  |  |  |  |  |  |
| app/contactless/B= 1              | Premier bloc de la carte                |  |  |  |  |  |  |  |

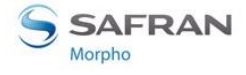

#### Exemple : Identifiant utilisateur de 32 bits dans une trame Wiegand de 37 bits

Dans cet exemple, la carte de l'utilisateur contient, dans le premier bloc du secteur  $n^{\circ}15$ , une trame Wiegand de 37 bits complète (avec bit de début de trame, bit de fin de trame, et code du site émetteur). Le premier bloc du secteur  $n^{\circ}15$ , est le bloc  $n^{\circ}46$ .

|   | Sector 15       |   |     |     |   |   |      |   |   |    |    |   |   |    |    |    |     |      |    |    |    |
|---|-----------------|---|-----|-----|---|---|------|---|---|----|----|---|---|----|----|----|-----|------|----|----|----|
|   |                 | E | Byt | e C | ) |   |      |   |   |    |    |   |   |    |    |    | Byt | te 4 |    |    |    |
| 0 | 1               | 2 | 3   | 4   | 5 | 6 | 7    | 8 | 9 | 10 | 30 | 3 | 1 | 32 | 33 | 34 | 35  | 36   | 37 | 38 | 39 |
| Ρ | Site 32 bits ID |   |     |     |   |   | ID P |   |   |    |    |   |   |    |    |    |     |      |    |    |    |

Figure 25 : Utilisation d'une trame Wiegand comme User ID

L'identifiant de 32 bits commence au bit 4. Il est précédé du bit de début de trame (bit0), et du code du site émetteur (bit1-2-3), et il est suivi du bit de fin de trame.

| Acquisition identifiant utilisateur à 32 bits dans trame Wiegand de 37 bits. |                                                                                                    |  |  |  |  |  |
|------------------------------------------------------------------------------|----------------------------------------------------------------------------------------------------|--|--|--|--|--|
| app/contactless/data format= 1                                               | Format binaire                                                                                       |  |  |  |  |  |
| app/contactless/data type= 0.1                                               | Format binaire à lire dans le sens MSB.                                                              |  |  |  |  |  |
| app/contactless/data length = 4.0                                            | Taille = 4 octets                                                                                    |  |  |  |  |  |
| app/contactless/data offset = 0.4                                            | L'identifiant utilisateur commence au bit 4 du 1 <sup>er</sup> octet du bloc indiqué ci-<br>dessous. |  |  |  |  |  |
| app/contactless/B = 15                                                       | Lecture à partir du $1^{er}$ bloc du secteur $n^{\circ}15$ (soit le bloc $n^{\circ}46$ )             |  |  |  |  |  |

Le terminal peut être configuré pour que le bit de début de trame et le code de site soit ajouté devant l'identifiant de l'utilisateur, lorsque celui-ci doit être envoyé à un système distant en utilisant le protocole Wiegand.

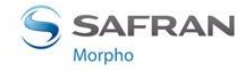

# **Section 8 : Mode Multi-facteurs**

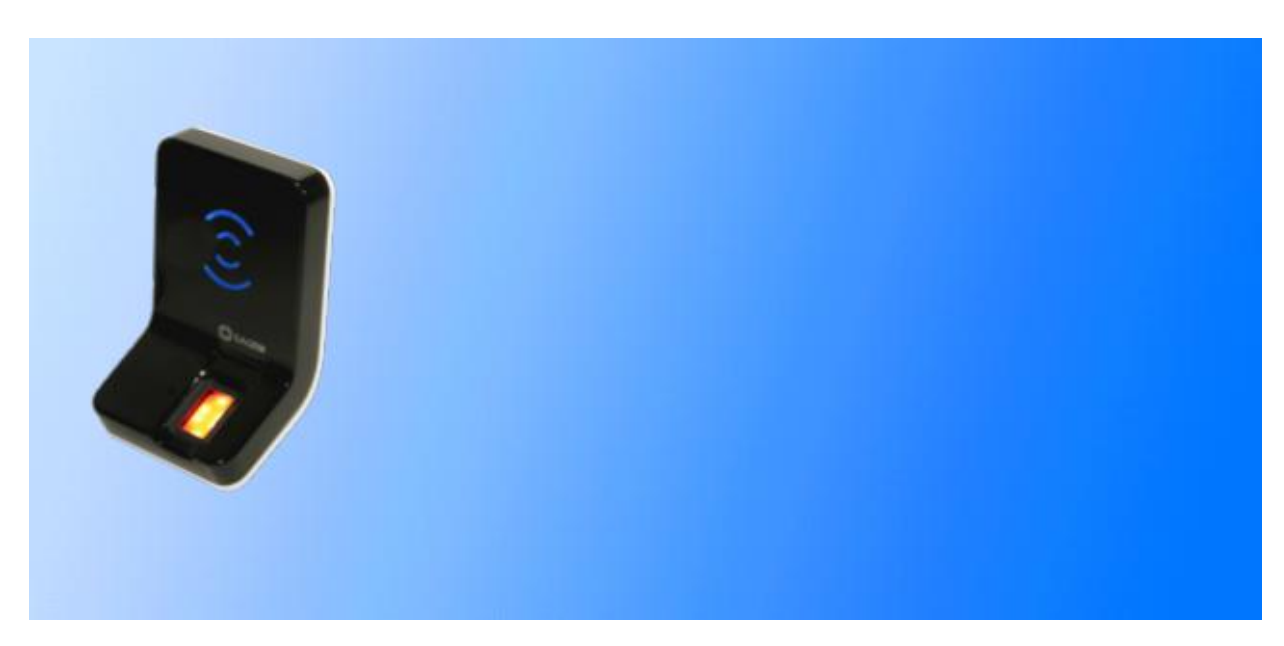

# **Description du mode Multi-facteurs**

# **Description**

Le terminal MorphoAccess® autorise l'activation simultanée du mode de contrôle d'accès par identification et de l'un des modes de contrôle d'accès par authentification.

C'est la première action de l'utilisateur qui sélectionne automatiquement le processus de contrôle de droit d'accès à exécuter.

#### **Interface utilisateur**

Dans ce mode le terminal est en attente de présentation d'un doigt ou d'une carte. Il exécute :

- Le processus d'identification si l'utilisateur place d'abord son doigt sur le capteur
- Le processus d'authentification si l'utilisateur présente d'abord sa carte personnelle.

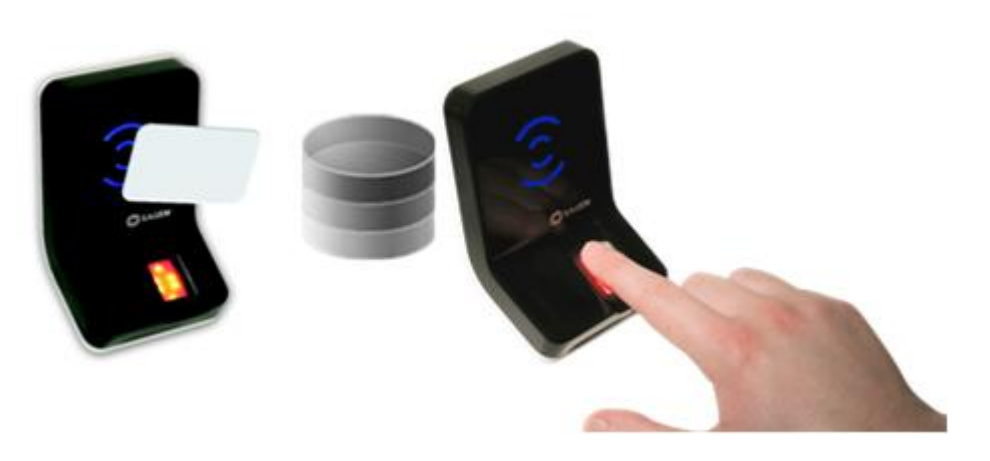

Figure 26 : Mode Multi-facteurs (identification et authentification)

En l'absence de base de données, l'utilisateur ne peut plus s'identifier (en posant son doigt), mais il lui est toujours possible de s'authentifier (en présentant sa carte).

### Données personnelles requises dans la base interne

Ce sont les mêmes que celle requises par le mode « identification ».

Ce sont également celle requises le mode authentification activé. Merci de consulter la section correspondante.

# Données requises sur carte de l'utilisateur

Le ou les éléments requis dans la carte dépendent du mode d'authentification activé. Merci de consulter la section correspondante.
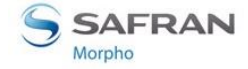

# **Clés d'activation**

Ce mode est mis en service en activant le mode Identification, ainsi que l'un des modes authentification.

| Mise en service du mode multi-facteur         |        |
|-----------------------------------------------|--------|
| app/bio ctrl/identification =1                | Activé |
| app/bio ctrl/authent card mode = 1            | Activé |
| or<br>app/bio ctrl/authent ID contactless = 1 | Activé |
| or<br>app/bio ctrl/authent PK contactless = 1 | Activé |

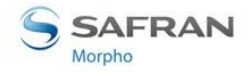

# Section 9 : Mode Proxy (mode esclave)

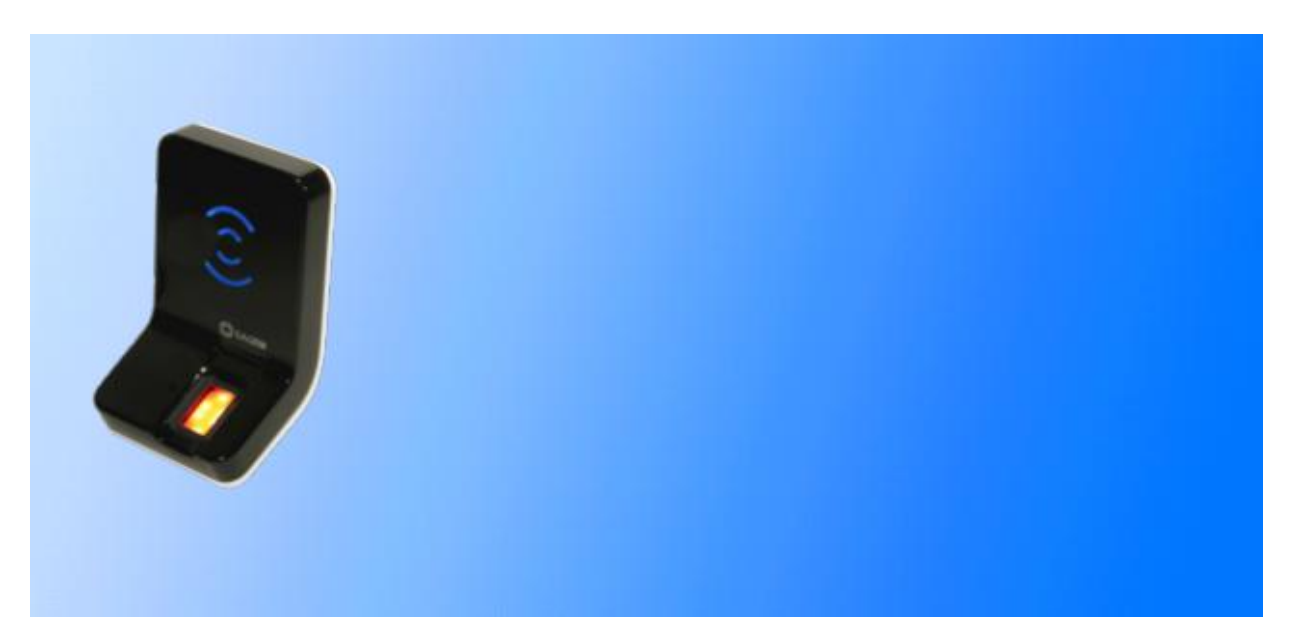

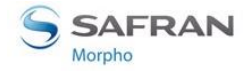

# Présentation du mode Proxy (ou esclave)

# Principe

Le mode Proxy est mode de fonctionnement où l'application de contrôle des droits d'accès est située sur un système distant. Le terminal n'est pas autonome contrairement aux modes identification et authentification.

Cela signifie que le terminal fonctionne en esclave d'un système distant. L'application de contrôle d'accès tourne sur un système distant qui utilise les fonctions de haut niveau du terminal MorphoAccess® :

- Fonction d'identification
- Fonction d'authentification
- Fonction de lecture de données sur une carte à puce
- Fonctions de signalisation du résultat du contrôle de droit d'accès

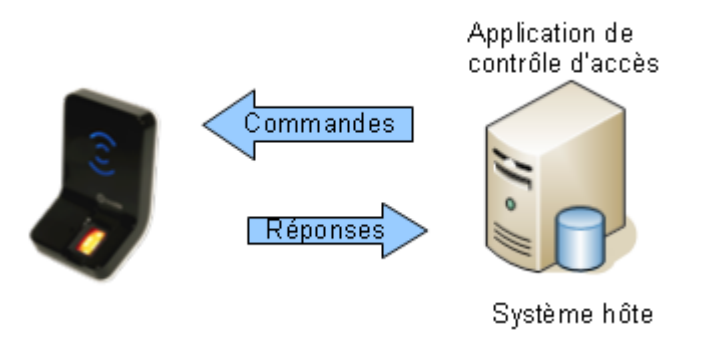

Figure 27 : Mode Proxy (esclave)

Le terminal MorphoAccess® J Series est piloté, à travers une liaison Ethernet (ou Wi-Fi<sup>TM</sup>) en utilisant le protocole TCP/IP ou SSL.

Le terminal MorphoAccess® fonctionne comme un serveur : soit en attente d'une commande, soit en cours d'exécution d'une commande.

Les commandes acceptées par le terminal MorphoAccess® sont décrites dans le document <u>MorphoAccess® Host System Interface Specifications</u>.

La sécurisation des échanges utilisant le protocole SSL est décrite dans le document <u>SSL Solution for MorphoAccess</u>.

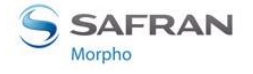

#### Signaux locaux

Lorsque le terminal est en attente de commande de la part du système distant, il n'y a aucun signal local (retro-éclairage capteur éteint, voyant d'état éteint).

Par contre, lorsqu'une commande est en cours d'exécution, le terminal émet le signal correspondant à la fonction.

Cela signifie, par exemple, que :

- lorsque terminal exécute la commande « Identification », il émet les mêmes signaux que le mode identification autonome
- lorsque le terminal reçoit la commande « accès autorisé », il émet le signal « accès autorisé » à l'utilisateur, comme décrit dans la section <u>Résultat de la demande</u> <u>d'accès</u>.

Les signaux sont donc tel que décrit dans la section IHM Lumineuse et sonore.

# Exemple d'utilisation du mode Proxy

L'exemple ci-dessous décrit les échanges entre le terminal et le système distant dans le cadre d'un processus de contrôle de droit d'accès par identification.

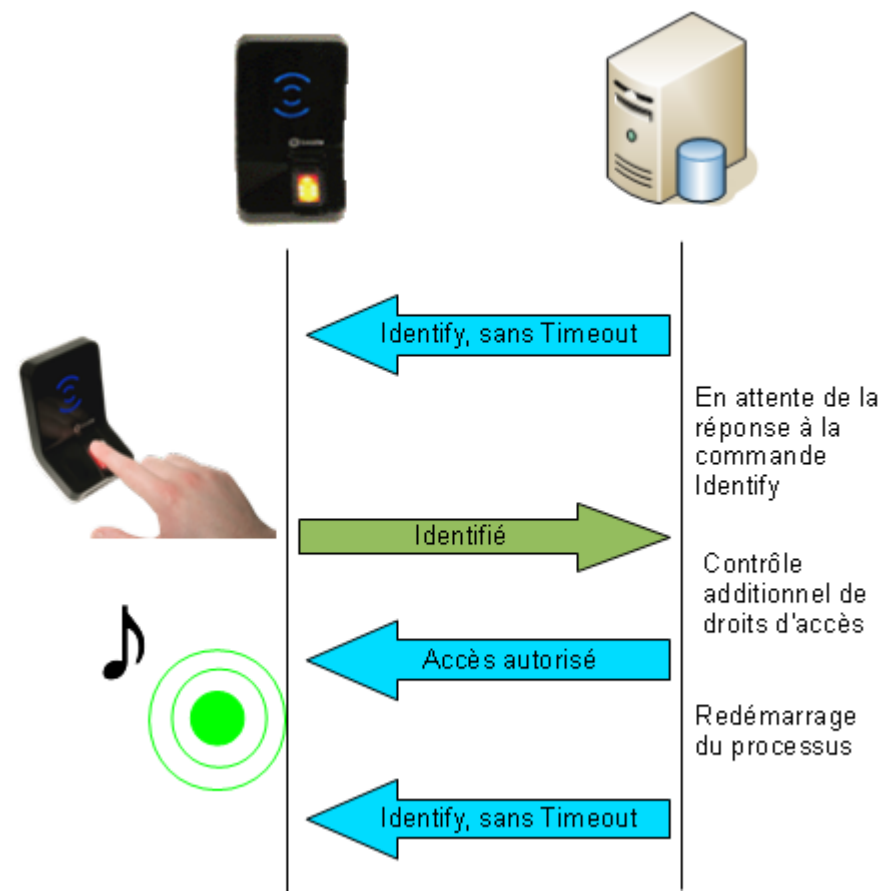

Figure 28 : Exemple d'utilisation du mode Proxy, pour un processus d'identification distant

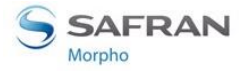

## Activation du mode Proxy

Pour activer le mode Proxy, il faut désactiver tous les modes de contrôle d'accès autonomes. C'est-à-dire que le mode identification et tous les modes authentification doivent être désactivés.

| Activation du mode Proxy                |           |
|-----------------------------------------|-----------|
| app/bio ctrl/identification = 0         | Désactivé |
| app/bio ctrl/authent card mode = 0      | Désactivé |
| app/bio ctrl/authent PK contactless = 0 | Désactivé |
| app/bio ctrl/authent ID contactless = 0 | Désactivé |

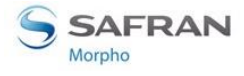

# Section 10 : Personnalisation du Terminal MorphoAccess®

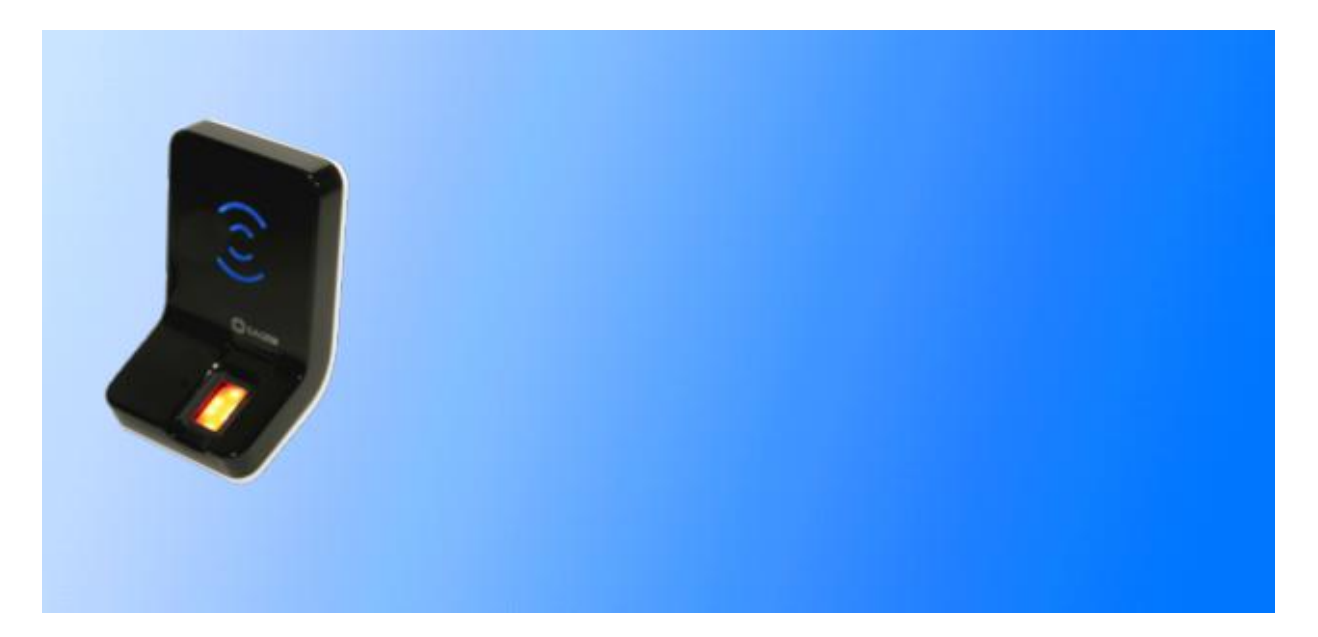

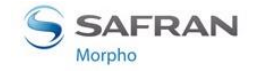

# Nombre d'essais de comparaison biométrique

# Description

Afin de réduire le taux de faux rejet (FRR), le terminal permet à l'utilisateur de poser une  $2^{\text{ème}}$  fois le doigt sur le capteur, dans le cas ou la comparaison biométrique initiale échoue. Ce  $2^{\text{ème}}$  essai est autorisé par défaut, mais il est possible de le supprimer.

Lors de ce  $2^{\text{ème}}$  essai, l'utilisateur peut améliorer la pose de son doigt, ou poser le bon doigt en cas d'erreur. De plus, toujours pour augmenter le taux de réussite, le terminal utilise pour le  $2^{\text{ème}}$  essai, une méthode de reconnaissance plus puissante (mais légèrement plus lente).

# Clé de configuration

Le 2<sup>ème</sup> essai peut être supprimé avec une seule clé de configuration.

| Nombre maximal de comparaison biométriques |                                                                             |  |
|--------------------------------------------|-----------------------------------------------------------------------------|--|
| app/bio ctrl/nb attempts = 1               | Une seule comparaison autorisée (pas de 2 <sup>ème</sup> essai)             |  |
| app/bio ctrl/nb attempts = 2               | 2 <sup>ème</sup> essai autorisé en cas d'échec du 1 <sup>er</sup> (default) |  |

# Mode identification

Si le doigt de l'utilisateur n'est pas reconnu, il dispose de 5 secondes pour présenter à nouveau un doigt. Au delà de ce délai, la pose d'un doigt est considérée comme une nouvelle demande d'accès.

Ce délai est réglable avec une clé de configuration.

| Délai d'attente de la 2 <sup>ème</sup> pose de doigt (en secondes) |          |
|--------------------------------------------------------------------|----------|
| app/bio ctrl/identification timeout                                | 5 (1-60) |

# Mode authentification

Si le doigt placé initialement sur le capteur n'est pas reconnu, le terminal demande à l'utilisateur de placer à nouveau un doigt, sans l'obliger à représenter sa carte.

Le délai d'attente du doigt sur le capteur est défini par une seule clé de configuration.

| Délai d'attente du doigt sur la capteur en mode authentification (en secondes) |           |
|--------------------------------------------------------------------------------|-----------|
| app/bio ctrl/authent timeout                                                   | 10 (1-60) |

# **Configuration du seuil de comparaison**

# Description

Les performances d'un système biométrique sont mesurées principalement par deux caractéristiques :

- le taux de Faux Rejets (FRR) : nombre de personnes à qui l'accès est refusé, alors que ces personnes auraient du être autorisées à accéder, divisé par le nombre total de demandes d'accès
- le taux de Fausses Acceptations (FAR) : nombre de personnes à qui l'accès à été refusé alors qu'elles y sont autorisées, divisé par le nombre total de demandes d'accès

Le terminal MorphoAccess® autorise le réglage du FAR suivant les besoins, mais la valeur de ces deux caractéristiques sont inversement liées. C'est-à-dire que lorsque l'on règle une valeur dans un sens, l'autre valeur évolue dans l'autre sens.

Lorsque le confort de l'utilisateur est le plus important, le nombre de faux rejets doit être faible, ce qui accroit le nombre de fausse acceptations. Inversement, si la sécurité est plus importante, le nombre des fausses acceptations doit être faible, ce qui accroit le nombre de faux rejets.

Différents réglages sont proposés dans le terminal MorphoAccess® en fonction du niveau de sécurité ciblé.

## Clé de configuration

Le taux de fausse acceptation est réglable indirectement par une clé de configuration : plus la valeur du paramètre est élevée plus le taux de fausse acceptation est bas.

| Valeur du seuil de comparaison |          |
|--------------------------------|----------|
| bio/bio ctrl/matching th       | 3 (1-10) |

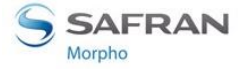

Section 10 : Personnalisation du Terminal MorphoAccess®

| Les valeurs du seuil de comparaison son | ont détaillées dans le tableau ci-dessous. |
|-----------------------------------------|--------------------------------------------|
|-----------------------------------------|--------------------------------------------|

| Value | Description                                                                                                    |
|-------|----------------------------------------------------------------------------------------------------|
| 0     | Valeur la plus basse : le nombre de faux rejets est très bas, mais le nombre de fausse acceptations trop élevé pour une utilisation sure.              |
|       | L'utilisation de cette valeur est fortement déconseillée, car le terminal devient trop permissif.                                                      |
| 1     | FAR < 1 %                                                                                                    |
| 2     | FAR < 0.5 %                                                                                                    |
| 3     | FAR < 0.1%                                                                                                    |
|       | Valeur par défaut, recommandée pour les applications de contrôle de droit d'accès par identification.                                                  |
| 4     | FAR < 0.05 %                                                                                                    |
| 5     | FAR < 0.01 %                                                                                                    |
| 6     | FAR < 0.001 %                                                                                                    |
| 7     | FAR < 0.0001 %                                                                                                    |
| 8     | FAR < 0.00001 %                                                                                                    |
| 9     | FAR < 0.0000001 %                                                                                                    |
| 10    | Valeur la plus haute : le nombre de fausse acceptations est très bas,<br>mais le nombre de faux rejets trop élevé pour une utilisation<br>confortable. |
|       | L'utilisation de cette valeur est fortement déconseillée, car le terminal devient trop restrictif.                                                     |

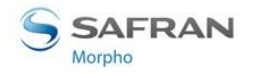

# Détecteurs anti-intrusion et anti-arrachement

## **Description**

Le terminal MorphoAccess® J Series, est capable de détecter deux types d'événements inhabituels :

- la vitre avant est retirée (grâce au contrôle des détecteurs anti-intrusion)
- le terminal est retiré du mur (grâce au contrôle des détecteurs anti-arrachement)

Lorsque l'un de ces événements est détecté, le terminal MorphoAccess® agit en fonction de sa configuration :

- ignorer l'événement (par défaut) : utile lors des opérations de maintenance normales
- envoyer un message d'alarme à un système distant, par le même canal que les messages de résultat de contrôle d'accès (voir section <u>Envoi du message résultat de contrôle d'accès</u>).
- Emettre un signal d'alarme sonore et visuel local (voir section Etat du terminal)

Le format du message d'alarme est décrit dans le document <u>MorphoAccess® Remote</u> <u>Messages Specification</u>.

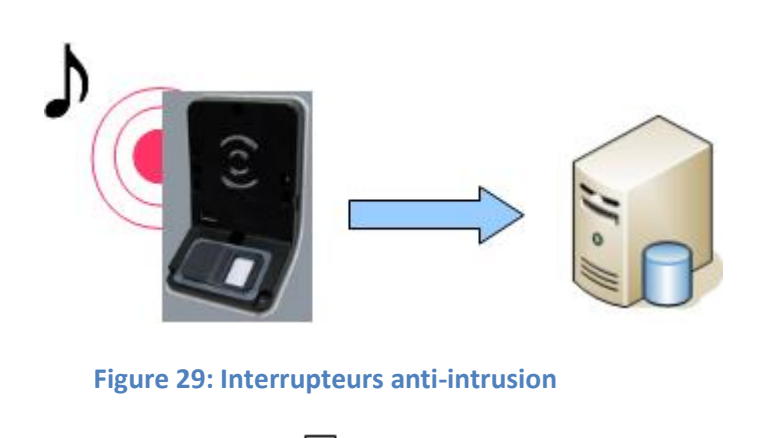

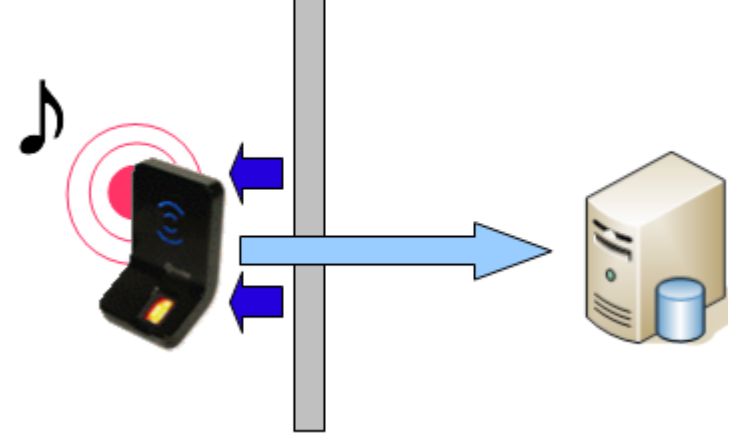

Figure 30 : Interrupteurs anti-arrachement

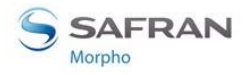

Section 10 : Personnalisation du Terminal MorphoAccess®

Pour plus d'informations sur l'emplacement des détecteurs anti-intrusion et antiarrachement, merci de consulter le document <u>Guide d'installation du MorphoAccess®</u> <u>J Series</u>

## Clés de configuration

Le ou les actions à exécuter par le terminal en cas de détection d'intrusion et/ou d'arrachement est défini par une clé de configuration.

| Action sur détection d'arrachement ou d'intrusion |                                                                                                    |
|---------------------------------------------------|----------------------------------------------------------------------------------------------------|
| app/tamper alarm/level = 0                        | Inhibé: aucune action (default)                                                                                                    |
| app/tamper alarm/level = 1                        | <b>Emission d'un message</b> : envoi d'un message d'alarme à un système distant.                                                                                   |
| app/tamper alarm/level = 2                        | <b>Emission d'un message et alarme locale</b> : en plus d'émettre un message vers un système distant, le terminal émet un signal d'alarme local (sonore et visuel) |

Comme le message d'alarme intrusion/arrachement est envoyé par le même port/protocole que les messages de résultat de contrôle d'accès, il faut que cette fonction soit active, sinon le message d'alarme n'est pas envoyé (voir la section <u>Envoi</u> <u>du message résultat de contrôle d'accès</u>).

De plus si le message d'alarme doit être envoyé en Wiegand ou en DataClock, il faut :

- Autoriser l'envoi de messages d'erreur en Wiegand et en DataClock
- spécifier l'identifiant du message d'alarme, si la valeur par défaut ne convient pas

| Envoi du message d'alarme en Wiegand ou DataClock |                                                                                      |  |
|---------------------------------------------------|--------------------------------------------------------------------------------------|--|
| app/failure ID/alarm ID=1                         | Emission de message d'erreur autorisée                                               |  |
| Envoi du message d'alarme en Wiegand ou DataClock |                                                                                      |  |
| app/failure ID/alarm ID                           | 65535 (0 – 65535)<br>Identifiant du message d'alarme « intrusion ou<br>arrachement » |  |

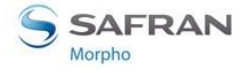

#### Exemple 1 : envoi message alarme en Wiegand et signal alarme local.

Dans cet exemple, en cas de détection d'intrusion ou d'arrachement, le terminal doit :

- Émettre un message d'erreur sur le port série en Wiegand. L'identifiant de cette alarme est 62221
- Emettre un signal d'alarme local sonore et lumineux

| Envoi erreur 62221 en Wiegand et signal d'alarme locale |                                                                                      |
|---------------------------------------------------------|--------------------------------------------------------------------------------------|
| app/tamper alarm/level=2                                | Intrusion ou arrachement : Envoi message d'alarme et émission signal d'alarme locale |
| app/failure ID/enabled=1                                | Envoi de message d'erreur autorisé (port série, protocole Wiegand ou DataClock)      |
| app/failure ID/alarm ID=62221                           | Inhibé: aucune action (default)                                                      |

#### Exemple 2 : envoi message d'alarme en UDP

Dans cet exemple, en cas de détection d'intrusion ou d'arrachement, le terminal doit émettre un message d'erreur en UDP sur le port Ethernet (ou Wi-Fi<sup>TM</sup>).

| Envoi message d'alarme intrusion/arrachement en UDP |                                                                    |
|-----------------------------------------------------|--------------------------------------------------------------------|
| app/tamper alarm/level=1                            | Intrusion ou arrachement : Envoi message d'alarme uniquement       |
| app/send ID UDP/ enabled =1                         | Autorise l'envoi du message de résultat de contrôle d'accès en UDP |

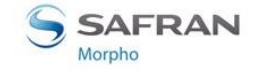

# Section 11 : Compatibilité avec un système de contrôle d'accès

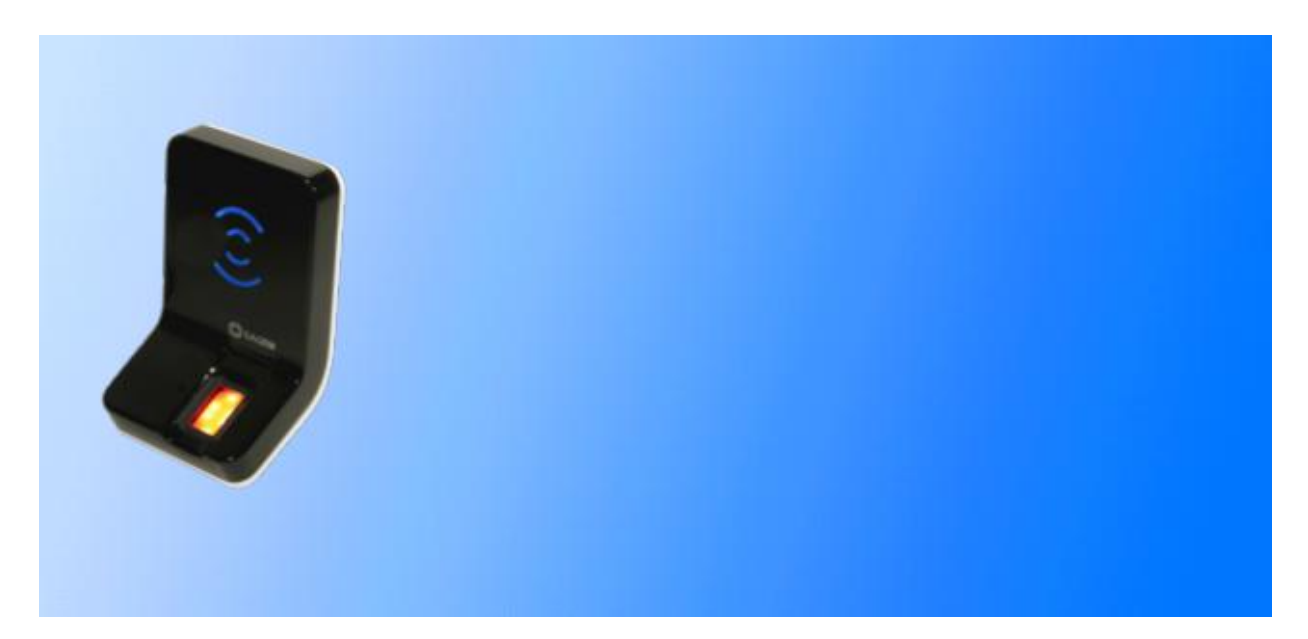

# Activation du relais interne sur accès autorisé

# **Description**

Si le contrôle est réussi, un relais peut être activé pour contrôler directement une porte.

L'installation de contrôle d'accès utilisant le relais interne offre un niveau de sécurité plus faible qu'une installation équipée d'un contrôleur d'accès central pour la gestion des autorisations d'accès.

Après un contrôle biométrique réussi, le relais du terminal MorphoAccess® peut être activé pendant une période spécifiée (par exemple, pour déverrouiller une porte).

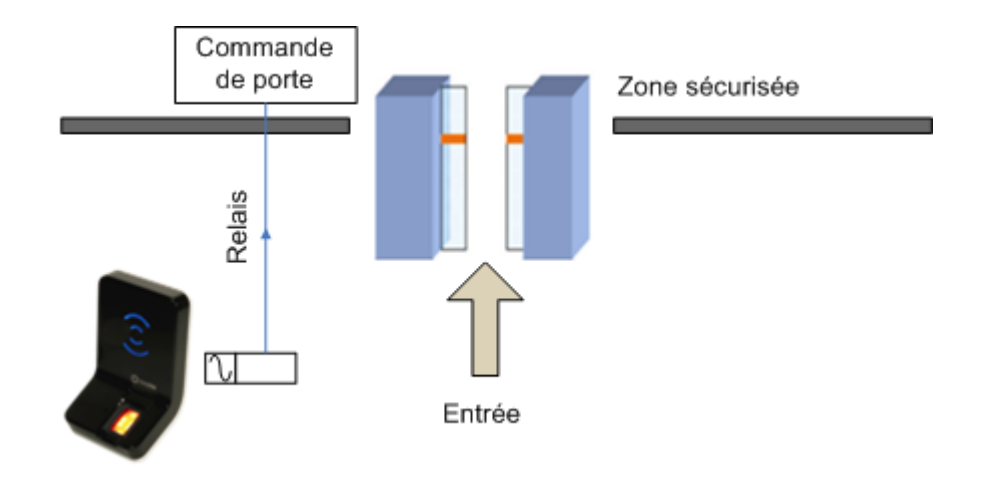

Figure 31 : Utilisation du relais interne du terminal MorphoAccess®

# Clé d'activation

Une clé de configuration permet de spécifier si le relais interne doit, ou non, être activé en cas d'accès autorisé.

| Activation du relais interne sur accès autorisé |          |
|-------------------------------------------------|----------|
| app/relay/enabled = 0                           | Autorisé |
| app/relay/enabled = 1                           | Inhibé   |

# Clés de configuration

Le temps d'ouverture du relais est réglable par unité de 10 ms (300 signifie 3 seconds).

| Temps d'activation du relais (en multiple de 10 ms). Défaut : 3 secondes |                   |
|--------------------------------------------------------------------------|-------------------|
| app/relay/aperture time in 10 ms                                         | 300 (50 to 60000) |

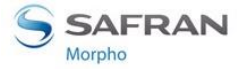

Section 11 : Compatibilité avec un système de contrôle d'accès

Le temps d'ouverture du relai n'est pas bloquant : une demande d'accès peut être faite pendant le temps d'ouverture du relais.

L'état par défaut du relais peut également être défini.

| Etat du contact du relais au repos |                 |
|------------------------------------|-----------------|
| app/relay/relay default state = 0  | Ouvert (défaut) |
| app/relay/relay default state =1   | Fermé           |

# Activation externe du relais

# Description

Cette fonction autorise l'activation du relais interne du terminal par un boutonpoussoir connecté entre la borne LED1 et la borne GND. Cela permet d'activer le relais dans deux cas : lorsque le terminal autorise l'accès après contrôle des droits, et lorsqu'un contact se ferme entre les bornes LED1 et GND.

Une application typique est de commander le verrouillage d'une porte par le relais du terminal MorphoAccess®, comme indiqué dans le schéma ci-dessous.

- Pour entrer dans le bâtiment, l'utilisateur doit être reconnu par le terminal MorphoAccess®.
- Pour quitter le bâtiment, l'utilisateur doit simplement appuyer sur un boutonpoussoir connecté entre les bornes LED1 et GND du terminal MorphoAccess®.

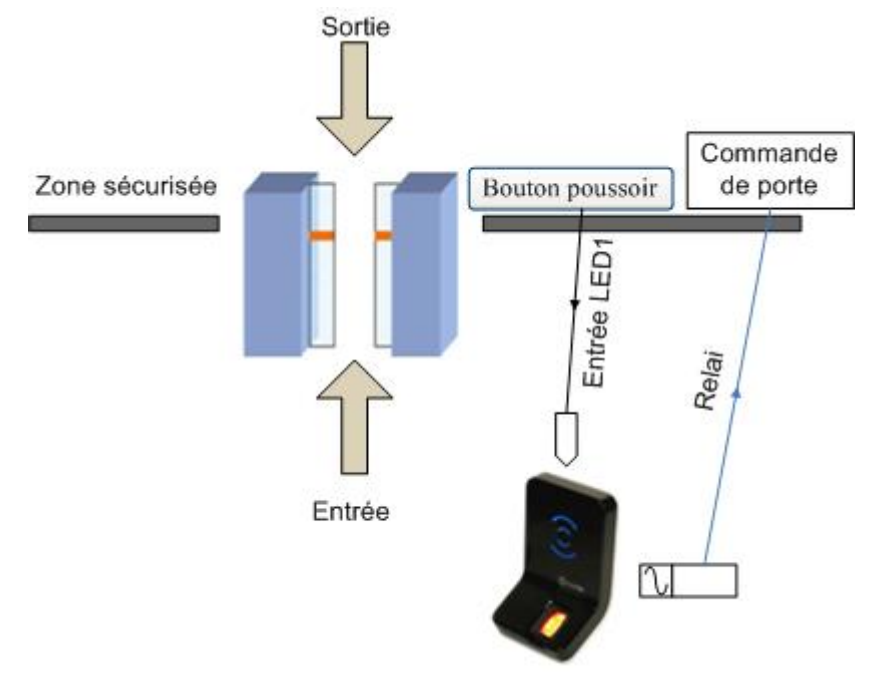

Figure 32: Relais interne activé par signal LED 1

## Clé d'activation

Cette fonction est conditionnée à une seule clé de configuration.

| Commande du relais du MorphoAccess® par le signal LED1 |                     |
|--------------------------------------------------------|---------------------|
| app/relay/external control by LED1 = 0                 | Inhibé (par défaut) |
| app/relay/external control by LED1 =1                  | Activé              |

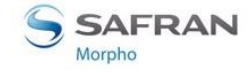

# Journalisation des demandes d'accès (log)

# Description

Lorsque cette fonction est active, le terminal créé un enregistrement dans un fichier journal interne, pour chaque demande d'accès. Chaque enregistrement contient :

- la date et l'heure de la création de l'enregistrement (c'est-à-dire, l'heure de fin de traitement de la demande d'accès)
- l'identifiant de l'utilisateur (s'il est connu)
- le type de processus de contrôle de droit d'accès exécuté (identification, authentification avec contrôle biométrique,...)
- le résultat du contrôle effectué par le terminal: accès autorisé ou interdit, et pourquoi l'accès est refusé (utilisateur non reconnu, hors de la plage horaire autorisé, ...).
- D'autres valeurs utilisées pour des statistiques de fonctionnement

Le format des enregistrements du fichier journal est décrit dans le document <u>MorphoAccess® Host System Interface Specifications</u>.

# **Gestion du fichier journal**

Trois commandes sont disponibles pour la gestion du fichier journal :

- Une commande permet de lire l'état de la journalisation (active/inactive, nombre d'enregistrements dans le fichier journal)
- Une commande permet de lire les enregistrements du fichier journal
- Une commande permet d'effacer le fichier journal

Ces commandes sont décrites dans le document <u>MorphoAccess® Host System</u> <u>Interface Specifications</u>.

# Capacité du fichier journal

La capacité du fichier est configurable jusqu'à 65 000 enregistrements (8 000 par défaut).

Lorsque le fichier est plein, l'enregistrement s'interrompt automatiquement et, suivant la configuration du terminal, un message d'avertissement peut être envoyé à un système distant.

Le format de ce message d'alarme est décrit dans le document <u>MorphoAccess®</u> <u>Remote Messages Specifications</u>.

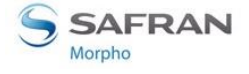

## **Clé d'activation**

La création dans le fichier journal d'un enregistrement par demande d'accès est conditionnée par une seule clé de configuration.

| Autorisation de création d'un enregistrement pour chaque demande d'accès. |          |
|---------------------------------------------------------------------------|----------|
| app/log file/enabled = 1                                                  | Autorisé |
| app/log file/enabled = 0                                                  | Inhibé   |

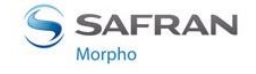

# Envoi du message résultat de contrôle d'accès

## **Présentation**

Après la vérification des droits de contrôle d'accès, le terminal MorphoAccess® peut envoyer un message contenant le résultat de cette vérification. Ce message est généralement destiné à un système distant comme un contrôleur d'accès central, et il peut être envoyé par différent port, en utilisant un protocole à choisir parmi plusieurs.

Ce message peut être utilisé pour différentes actions, suivant le rôle du récepteur dans le système de contrôle d'accès : simple journalisation des demandes d'accès (pas de réponse attendue), ou réalisation de vérification supplémentaire des droits d'accès (réponse attendue : accès autorisé ou accès refusé).

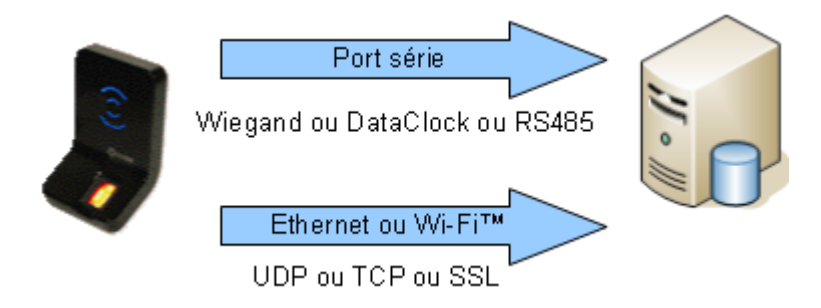

Figure 33: Envoi de résultat de contrôle d'accès à un système distant

Le format des messages et le protocole d'échange avec le système distant sont décrits dans le document <u>MorphoAccess® Remote Messages Specifications</u>.

La fonction <u>LED IN</u> and permet d'attendre une réponse positive du système distant avant d'autoriser l'accès.

# Port disponibles et protocoles pris en charge

Le terminal MorphoAccess® J Series peut envoyer le message de résultat de contrôle d'accès local à un système distant, en utilisant plusieurs ports et plusieurs protocoles:

- Port série : protocole Wiegand ou DataClock, ou RS485
- Port Ethernet ou Wi-Fi<sup>™</sup> : protocole UDP ou TCP ou SSL

Ces différentes possibilités sont détaillées dans les sections suivantes

# Port série (sortant uniquement)

#### Choix du protocole

Il n'y a qu'un seul port série, et il faut donc choisir un seul protocole à utiliser parmi ceux supportés : Wiegand, ou DataClock, ou RS485.

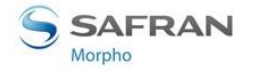

#### **Protocole Wiegand**

La trame Wiegand ne comprend pas d'autres données utiles que l'identifiant utilisateur (qui doit être une valeur numérique).

Par défaut, le message est envoyé uniquement lorsque le résultat du contrôle d'accès local est positif (accès autorisé), mais ce message peut également être envoyé lorsque le résultat est négatif (accès refusé). Dans ce cas, l'identifiant de l'utilisateur est remplacé par un code d'erreur indiquant la cause du refus d'accès.

L'émission de ce message est conditionnée à une clé de configuration.

| Envoi du message de résultat de contrôle local sur le port série, en Wiegand |          |
|------------------------------------------------------------------------------|----------|
| app/send ID wiegand/enabled = 1                                              | Autorisé |
| app/send ID wiegand/enabled = 0                                              | Inhibé   |

Le format de la trame Wiegand sortante est configurable par l'utilisateur.

#### Protocole DataClock

Même commentaire que pour la trame Wiegand.

L'émission de ce message est conditionnée à une clé de configuration.

| Envoi du message de résultat de contrôle local sur le port série, en DataClock |          |
|--------------------------------------------------------------------------------|----------|
| app/send ID dataclock /enabled = 1                                             | Autorisé |
| app/send ID dataclock /enabled = 0                                             | Inhibé   |

#### Protocole RS485

Un message est envoyé quelque soit le résultat du contrôle d'accès local, et il contient d'avantage d'informations qu'en Wiegand ou en DataClock.

Le message envoyé contient l'identifiant utilisateur (s'il est disponible), la date et l'heure, le résultat du contrôle d'accès local (autorisé, refusé).

L'émission de ce message est conditionnée à une clé de configuration.

| Envoi du message de résultat de contrôle local sur le port série, en RS485 |                 |
|----------------------------------------------------------------------------|-----------------|
| app/send ID serial /enabled = 1                                            | Autorisé        |
| app/send ID serial /enabled = 0                                            | Inhibé          |
| app/send ID serial/mode = 485                                              | Protocole RS485 |

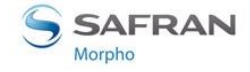

# **Port Ethernet**

#### Choix du protocole

Le message de résultat de contrôle d'accès, peut être envoyé sur le port Ethernet, en utilisant l'un des protocoles suivant : UDP ou TCP ou SSL.

#### **Protocole UDP**

Même commentaire que pour le protocole RS485

| Envoi du message de résultat du contrôle d'accès en UDP sur le port Ethernet |          |
|------------------------------------------------------------------------------|----------|
| app/send ID UDP/enabled = 1                                                  | Autorisé |
| app/send ID UDP /enabled = 0                                                 | Inhibé   |

#### Protocole TCP

Même commentaire que pour le protocole RS485

| Envoi du message de résultat du contrôle d'accès en TCP sur le port Ethernet |        |
|------------------------------------------------------------------------------|--------|
| app/send ID ethernet /mode = 0                                               | Inhibé |
| app/send ID ethernet /mode = 1                                               | UDP    |
| app/send ID ethernet /mode = 2                                               | ТСР    |

#### **Protocole SSL**

Pour obtenir des détails sur le protocole SSL, consulter le document <u>SSL Solution for</u> <u>MorphoAccess®</u>.

#### **Port Wi-Fi**™

A la place d'une connexion Ethernet, le terminal peut être connecté à l'aide d'une connexion sans fil Wi-Fi<sup>TM</sup> b/g. Merci de consulter le paragraphe <u>Configuration du</u> <u>réseau Wi-Fi<sup>TM</sup></u> pour plus d'informations.

Le format de message et les protocoles pris en charge sont les mêmes que dans le cas d'une liaison Ethernet: UDP, TCP ou SSL.

Attention : un terminal ne peut être connecté via une connexion Ethernet et Wi-Fi™ en même temps.

#### Remarque concernant la dérive de l'horloge du terminal

Le message envoyé via le protocole IP et RS485 inclut la date / l'heure de l'opération. L'horloge du terminal dispose d'un écart de temps typique de +/- 4 secondes par jour à + 25 °C.

 $\dot{A}$  + 50 °C, l'écart de temps peut aller jusqu'à -8 secondes par jour.

Pour une application nécessitant une précision temporelle (telle que le protocole SSL, ou DESFire®), l'horloge du terminal MorphoAccess® doit être synchronisée régulièrement avec une horloge externe (à l'aide de la commande ILV appropriée).

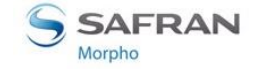

# **Fonctionnalité LED IN**

# Description

Lorsque cette fonction est activée, le terminal attend une réponse d'un système distant (par exemple un contrôleur d'accès), avant d'autoriser l'accès définitif. En l'absence de réponse, l'accès est refusé, même si le contrôle biométrique est positif.

Cette fonction est à utiliser en complément de la fonction <u>Envoi du message résultat de</u> <u>contrôle d'accès</u>.

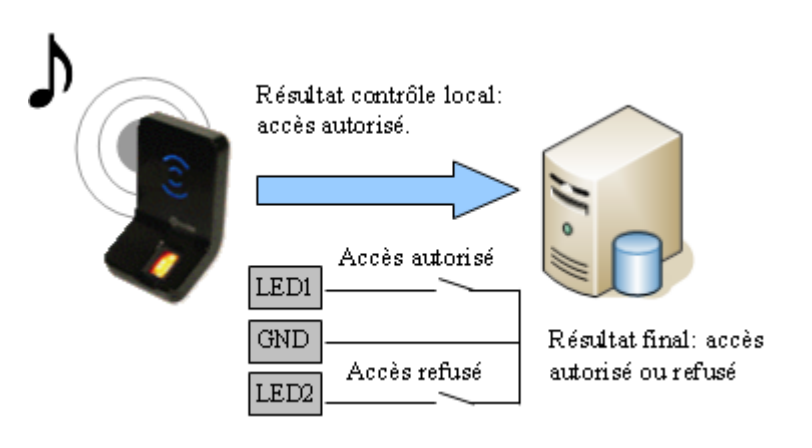

Figure 34 : Fonctionnalité LED IN

Merci de consulter le document <u>MorphoAccess® J Series Manuel Installation</u> pour plus d'information sur le raccordement de cette interface.

# Procédure

- Si l'utilisateur est reconnu, le terminal envoie l'identifiant de l'utilisateur au contrôleur d'accès central (dans le message de résultat de contrôle d'accès).
- Le terminal se met alors en attente, pendant un délai réglable, de la fermeture d'un contact entre LED1 et GND ou entre LED2 et GND.
- Pendant ce temps, le contrôleur effectue son propre contrôle des droits d'accès de l'utilisateur identifié.
- Suivant le résultat de ce contrôle, le contrôleur d'accès ferme le contact connecté aux bornes LED1/GND pour autoriser l'accès, ferme le contact connecté aux bornes LED2/GND pour refuser l'accès. En cas de dépassement du délai d'attente, l'accès est également refusé.
- Le terminal indique alors le résultat du contrôle d'accès à l'utilisateur, puis retourne en attente d'une demande d'accès dès que les signaux LED1 et LED2 sont revenus dans leur état par défaut

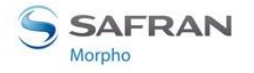

#### Le contrôleur d'accès ne gère pas les signaux LED1 et LED2

Lorsque le contrôleur d'accès ne dispose d'aucun contact de relais pour donner sa réponse au terminal MorphoAccess®, alors la décision d'émettre un signal d'autorisation ou de refus d'accès est prise par un autre moyen. Soit le terminal MorphoAccess® décide seul, ou bien attend la réponse du contrôleur d'accès sur le réseau local en TCP, ou sur le port série en RS422.

Il est fortement conseillé de désactiver la fonction LED IN, pour éviter toute interférence sur le fonctionnement du terminal MorphoAccess®,

## Le contrôleur d'accès ne gère que le signal LED1

Lorsque le contrôleur ne dispose que d'un seul contact de relais, et que celui-ci est dédié à la réponse « accès autorisé », celui-ci doit être connecté entre les bornes LED1 et GND. La mise à l'état bas de la borne LED1 (par fermeture du contact entre LED1 et GND), par le contrôleur indique une réponse « accès autorisé ».

Le terminal MorphoAccess® utilise le dépassement du délai d'attente d'un signal sur la borne LED1 (et sur la borne LED2) comme réponse « accès refusé ».

Afin de réduire au maximum le temps d'attente de l'utilisateur, la valeur du délai d'attente de la réponse du contrôleur, doit être réglée à une valeur légèrement supérieure au temps de réponse maximal du contrôleur.

Attention : si la borne LED 2 est connectée, elle doit être maintenue constamment à l'état haut.

## Le contrôleur d'accès gère les signaux LED1 et LED2

Lorsque le contrôleur propose un contact de relais pour chacune des réponses possibles, alors :

- le contact « accès autorisé » doit être raccordé aux bornes LED1 et GND
- le contact « accès refusé » doit être connecté aux bornes LED2 et GND du terminal.

Le terminal MorphoAccess® considère que :

- La réponse du contrôleur est « accès autorisé », si celui-ci met la borne LED 1 à l'état bas (par fermeture du contact entre les bornes LED1 et GND) et laisse le signal LED 2 à l'état haut.
- La réponse du contrôleur est « accès refusé », si celui-ci met la borne LED 2 (par fermeture du contact entre les bornes LED2 et GND) à l'état bas, et cela quelque soit l'état de la borne LED 1.

Le terminal MorphoAccess® considère également que la réponse du contrôleur est « accès refusé » en cas de dépassement du délai d'attente d'un état bas sur la borne LED1 ou sur la borne LED2.

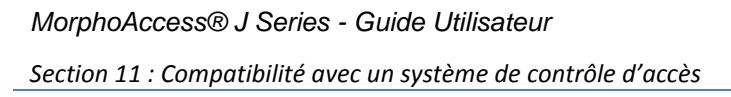

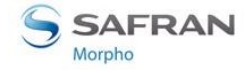

## **Clé d'activation**

Cette fonction est activée par une seule clé de configuration.

| Activation de la fonction LED IN |                      |
|----------------------------------|----------------------|
| app/led IN/enabled = 0           | Inhibée (par défaut) |
| app/led IN/enabled =1            | Activée              |

#### **Clé de configuration**

La valeur du délai d'attente de la réponse du système distant (état bas sur la borne LED1 ou sur la borne LED2) est définie par une clé de configuration dédiée. Lorsque le délai d'attente est dépassé le terminal refuse l'accès.

| LED IN délai d'attente de la réponse, en multiple de 10 ms |                      |
|------------------------------------------------------------|----------------------|
| app/led IN/controller ack timeout                          | 300 (0 to 268435455) |

# Accès suivant la plage horaire (Time Mask)

# Description

Le terminal MorphoAccess® dispose d'une fonction permettant d'interdire l'accès à un utilisateur normalement autorisé, en fonction de l'heure à laquelle l'accès est demandé.

Un exemple typique cette fonction est d'autoriser pour une même personne, l'accès pendant la journée et les jours ouvrables, et l'interdire la nuit et en fin de semaine.

Cette fonction est disponible que pour le mode identification.

Les applications MEMS et MorphoEnroll sont compatibles avec cette fonction.

Pour plus d'informations sur cette fonction, merci de consulter le document MorphoAccess® Host System Interface Specifications.

#### **Base biométrique**

Pour utiliser cette fonctionnalité, la base de données locale doit avoir été créée avec un champ supplémentaire spécifique.

Chaque utilisateur peut avoir un masque différent des autres utilisateurs.

Le masque de temps est défini par des intervalles de 15 minutes sur une semaine. Chacun des 84 intervalles (de 15 mn) doit être définis individuellement, comme une période d'accès autorisé ou d'accès refusé.

**Attention** : Si ce champ n'existe pas, l'activation de cette fonctionnalité interdit l'accès à tous les utilisateurs.

# Clé d'activation

Cette fonction est activée par une seule clé de configuration

| Ajout du contrôle d'accès sur la base de la plage horaire |                     |
|-----------------------------------------------------------|---------------------|
| app/modes/time mask = 1Activé                             |                     |
| app/modes/time mask = 0                                   | Inhibé (par défaut) |

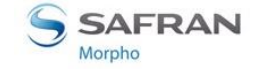

# Section 12 : Interface sonore et lumineuse du terminal MorphoAccess® J Series

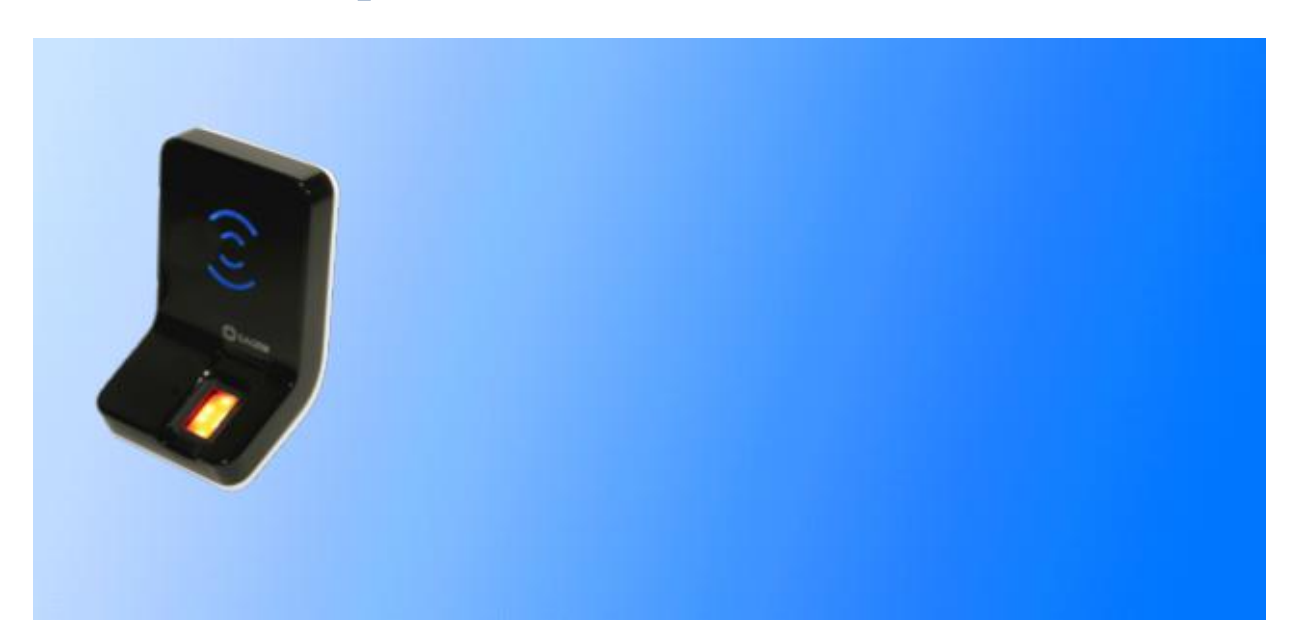

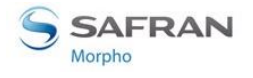

# **IHM Lumineuse et sonore**

# Description du signal émis par la LED d'état

#### Clignotement: 0,5 seconde allumée, puis 1 seconde éteint

Exemple:

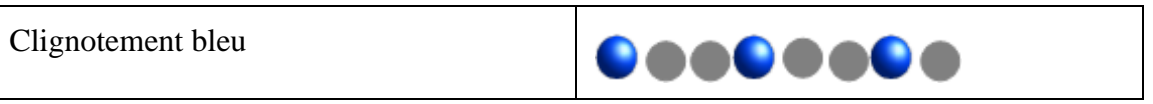

#### Clignotement rapide: 0,5 seconde allumé, puis 0,5 seconde éteinte.

Exemple:

| Clignotement jaune rapide |  |
|---------------------------|--|
|                           |  |

#### Clignotement lent: 1 seconde allumée, 1 seconde éteinte

Exemple:

Clignotement rouge lent

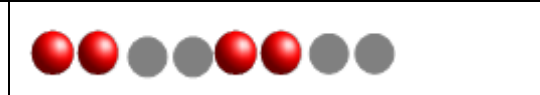

## **Signal sonore**

Le volume du signal sonore peut être réglé avec une clé de configuration dédiée.

| Level of the audible signal |                                       |
|-----------------------------|---------------------------------------|
| app/GUI/volume = 0          | Muet                                  |
| app/GUI/volume = 1 à 10     | Réglage progressif (de faible à fort) |

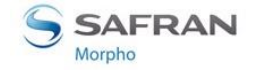

# Etat du terminal

#### Identification ou Authentification- en attente de pose de doigt sur le capteur

Le terminal est en attente de la pose d'un doigt sur le capteur biométrique. Que ce soit pour démarrer le processus d'identification, ou pour effectuer le contrôle biométrique en mode authentification.

| Rétro-éclairage capteur | Allumé fixe      |  |
|-------------------------|------------------|--|
| LED d'état              | Non significatif |  |
| Son                     | Aucun            |  |

#### Authentification : en attente de présentation d'une carte utilisateur

Ce signal est émis lorsque l'un des modes authentification est activé, et que le terminal est en attente de présentation d'une carte sans contact.

| Rétro-éclairage capteur | Non significatif |  |
|-------------------------|------------------|--|
| LED d'état              | Fixe bleue       |  |
| Son                     | Aucun            |  |

#### Identification ou Authentification : base vide ou absente

Ce signal est émis lorsque le mode activé nécessite une base (mode identification, ou mode authentification avec données dans la base), et que celle-ci n'est pas crée ou est vide.

| Rétro-éclairage capteur | Eteint                  |  |
|-------------------------|-------------------------|--|
| LED d'état              | Clignotement jaune lent |  |
| Son                     | Aucun                   |  |

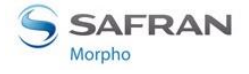

#### Mode Multi-facteurs : en attente d'un doigt ou d'une carte

En mode multi-facteurs, le mode identification et l'un des modes authentification sont activés en même temps. Le terminal indique à la fois qu'il attend un doigt, et qu'il attend une carte sans contact.

| Rétro-éclairage capteur | Allumé     |  |
|-------------------------|------------|--|
| LED d'état              | Fixe bleue |  |
| Son                     | Aucun      |  |

#### Mode proxy : en attente d'un ordre du système distant

Lorsque le terminal est en mode proxy, et en attente d'un ordre du système distant, il n'y a aucun signal local.

| Rétro-éclairage capteur | Eteint |
|-------------------------|--------|
| LED d'état              | Eteint |
| Son                     | Aucun  |

#### Le capteur biométrique ne démarre pas

Ce signal est émis lorsque le terminal constate une erreur de démarrage du capteur biométrique. Si le problème persiste, après plusieurs démarrages du terminal, veuillez contacter votre revendeur de produits Morpho.

| Rétro-éclairage<br>capteur | Eteint                      |  |
|----------------------------|-----------------------------|--|
| LED d'état                 | Clignotement rouge<br>lent. |  |
| Son                        | Off                         |  |

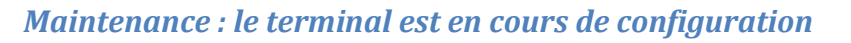

Ce signal indique qu'une opération de configuration est en cours, que ce soit par TCP ou par clé USB. L'opération en cours peut être l'une des suivantes : gestion de la base biométrique, modification d'une clé de configuration, gestion du fichier journal, etc...

Dans cet état, le terminal ignore les demandes d'accès.

| Rétro-éclairage capteur | Eteint                       |  |
|-------------------------|------------------------------|--|
| LED d'état              | Clignotement<br>magenta lent |  |
| Son                     | Aucun                        |  |

#### Maintenance : mise à jour du logiciel embarqué du capteur biométrique

Ce signal est émis lorsque la mise à jour du logiciel embarqué du capteur biométrique est en cours. Cette mise à jour ne se produit qu'au démarrage du terminal, et uniquement après une mise à jour du logiciel embarqué du terminal.

| Rétro-éclairage capteur | Clignotement lent            |  |
|-------------------------|------------------------------|--|
| LED d'état              | Clignotement<br>magenta lent |  |
| Son                     | Aucun                        |  |

#### Mode Maintenance: la clé mémoire USB peut être retirée

Ce signal est émis lorsque la clé mémoire USB utilisée pour configurer le terminal peut être retirée du port USB. La clé mémoire USB doit être retirée pour que le processus de maintenance puisse se terminer.

| Rétro-éclairage capteur | Eteint                       |  |
|-------------------------|------------------------------|--|
| LED d'état              | Clignotement cyan rapide     |  |
| Son                     | Deux bips moyens consécutifs |  |

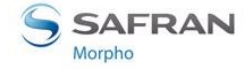

#### Intrusion ou arrachement détecté

Ce signal est émis lorsque le terminal à détecté le retrait de la vitre avant, ou un écart significatif avec son support mural.

| Rétro-éclairage capteur | Non significatif            |  |
|-------------------------|-----------------------------|--|
| LED d'état              | Clignotement rouge<br>lent  |  |
| Son                     | Succession de bips<br>grave |  |

## Modification de la taille du journal de transaction en échec

| Rétro-éclairage capteur | Non significatif   |  |
|-------------------------|--------------------|--|
| LED d'état              | Flash rouge 2 sec. |  |
| Son                     | Bip grave 1 sec.   |  |

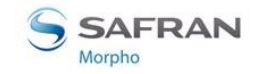

Section 12 : Interface sonore et lumineuse du terminal MorphoAccess<sup>®</sup> J Series

# Résultat de la demande d'accès

#### Mode Identification or Authentification - Accès autorisé

L'utilisateur est reconnu et l'accès est autorisé.

| Rétro-éclairage capteur | Non significatif  |        |
|-------------------------|-------------------|--------|
| LED d'état              | Flash vert 1 sec. | •••••• |
| Son                     | Bip aigu 1 sec.   |        |

#### Mode Identification or Authentification - Accès refusé

L'utilisateur n'est pas reconnu, ou l'accès n'est pas autorisé (y compris par la fonction plage horaire, ou par le contrôleur d'accès central).

| Rétro-éclairage capteur | Non significatif   |  |
|-------------------------|--------------------|--|
| LED d'état              | Flash rouge 1 sec. |  |
| Son                     | Bip grave 1 sec.   |  |

#### Authentification - Timeout attente de pose de doigt sur le capteur

Mode Authentification uniquement: aucun doigt n'a été détecté sur le capteur pendant la durée maximale autorisée (timeout).

| Rétro-éclairage capteur | Non significatif   |  |
|-------------------------|--------------------|--|
| LED d'état              | Flash rouge 1 sec. |  |
| Son                     | Bip grave 1 sec.   |  |

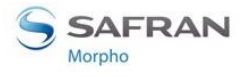

# Section 13: Accessoires, licences logicielles et applications PC

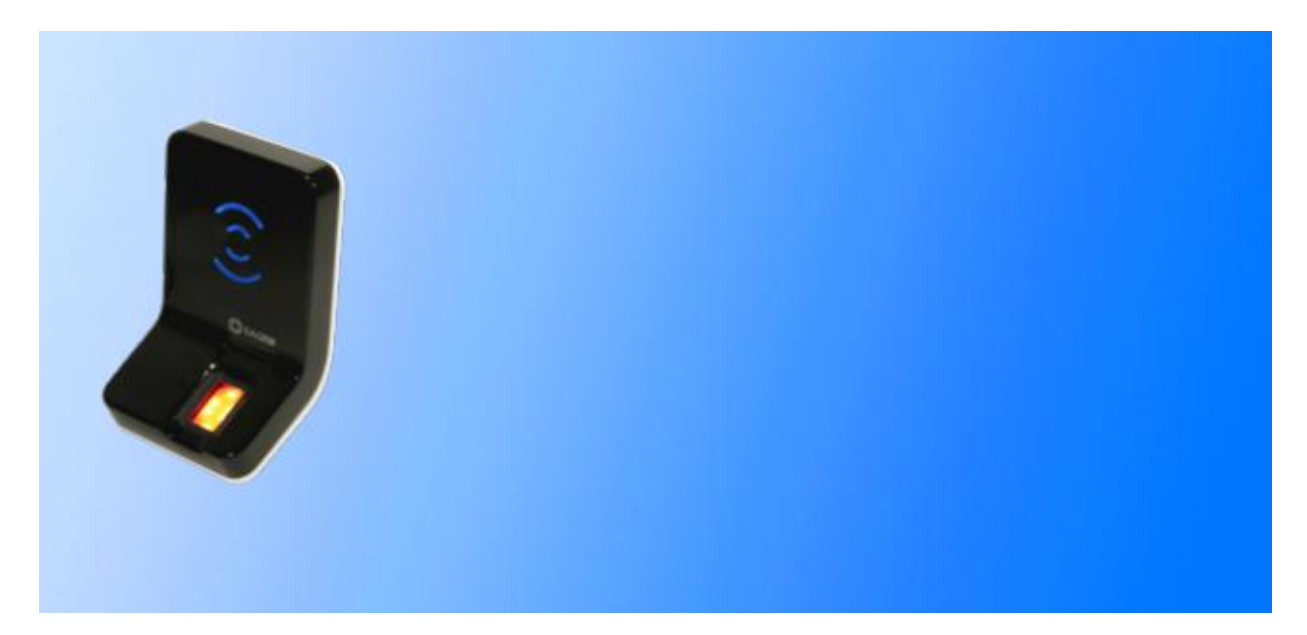

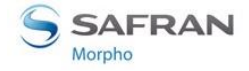

# Accessoires et licences logicielles compatibles

Les éléments suivants peuvent être commandés directement auprès de Morpho ou auprès d'un distributeur officiel afin de bénéficier de toutes les fonctionnalités du terminal MorphoAccess® J Series:

- Bloc d'alimentation électrique
- Cartes à puce sans contact : MIFARE® 1K ou 4K ; DESFire® 2K, 4K ou 8K
- PACK MA WI-FI, contenant une clé USB Wi-Fi<sup>TM</sup> et une licence Wi-Fi<sup>TM</sup> pour activer la fonction Wi-Fi<sup>TM</sup> du terminal (voir <u>Section 3, paragraphe 4</u>)
- ADAPTATEUR J SERIES POUR LE PACK MA WI-FI, contenant une entretoise d'assemblage spécifique plus un câble USB court pour faciliter l'installation de l'adaptateur Wi-Fi<sup>™</sup> (voir <u>Section 3, paragraphe 4</u>)
- Licence MA 3K USERS, permettant d'augmenter la taille maximale autorisée lors de la création de la base interne, de 500 à 3.000 enregistrements utilisateurs (2 doigts par enregistrements).

# **Applications PC compatibles**

Les terminaux MorphoAccess® J Series sont totalement compatibles avec :

- l'application MEMS (MorphoAccess® Enrolment & Management System)
- le kit de développement logiciel : Morpho Integrator's Kit (MIK)
- l'application d'enrôlement MorphoEnroll
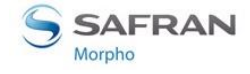

# Annexe 1 : Règles de positionnement du doigt

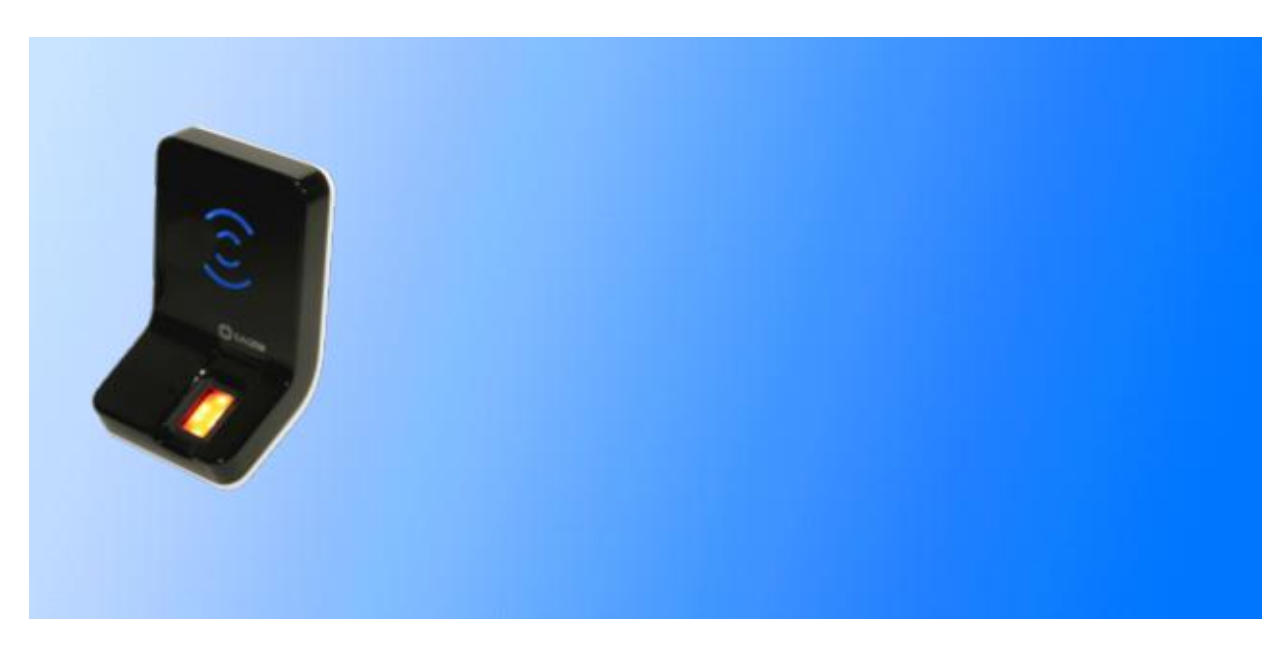

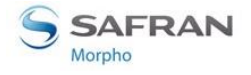

## Recommandations sur la pose de doigt

Afin de garantir une bonne qualité d'acquisition, merci de laisser le doigt sur le capteur biométrique jusqu'à ce que le retro-éclairage s'éteigne.

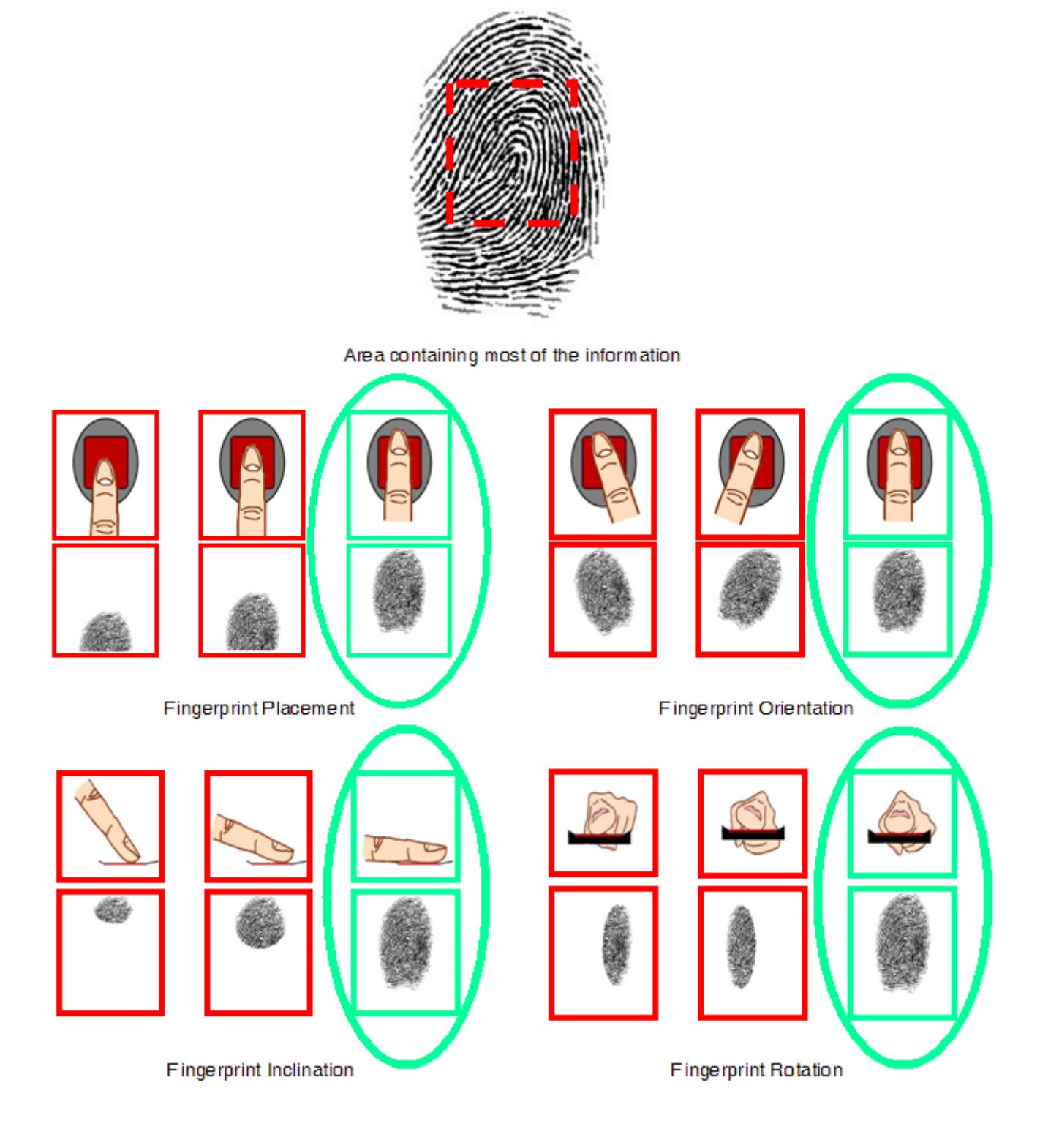

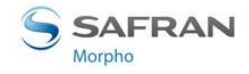

# **Annexe 2 : Bibliographie**

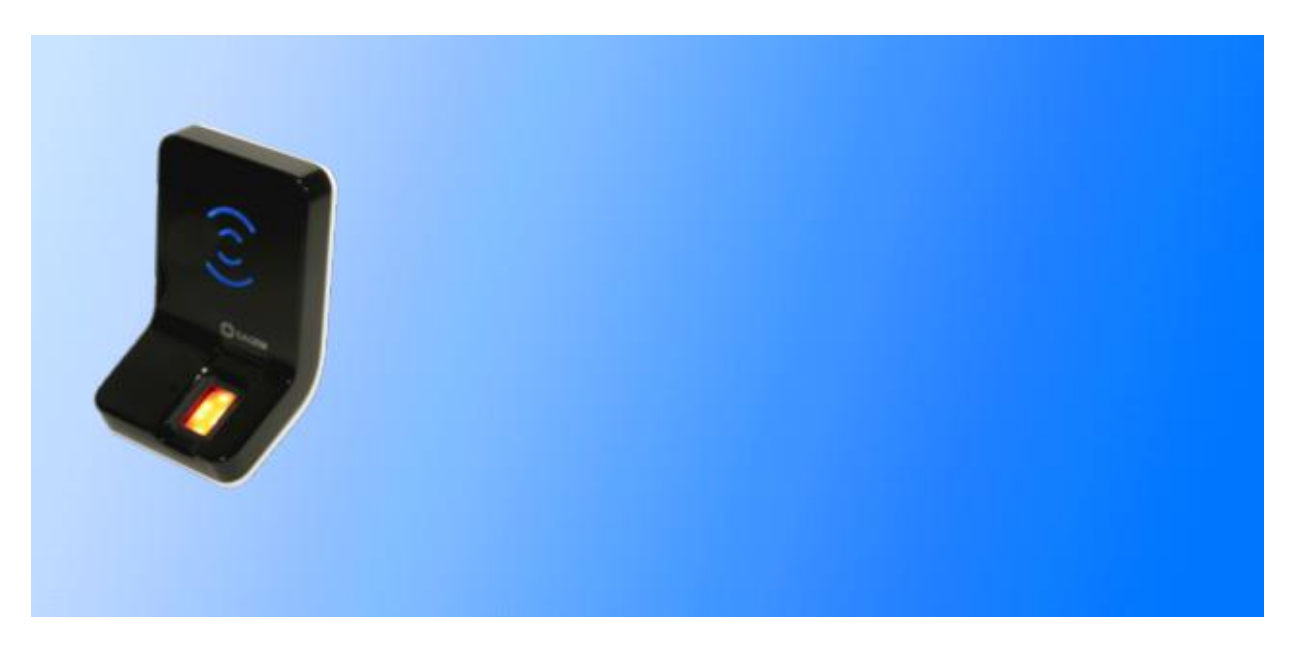

## **Documents relatifs au terminal MorphoAccess**®

#### **Comment obtenir la dernière version des documents**

La dernière version des documents suivants peut être obtenue sur un CD/ROM, ou bien être téléchargés depuis notre site Web à l'adresse suivante :

www.biometric-terminals.com

(Identifiant et mot de passe requis).

Pour obtenir votre identifiant, merci de nous envoyer un message à l'adresse suivante. hotline.biometrics@t.my-technicalsupport.com

#### Documents relatifs à l'installation

#### MorphoAccess® J Series Manuel Installation, réf. SSE-0000077504

Ce document décrit la procédure d'installation physique du terminal, les interfaces électriques et les procédures de connexion. Ce document est en langue française.

#### Documents destinés à l'administrateur

#### MorphoAccess® Parameters Guide, réf. SSE-0000062458

Ce document contient la description complète de tous les paramètres de configuration du terminal. Ce document est en langue anglaise.

#### SSL Solution for MorphoAccess®, réf. SSE-0000069007

Ce document décrit le déploiement de la Solution SSL pour le MorphoAccess®. Ce document est en langue anglaise.

#### MorphoAccess® Terminal License Management, réf. SSE-0000066855

Ce document explique comment charger, et lire les licences dans un terminal MorphoAccess®. Ce document est en langue anglaise.

#### MorphoAccess® Station d'enrôlement- Guide utilisateur, réf. SSE-0000035834

Le chapitre 15 « Configurer les paramètres réseaux d'un terminal MorphoAccess® » décrit comment configurer les paramètres réseau (filaire ou Wi-Fi<sup>TM</sup>), d'un terminal MorphoAccess® en utilisant l'application MATM. Ce document est en langue française.

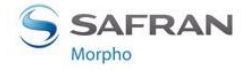

#### Documents destinés au développeur

#### MorphoAccess® Host System Interface Specifications, réf. SSE-0000056821

Ce document contient la description complète de toutes les commandes acceptées par un terminal MorphoAccess®. Ce document est en langue anglaise.

MorphoAccess® Contactless Card Specifications, réf. SSE-0000062610

Ce document décrit les caractéristiques des cartes sans contact gérées par un terminal MorphoAccess®. Ce document décrit également le format des données stockées sur la carte. Ce document est en langue anglaise.

#### MorphoAccess® Remote Messages Specification, réf. SSE-0000062580

Ce document décrit le format des messages envoyés par le terminal, vers un système distant. Ce document est en langue anglaise.

#### **Outils de support**

#### MorphoAccess® Terminal Management User Guide, réf. SSE-0000068869

Guide d'utilisation de l'outil MATM. Ce document est en langue anglaise.

#### MorphoAccess® USB Network Tool User Guide, réf. SSE-0000043164

Guide d'utilisation de l'outil de configuration, via la clé mémoire USB. Ce document est en langue anglaise.

#### MorphoAccess® USB encoder User Guide, réf. SSE-0000050386

Guide d'utilisation de l'outil de configuration, via la clé USB à mémoire de masse

MorphoAccess® Firmware Upgrade Guide, réf. SSE-0000038184

Ce document décrit en détail, les différentes procédures de mise à jour du logiciel embarqué (micro logiciel).

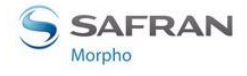

# **Annexe 3: Support**

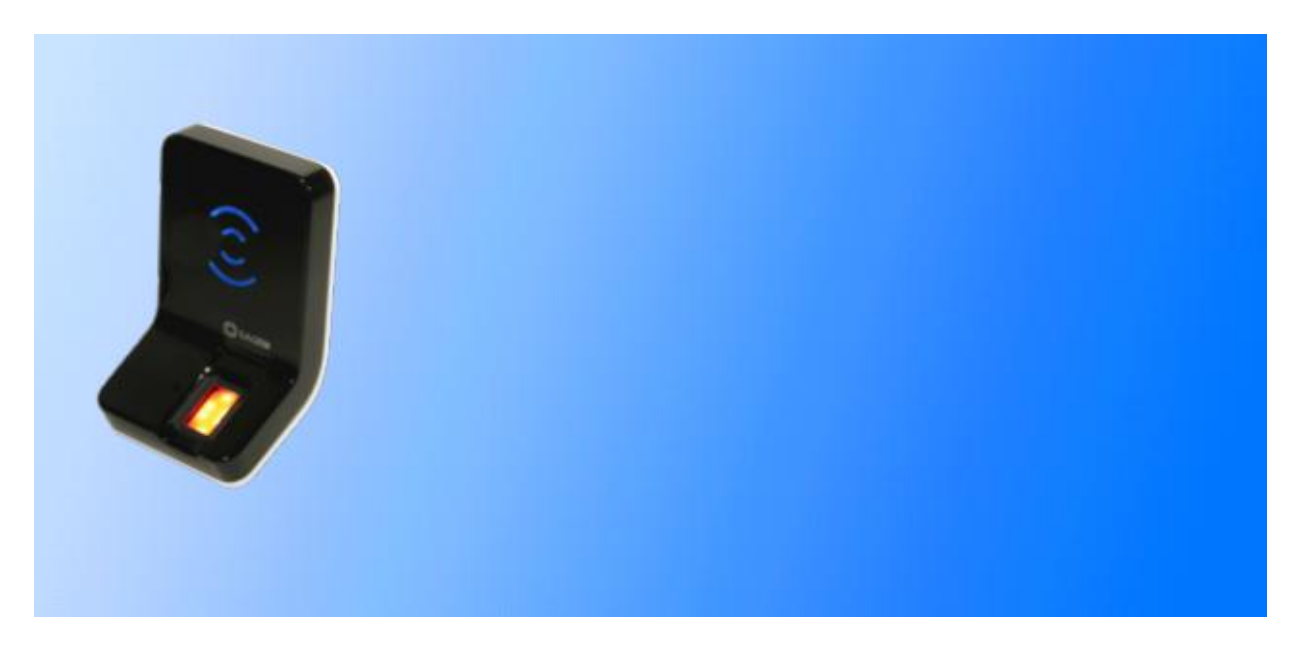

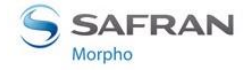

## Dépannage

# L'adresse IP du terminal est inconnue ou le terminal n'est pas joignable

Utiliser l'outil du réseau USB pour configurer une adresse réseau valide dans votre terminal. Consulter le Guide d'utilisation de l'outil du réseau USB.

#### Le capteur est éteint

Vérifier que la base contient au moins un enregistrement. Vérifier que le mode d'identification est activé.

#### Le terminal renvoie des réponses erratiques à des commandes Ping

Vérifier le masque de sous-réseau.

Demander à l'administrateur réseau la valeur correcte.

Vérifier que chaque dispositif connecté au réseau possède une adresse IP différente.

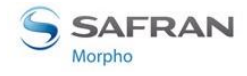

### **Contacts**

#### Service Après Vente (retour matériel)

#### Morpho

SAV Terminaux Biométriques Boulevard Lénine BP428 76805 Saint Etienne du Rouvray FRANCE Téléphone : +33 2 35 64 53 52

#### **Assistance client**

#### Morpho

Support Terminaux Biométriques

18, Chaussée Jules César

95520 OSNY

France

hotline.biometrics@t.my-technicalsupport.com

Téléphone : + 33 1 58 11 39 19

(de 9 h à 18 h, heure française, du lundi au vendredi)

http://www.biometric-terminals.com/

Un identifiant (login) et un mot de passe (password) sont requis pour accéder a l'intégralité du contenu du site. Si vous n'en avez pas, envoyez-nous un message à l'adresse de messagerie ci-dessus pour les obtenir.

Merci de nous contacter par messagerie plutôt que par téléphone.

Copyright ©2012 Morpho

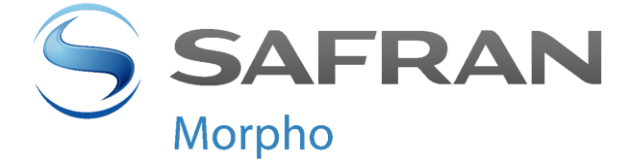

Siège social : Le Ponant de Paris 27, rue Leblanc - 75512 PARIS CEDEX 15 – France www.morpho.com